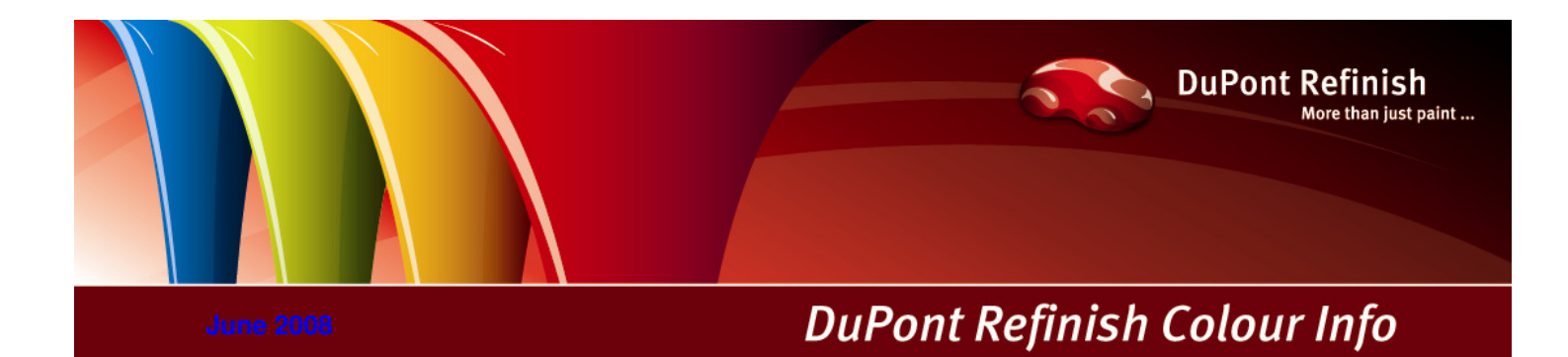

# Manuale ColorNet<sup>®</sup> Pro

# Indice

| Indice                                                           |             |
|------------------------------------------------------------------|-------------|
| ColorNet® Pro                                                    | 5           |
| Requisiti hardware                                               | 5           |
| Controllo dello spazio libero su hard disc                       | 6           |
| 1. Installazione di ColorNet® Pro                                |             |
| 1.1. Installazione del programma di ricerca colore               | 7           |
| 1.2. Installazione del programma di ricerca colore piu` hardware |             |
| 1.3. Installazione della Gestione delle scorte                   |             |
| 1.4. Installazione di DocViewer                                  |             |
| 2 Menu configurazione [E9]                                       | 9           |
| 2.1 Generale [F5]                                                | 10          |
| 2.1.1 Info azienda e lavout                                      | 10          |
| 2.1.2 Conformita VOC                                             | 10          |
| 2.1.3 Volume suggerito                                           | 10          |
| 2.1.4 Livelle programice                                         |             |
| 2.1.4. Livelio preavviso                                         |             |
| 2.2. Moduli [i 0]                                                |             |
| 2.2.1. Configurazione bilancia                                   | ۱۱<br>۱۹    |
|                                                                  |             |
| 2.2.1.2. Test comunicazione bilancia                             |             |
| 2.2.1.2.1. Abilita pesatura manuale                              |             |
| 2.2.1.3. Opzioni bilancia                                        |             |
| 2.2.1.3.1. Suona quando il peso e in tolleranza                  |             |
| 2.2.1.3.2. Salta visualizzazione componente                      |             |
| 2.2.2. Configurazione EcoMix                                     |             |
| 2.2.2.1. Visualizzazione peso                                    |             |
| 2.2.3. Configurazione stampante etichette                        |             |
| 2.2.4. Configurazione ChromaVision®                              |             |
| 2.2.4.1. Accessori                                               |             |
| 2.2.4.1.1. Spettrofotometro Byk                                  |             |
| 2.2.4.1.2. Spettrofotometro X-Rite                               |             |
| 2.2.4.2. Calibrazione                                            |             |
| 2.2.4.2.1. Calibrazione spettrofotometro Byk                     | 17          |
| 2.2.4.2.2. Calibrazione spettrofotometro X-Rite                  | 17          |
| 2.2.4.3. Installazione del modulo dello spettrofotometro         | 17          |
| 2.2.4.4. ChromaVision® – comunicazione e impostazioni            | 17          |
| 2.2.4.4.1. Mostra lista dei migliori accoppiamenti               |             |
| 2.2.4.4.2. Mostra icone di stato piccole                         |             |
| 2.2.4.5. Cancellazione delle letture                             |             |
| 2.2.4.6. Test piastra verde                                      |             |
| 2.3. Definizione utenti                                          |             |
| 2.3.1. Identificare gli operatori della bilancia                 |             |
| 2.3.1.1                                                          |             |
| 2.3.2. Definizione deali utenti                                  |             |
| 2.4. Fornitori e opzioni scorte                                  |             |
| 2.4.1. Indirizzo                                                 | 24          |
| 2.4.2 Impostazioni                                               | 24          |
| 2.5 Invio alla bilancia                                          | 25          |
| 2.6 Configurazione rapporti                                      | 25          |
|                                                                  | 26          |
| 2.7.1 Fattore utente per Volume suggerito                        | 26          |
| 2.8 Visibilita prodotti                                          | 26          |
| 3 Info Sistema                                                   |             |
| 4 Menu Ricerca [F2]                                              |             |
| 4 1 Ricerca completa                                             | 20<br>29    |
| 4 1 1 Codici multitono                                           | 20<br>ດາ    |
| 4.1.2. Vieualizzazione digitale dai colori                       | שטטב<br>מינ |
| 4.1.2. Visualizzazione ulgitale dei colon                        |             |
| 4.1.2.1 Via Droduttoro                                           |             |
| 4.1.3.1. Vid Flouulluit                                          |             |
| 4.0 Prodotti complementari                                       |             |
| 4.2. Picorea formula con Chroma Vision®                          |             |
| 4.0. Dicetta tottiula con onionavisione                          |             |
| 4.0.1. HASIEHIHEHUU UEHE HIISUIAZIOHI                            |             |

|            | 4.3.2. Ricerca di un colore misurato                                      | . 36       |
|------------|---------------------------------------------------------------------------|------------|
|            | 4.3.2.1. Correzione abilitata                                             | . 37       |
|            | 4.3.2.2. Correzione abilitata inattiva (no correzione)                    | . 38       |
|            | 4.4. Formule esterne                                                      | . 39       |
|            | 4.5. Visualizzazione della formula                                        | . 41       |
|            | 4.5.1. Volume richiesto                                                   | . 41       |
|            | 4.5.1.1. Volume suggerito                                                 | . 41       |
|            | 4.5.2 Pronto all'uso                                                      | 42         |
|            | 4.5.2.1 Creare una selezione rapida (miscele frequentemente utilizzate)   | 42         |
|            |                                                                           | 12         |
|            | 4.5.4. Stampa atiobatta                                                   | . 40       |
|            | 4.5.4. Olampa elicitette                                                  | . 43       |
|            |                                                                           | . 44       |
|            | 4.5.6. Alla bilancia                                                      | . 44       |
|            | 4.5.6.1. ECOMIX                                                           | . 45       |
|            | 4.6. Pesatura manuale                                                     | . 45       |
|            | 4.7. Aggiornamento scorte via pesatura                                    | . 46       |
|            | 4.8. Colour Pages                                                         | . 47       |
|            | 4.8.1. TDS (Schede tecniche)                                              | . 47       |
|            | 4.8.2. Altri documenti                                                    | . 47       |
| 5.         | Menu manutenzione [F3]                                                    | . 48       |
|            | 5.1. Manutenzione archivio personale                                      | . 48       |
|            | 5.1.1. Creare una nuova formula                                           | . 49       |
|            | 5.1.2. Modificare una formula                                             | . 50       |
|            | 5.1.2.1. Aggiungi prodotto                                                | . 50       |
|            | 5.1.2.2. Cancella prodotto                                                | . 50       |
|            | 5.1.2.3. Salva le modifiche                                               | . 50       |
|            | 5.1.3. Cancella guesta formula                                            | . 50       |
|            | 5.1.4 Leggi dati ChromaVision®                                            | .51        |
|            | 5.1.5 Importa                                                             | 52         |
|            | 5.1.6 Esporta                                                             | 53         |
|            | 52 Gestione Prezzi                                                        | 54         |
|            | 5.2.1 Editor rezzi                                                        | 54         |
|            | 5.2.7. Esporta/Importa                                                    | 51         |
|            | 5.3 Manutanzione lavori                                                   | 55         |
|            |                                                                           | . 55       |
| 6          |                                                                           | . 55       |
| 0.         | Dali [14]                                                                 | . 50       |
|            | 6.1.1 Discounts situazione lavori                                         | . 50       |
|            | 0.1.1. nidssuito situdzione lavon                                         | . 50       |
|            | 0.1.2. nassuno siudzione scostamento                                      | . 50       |
|            | 6.1.3. Rapporto consumo                                                   | . 56       |
|            | 6.1.4. Rapporto solventi                                                  | . 56       |
|            | 6.1.5. Rapporto media prodotti utilizzati                                 | . 56       |
|            | 6.2. Gestione scorte                                                      | . 57       |
|            | 6.2.1. Scorte effettive                                                   | . 57       |
|            | 6.2.2. Alla bilancia                                                      | . 57       |
|            | 6.2.3. Ordinativo arretrato                                               | . 57       |
|            | 6.2.4. Scorte minime                                                      | . 58       |
|            | 6.2.5. Ri-Ordino                                                          | . 58       |
|            | 6.2.6. Articoli preferiti                                                 | . 58       |
|            | 6.2.7. Lattaggi preferiti                                                 | . 58       |
|            | 6.2.8. Prezzo/Litro [xxx]                                                 | . 58       |
|            | 6.2.9. Valore [xxx]                                                       | . 58       |
|            | 6.2.10. Consumo medio                                                     | . 58       |
|            | 6.2.11. Aggiornamento scorte                                              | . 58       |
|            | 6.2.11.1. Aggiornamento da bilancia                                       | . 59       |
|            | 6.2.11.2. Esporta                                                         | . 59       |
|            | 6.2.11.3. Importa                                                         | . 59       |
|            | 6.2.12. Ordini                                                            | . 59       |
|            | 6.2.13. Consegna prodotti                                                 | . 60       |
|            | 6.2.14. Bapporti scorte                                                   | . 60       |
|            | 6 2 14 1 Scorte attuali                                                   | . 50<br>AA |
| 7          | Annendice                                                                 | 61         |
| <i>·</i> · | 7.1. Problemi e soluzioni                                                 | . 61       |
|            | 7.1.1. Domande e risposte sulle procedure di installazione/configurazione | . 61       |
|            | 7.1.1.1. Autorun non parte automaticamente                                | . 61       |
|            |                                                                           | φ.         |

| 7.1.1.1.1. Cambiare le impostazioni Autoplay per Windows XP                 | 61 |
|-----------------------------------------------------------------------------|----|
| 7.1.1.1.2. Cambiare le impostazioni Autoplay per Windows 98 SE              | 61 |
| 7.1.1.2. Autorun blocca il PC                                               | 61 |
| 7.1.1.3. Installazione non riuscita                                         | 62 |
| 7.1.1.4. Rintracciare il numero di COM port di un'adattatore COM/USB in uso | 63 |
| 7.2. Informazioni sulle periferiche esterne                                 | 64 |
| 7.2.1. ChromaVision®: suggerimenti operativi                                | 64 |
| 7.2.1.1. Lingua del display ChromaVision®                                   | 64 |
| 7.2.1.2. Preparazione della superficie                                      | 64 |
| 7.2.1.3. Lista lavori                                                       | 65 |
| 7.2.1.4. Scorrimento letture                                                | 66 |
| 7.2.1.5. Spettrofotometro: memoria locale                                   | 67 |
| 7.2.1.5.1. Salvare una misurazione nella memoria locale                     | 67 |
| 7.2.1.5.2. Modificare/visualizzare la memoria locale                        | 68 |
| 7.2.1.5.2.1. Esportazione delle misurazioni                                 | 69 |
| 7.2.1.5.2.2. Importazione delle misurazioni                                 | 69 |
| 7.2.2. Installazione stampante etichette                                    | 69 |
| 7.2.3. Convertitore database lavori                                         | 70 |
| 7.2.4. Conversione archivio personale ColorNet® Pro                         | 72 |
| Indice                                                                      | 73 |
|                                                                             |    |

## ColorNet® Pro

ColorNet Pro e` un programma di ricerca colore basato sul sistema Windows. Esso consente un rapido accesso a tutte le informazioni colore di cui potreste avere bisogno. Installando ColorNet Pro su di un PC, verranno installati i seguenti dispositivi:

staliando Colonnet Fro su di un FC, venanno instaliati i seguenti dispositivi.

- molteplici percorsi di ricerca formula che consentono di individuare con facilita` il colore richiesto,
- formule prodotti complementari (fondi, trasparenti...) conformemente alle specifiche delle schede tecniche (TDS),
- creazione e manutenzione di un database con le vostre formule personali,
- visualizzazione formule in qualsiasi volume o peso e stampa su carta o etichetta,
- comunicazione elettronica tra PC e bilancia,
- ricalcolo formule in caso di versamento eccessivo.
- ricerca via spettrofotometro ChromaVision®,
- stampante etichette,
- gestione prezzi.
- rapporti
- gestione utenti
- connessione a un terminale EcoMix collegato con una bilancia,
- gestione scorte

Database e software vengono aggiornati per mantenervi informati sui nuovi colori, sviluppi e variazioni dell'industria automobilistica.

Prima d'installare il programma, si raccomanda di verificare che i requisiti minimi di sistema siano rispettati.

Requisiti hardware

Per la connessione di 1 bilancia, stampante etichette, ChromaVision®

| Hardware minimo                    | Hardware raccomandato              |
|------------------------------------|------------------------------------|
| Pentium 200 MHZ                    | Pentium IV 3.0 GHz                 |
| 32 MB RAM                          | 512 MB RAM                         |
| 1,2 GB Hard Disk                   | 20 GB Hard Disk                    |
| CD ROM Reader                      | DVD Reader                         |
| 1 COM port                         | 1 COM port                         |
| USB ports                          | USB ports                          |
| 1 parallel port for report printer | 1 parallel port for report printer |
|                                    |                                    |
| Sistema operativo minimo           | Sistema operativo raccomandato     |
| Windows 98 SE                      | Windows XP Pro SP2                 |

Note: il numero totale di porte COM & USB dovrebbe consentire: 1 Bilancia, 1 Stampante Etichette, 1 ChromaVision® (+ eventuali ulteriori periferiche collegate al PC tramite porte USB o COM)

#### Per la connessione di 1 o 2 terminali EcoMix

| Hardware minimo                    | Hardware raccomandato              |
|------------------------------------|------------------------------------|
| Pentium IV 3.0 GHz                 | Pentium IV 3.0 GHz                 |
| 512 MB RAM                         | 1 GB RAM                           |
| 20 GB Hard Disk                    | 20 GB Hard Disk                    |
| DVD Reader                         | DVD Reader                         |
| 1 COM port                         | 1 COM port                         |
| USB ports                          | USB ports                          |
| 1 parallel port for report printer | 1 parallel port for report printer |
|                                    |                                    |
| Sistema operativo minimo           | Sistema Operativo Raccomandato     |
| Windows XP Pro SP2                 | Windows XP Pro SP2                 |

Note: il numero totale di porte COM & USB dovrebbe consentire: 1 o 2 EcoMix, 1 Stampante Etichette, 1 ChromaVision® (+ eventuali ulteriori periferiche collegate al PC tramite porte USB o COM)

Controllo dello spazio libero su hard disc per Windows 98 / 2000 / XP (INFO: Windows Millenium non supportato). Doppio click su "Risorse del Computer" -> Cliccare con il tasto destro l'icona del drive-C -> cliccare su "proprieta`" -> lo spazio libero e` elencato.

# 1. Installazione di ColorNet® Pro

Chiudere tutte le applicazioni Windows e inserire il CD-ROM.

Partira` Autorun; selezionare "Install ColorNet Pro" per una nuova installazione O "Update ColorNet Pro" per un aggiornamento del software.

| www.dupontrefinish.com                            | ColorNet <sup>®</sup> Pro |                                                 |
|---------------------------------------------------|---------------------------|-------------------------------------------------|
| Install ColorNet Pro<br>Install DocViewer<br>Help | xit                       | ColorNet <sup>®</sup> Pro                       |
|                                                   | Help                      | Update ColorNet Pro<br>Launch DocViewer<br>Exit |

#### 1.1. Installazione del programma di ricerca colore

- Cliccare "Install/Update ColorQuick Pro" per lanciare l'installazione.
- Selezionare la lingua d'installazione, cliccare"Avanti".
- Accettare l'accordo di licenza, cliccare "Accetto".
- Seguire le istruzioni.

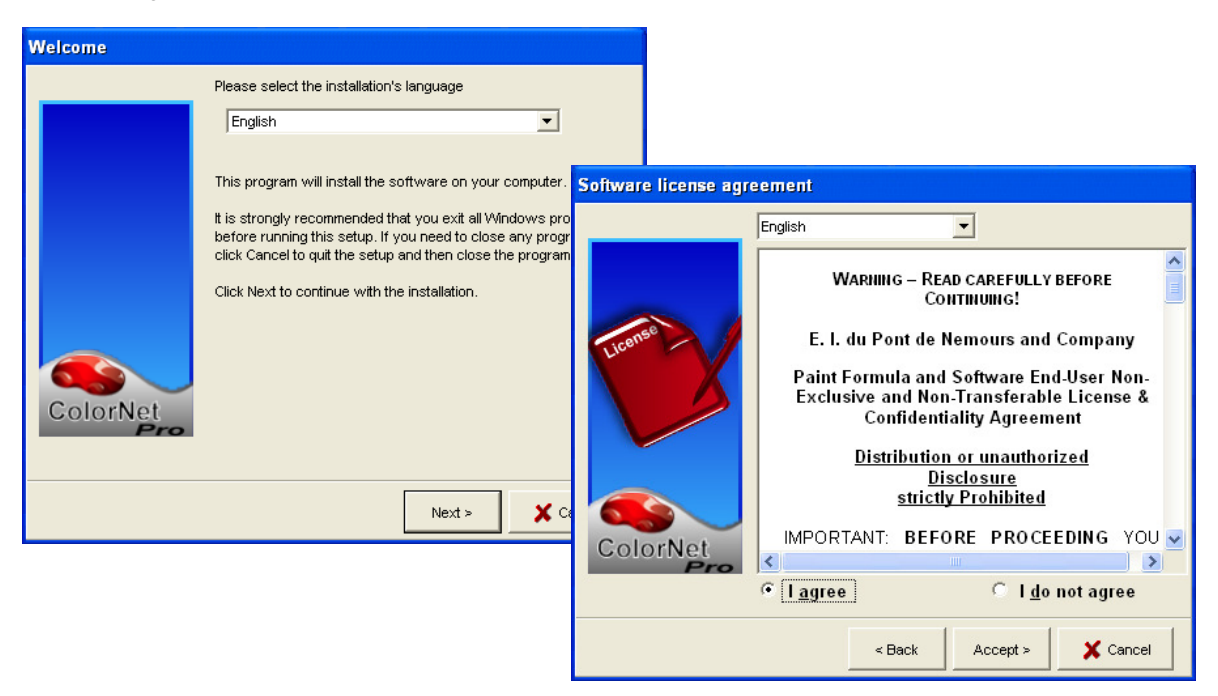

Nella schermata Impostazioni e' possibile scegliere tra "Tipiche" and "Avanzate". Selezionando "Tipiche", verranno installati i seguenti moduli:

| Setup type |                                                                 |
|------------|-----------------------------------------------------------------|
|            | Click the type of Setup you prefer, then click the Next button. |
|            | Typical Advanced                                                |
| ColorNet   | Program will be installed with the most common options.         |
|            | e Back                                                          |
|            |                                                                 |

- Ricerca
- Bilancia
- Archivio personale
- Prodotti complementari
- Proposta volume
- Gestione prezzi
- Stampante etichette
- Gestione utenti
- ChromaVision®

L'installazione richiedera` pochi minuti.

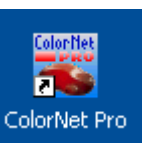

Per lanciare il programma: doppio click sull'icona ColorNet® Pro -

che viene creata sul desktop.

#### 1.2. Installazione del programma di ricerca colore piu` opzioni avanzate

- 1.1. (come sopra).
- Nella schermata Impostazioni selezionare la linguetta "Avanzate"
- Verra` richiesta una password.
- Digitare "INSTALLOPTIONS".

Se - invece di una bilancia - volete installare EcoMix, selezionatelo qui.

| Setup type |                                                                                    |
|------------|------------------------------------------------------------------------------------|
|            | Click the type of Setup you prefer, then click the Next button.                    |
|            | Typical Advanced                                                                   |
| ColorNet   | You may choose the options you want to install.<br>Recommended for advanced users. |
|            | < Back Next > X Cancel                                                             |

Verranno installati i seguenti moduli

- Programma ricerca colore
- Prezzi
- Rapporti
- Gestione utenti

Avete la possibilita` di installare

- ChromaVision®
- Stampante etichette
- EcoMix (se non lavorate con una normale bilancia)

NOTA: installando EcoMix e/o gestione prezzi, verra` automaticamente installata la gestione utenti.

#### 1.3. Installazione di Gestione scorte

Con una password calcolata (invece di "installoptions") e` possibile installare il modulo Gestione scorte.

#### 1.4. Installazione di DocViewer

Per visualizzare le schede tecniche (TDS) o le Colour Pages, usare il programma "DocViewer".

- Cliccare "Install Doc Viewer" nella schermata iniziale di autorun.
- Seguire le istruzioni.

# 2. Menu configurazione [F9]

Aprire ColorNet® Pro tramite doppio click sull'icona sul desktop.

- Selezionare la lingua desiderata dalla lista (in alto a sinistra).
- Selezionare la linguetta "Menu configurazione" o premere il tasto funzione F9.

NOTA 1: La prima volta che aprite ColorQuick Pro, i tasti di questi moduli opzionali sono inattivi (grigi), non possono essere utilizzati immediatamente. E` necessario, prima di tutto, configurare la connessione attraverso la configurazione delle impostazioni. Percio`, dopo l'installazione, andare al Menu Configurazione.

| Une burne burne                                                                                                    | ColorNet PRO CD2008-2 (software version 3.0, build 114 - (c)1999-2008 DuPont de | Nemours)          |                           |
|----------------------------------------------------------------------------------------------------|---------------------------------------------------------------------------------|-------------------|---------------------------|
| Engin   Social   Social   Social   Social   Wanufacturer     Chromatylaion   Stock update via weighing     Via Model   Egternal formula      Cotour Pages                                                                                                    | Urs Sund WAY                                                                    |                   | ColorNet <sup>®</sup> Pro |
| StadAd   Nacyal   Nacyal   Will Configuration Meeting (or more   Nacyal Weighting   Meeting Meeting <                                                                                                    | English                                                                         |                   |                           |
| esded<br>index<br>index<br>in | English                                                                         |                   |                           |
| n versit<br>larker de<br>kaker<br>larker de<br>Vis Manufschurer Chromat/ssion Stock update via weighing<br>Via Model Egternal formula<br>Colour Pages<br>∑ut                                                                                                    | español Tenu (F3) Data (F4) Contiguration Menu (                                | Faj System Into   |                           |
| iteration   takano   takano<                                                                                                    | hrvatski                                                                        |                   |                           |
| It savo<br>Jecki<br>Handa weighing<br>Via Manda kurgering<br>Via Manda kurgering<br>Via Model<br>Chromalysion<br>Stock update via weighing<br>Colour Pages<br>Qut                                                                                                    | íslenska                                                                        |                   |                           |
| All Model<br>Via Model<br>Via Model<br>Egiernal formula<br>Colour Pages                                                                                                    | talano uli Search                                                               | Ancillary product | Manual weigning           |
| Via Manufacturer     Chromatylsion     Stock update via weighing       Via Model     Eglernal formula       Coteur Pages                                                                                                    | letuviu                                                                         |                   |                           |
| Via Model     Egternal formula       Colour Pages                                                                                                    |                                                                                 |                   |                           |
| Via Model<br>Egemai formula<br>Cotour Pages                                                                                                    | Via <u>M</u> anufacturer                                                        | ChromaVision      | Stock update via weighing |
| ColourPages                                                                                                    | Via Model                                                                       | Egternal formula  |                           |
|                                                                                                    |                                                                                 | Colour Pages      |                           |
| Qut                                                                                                    |                                                                                 |                   |                           |
|                                                                                                    |                                                                                 |                   |                           |
| Quit                                                                                                    |                                                                                 |                   |                           |
| Qut                                                                                                    |                                                                                 |                   |                           |
|                                                                                                    |                                                                                 |                   |                           |
| Qut                                                                                                    |                                                                                 |                   |                           |
| <u>201</u>                                                                                                    |                                                                                 |                   |                           |
|                                                                                                    |                                                                                 |                   | Quit                      |
|                                                                                                    |                                                                                 |                   |                           |

#### 2.1. Generale [F5]

#### 2.1.1. Info azienda e layout

Nome e indirizzo dell'azienda verranno visualizzati nella schermata principale e saranno inoltre riportati sulla stampa delle formule. Spostando il cursore del "Livello miscelazione" si varia il contrasto di questi dati sul display (vedi angolo in alto a sinistra sullo schermo).

| The burger Marth                                                                                                    |  |  |
|----------------------------------------------------------------------------------------------------|--|--|
|                                                                                                    |  |  |
| English                                                                                                    |  |  |
| (Search Menu (F2)) Maintenance Menu (F3) (Data (F4)) Configuration Menu (F9) (System Info                                                                                                    |  |  |
| General [F6] Modules [F6] Qualities [F7] Products [F8]                                                                                                    |  |  |
| Company info and layout                                                                                                    |  |  |
| Name Illis hunte Well                                                                                                    |  |  |
| Uils builte Weit                                                                                                    |  |  |
| Address O Show address                                                                                                    |  |  |
| Show clock                                                                                                    |  |  |
| Blending level                                                                                                    |  |  |
|                                                                                                    |  |  |
|                                                                                                    |  |  |
| Formula owner Ulis bunte Welt                                                                                                    |  |  |
| VOC Compliancy                                                                                                    |  |  |
| VOC Compliant only                                                                                                    |  |  |
| Volume Suggestion                                                                                                    |  |  |
| Start automatically volume suggestion                                                                                                    |  |  |
| Car layout Refinish Car                                                                                                    |  |  |
|                                                                                                    |  |  |
| Warning level                                                                                                    |  |  |
| Retrieving a hudge number of colours can take a lot of time depending on the speed of the<br>computer. This option allows to get a warning if the amount of colours retrieved is high. This<br>allows to cancel the search action before all colours are loaded. |  |  |
| High (recommended on slow PC)                                                                                                    |  |  |
| O Normal                                                                                                    |  |  |
|                                                                                                    |  |  |
|                                                                                                    |  |  |
|                                                                                                    |  |  |
|                                                                                                    |  |  |
|                                                                                                    |  |  |
|                                                                                                    |  |  |
| Save configuration changes                                                                                                    |  |  |

#### 2.1.2. Conformita` VOC

Qualora si utilizzino esclusivamente prodotti VOC conformi, si raccomanda di spuntare questa casella: tutti i prodotti non-VOC conformi verranno disattivati. Se invece si lavora sia con prodotti VOC conformi che non-conformi, lasciare vuota questa casella ed eseguire la disattivazione via 2.7. Qualita` p.26 e / o 2.8. Visibilita` prodotti, p.26.

I prodotti non-conformi, resteranno comunque attivi qualora ci sia almeno una miscela / combinazione (ausiliari / pronti all'uso) che sia VOC conforme. Questa selezione VOC influenza la visualizzazione nei seguenti moduli:

- Ricerca
- Prodotti
- complementari
- Gestione Prezzi
- Archivio Personale,
- Gestione scorte
- Aggiornamento scorte via pesatura

Salvo forzature tramite tasto "Mostra qualita` non attive" nelle rispettive schermate.

S. a. 2.8. Visibilita` prodotti Prodotti, p. 26 and 2.7. Qualita`, p. 26.

#### 2.1.3. Proposta volume

Attivando "Avvio automatico proposta volume" questa si aprira` ogni volta che si entra in una formula, per suggerire il quantitativo necessario per la riparazione di una determinata parte dell'auto. Se questa casella e` vuota, la proposta volume non si apre automaticamente ma puo` essere richiesta cliccando

Se questa casella e` vuota, la proposta volume non si apre automaticamente ma puo` essere richiesta cliccando l'apposito tasto.

#### 2.1.4. Livello preavviso

- Definire il livello di preavviso (scorrere per vedere le opzioni disponibili).
- Alcune fasi della ricerca potrebbero coinvolgere un grande numero di dati e richiedere molto tempo per ottenere il risultato.
- Su di un PC recente, e potente, questo si traduce in un tempo di attesa accettabile, e` quindi possibile selezionare "Mai". Su PC piu` vecchi, potrebbe essere preferibile avere un preavviso (in modo da poter provare un'altro metodo di ricerca), in questo caso selezionare "Alto".

#### 2.2. Moduli [F6]

Configurare connessioni e opzioni per le periferiche collegate al PC (bilancia/EcoMix, stampante etichette e ChromaVision®).

| ColorNet PRO CD2008-2 (software version 3.0, build 114 - (c)1999-2008 DuPont de Nernours)                                                                                                    | j_⊂ <del>B</del> ox       |
|----------------------------------------------------------------------------------------------------|---------------------------|
|                                                                                                    | ColorNet <sup>®</sup> Pro |
| Erglish                                                                                                    |                           |
| Search Menu (F2) Maintenance Menu (F3) Data (F4) Configuration Menu (F9) (System Info                                                                                                    |                           |
| General [F5] Modules [F6] Qualities [F7] Products [F8]                                                                                                    |                           |
| Scale configuration       Image: ChromaVision Configuration         Image: Suppliers and stock option       Image: ChromaVision Configuration         Image: Suppliers and stock option | Users definition          |

#### 2.2.1. Configurazione bilancia

#### 2.2.1.1. Bilancia virtuale

Con l'opzione "Bilancia Virtuale" potete simulare una bilancia. Questo puo` essere utile se la bilancia non e` collegata al PC, quando serve il ricalcolo. La bilancia virtuale permette di inserire la quantita` che avete effettivamente versato, il programma ricalcolera` le quantita` necessarie per gli altri componenti della formula. Non e` necessario (ne` possibile) effettuare il test di comunicazione.

| Scale settings          | ×      |
|-------------------------|--------|
| Scale type :            |        |
| Virtual Scale (max. 2T) |        |
|                         |        |
|                         |        |
|                         |        |
|                         |        |
|                         |        |
|                         |        |
|                         |        |
|                         |        |
|                         |        |
| ОК                      | Cancel |

#### 2.2.1.2. Test comunicazione bilancia

- Selezionare una bilancia dalla lista,
- Definire la COM port,
- Connettere la bilancia al computer,
- Eseguire il test di comunicazione.

Qualora non funzionasse controllare I cavi e le connessioni e riprovare. Se ancora non dovesse funzionare, rimuovere il cavo di alimentazione dalla rete elettrica, attendere qualche istante e reinserirlo.

Quando il test ha successo, cliccare "Ok".

NOTA 1:

Bilancia Sartorius

- Eseguire test di comunicazione
- Accendere la bilancia

**Bilancia Mettler** 

- Accendere la bilancia
- Eseguire test di comunicazione
- Scale settings
   Information
   ×

   Scale type :
   Sartorius PMA 7500
   Test was successful.

   Com port :
   Image: Scale load
   7507.0 g

   Communication tes
   Og auge stepwidth
   0.0 g

   Image: Scale stepwidth
   0.1 g
   Image: Scale stepwidth

   Image: Scale stepwidth
   0.1 g
   Image: Scale stepwidth

   Image: Scale stepwidth
   0.1 g
   Image: Scale stepwidth

   Image: Scale stepwidth
   0.1 g
   Image: Scale stepwidth

   Image: Scale stepwidth
   Image: Scale stepwidth
   Image: Scale stepwidth

   Image: Scale stepwidth
   Image: Scale stepwidth
   Image: Scale stepwidth

   Image: Scale stepwidth
   Image: Scale stepwidth
   Image: Scale stepwidth

   Image: Scale stepwidth
   Image: Scale stepwidth
   Image: Scale stepwidth

   Image: Scale stepwidth
   Image: Scale stepwidth
   Image: Scale stepwidth

   Image: Scale stepwidth
   Image: Scale stepwidth
   Image: Scale stepwidth

   Image: Scale stepwidth
   Image: Scale stepwidth
   Image: Scale stepwidth

   Image: Scale stepwidth
   Image: Scale stepwidth
   Image: Scale stepwidth

   Image: Scale stepwidth
   Image: Scale stepwidth
- NOTA 2: E` possibile nominare le bilance con "Configurazione rapporti", s. 2.6.Configurazione rapporti, p. 25. Rapporti Situazione lavori e Situazione deviazioni possono essere filtrati attraverso queste descrizioni.

#### 2.2.1.2.1. Consenti pesatura manuale

Qualora il software sia installato su un PC collegato a una bilancia senza display potrebbe essere utile usarelo schermo del PC come display per vedere il peso sulla bilancia. Spuntando questa casella, nella schermata del "Menu Ricerca" apparira` il pulsante extra "Pesatura Manuale".

Questo pulsante extra permette di visualizzare il peso sulla bilancia attraverso lo schermo del PC.

| Colori | et PRO CD2008-2 (software version 3.0, build 114 - (c)1999-2008 DuPont c | de Nemours)        |                           |
|--------|--------------------------------------------------------------------------|--------------------|---------------------------|
| d)ii   | e Sunte WAN                                                              |                    | ColorNet <sup>®</sup> Pro |
| Engli  | th 💽                                                                     |                    |                           |
| Sea    | rch Menu (F2) (Maintenance Menu (F3) (Data (F4) (Configuration Menu      | u (F9) System Info |                           |
|        |                                                                          |                    |                           |
|        | Eull Search                                                              | Ancillary product  | Manual weighing           |
|        |                                                                          |                    |                           |
|        |                                                                          |                    |                           |
|        |                                                                          |                    |                           |
|        |                                                                          |                    |                           |
|        | life Menufacturer                                                        | Chromobilision     | Stock undate do weighing  |
| 11     | Ale Walipianniei                                                         | Cinomagision       | Olock opualena reigning   |
|        |                                                                          |                    |                           |
|        |                                                                          |                    | Manual weighing           |
|        |                                                                          |                    | manaa norganiy            |
| Ε.     |                                                                          |                    |                           |
|        | Via Model                                                                | Egternal formula   |                           |
|        |                                                                          |                    |                           |
|        |                                                                          |                    |                           |
|        |                                                                          |                    |                           |
|        |                                                                          |                    |                           |
|        |                                                                          | Colour Pages       |                           |
|        |                                                                          |                    |                           |
|        |                                                                          |                    |                           |
|        |                                                                          |                    |                           |
|        |                                                                          |                    |                           |
|        |                                                                          |                    |                           |
|        |                                                                          |                    |                           |
|        |                                                                          |                    |                           |
|        |                                                                          |                    | 00                        |
|        |                                                                          |                    |                           |
|        |                                                                          |                    |                           |
|        |                                                                          |                    |                           |
|        |                                                                          |                    |                           |
|        |                                                                          |                    |                           |
|        |                                                                          |                    | Igfo Beset Calibrate      |

#### 2.2.1.3. Opzioni bilancia

#### 2.2.1.3.1. Suona quando il peso e` in tolleranza

Quando viene raggiunto il peso richiesto viene emesso un beep di conferma (se l'altoparlante del PC e' attivo).

#### 2.2.1.3.2. Salta visualizzazione del componente

Spuntando questa casella, viene visualizzato solo il quantitativo da pesare, ma non il nome del componente. Se questa casella non e` selezionata, il display della bilancia mostra alternativamente "nome componente / peso / nome /peso...

#### 2.2.2. Configurazione EcoMix

Se durante l'impostazione del programma avete scelto di installare EcoMix, verra` visualizzata l'icona di configurazione EcoMix. La gestione utenti viene automaticamente installata con EcoMix.

|                                                                                      | ColorNet <sup>®</sup> Pro                     |             |
|--------------------------------------------------------------------------------------|-----------------------------------------------|-------------|
| English                                                                              |                                               |             |
| Search Menu (F2) Maintenance Menu (F3) Oata (F4) Configuration Menu (F9) System Info |                                               |             |
| General [F5] Modules [F6] Qualities [F7] Products [F8]                               |                                               |             |
| EcoMix configuration                                                                 | n Chromavision Configuration Users definition |             |
| Suppliers and stock options                                                          | abon Report configuration                     |             |
| EcoMix                                                                               | coMix configuration                           |             |
|                                                                                      | Ecomix task 1 None                            | Change name |
|                                                                                      | None<br>COM1                                  |             |
|                                                                                      | Ecomix task 2 COM2<br>COM3<br>COM4            | Change name |
|                                                                                      | Ecomix task 3                                 | Change name |
|                                                                                      | Ecomix task 4 None                            | Change name |
| Save configuration changes                                                           | 🔲 Manual weighing                             |             |
|                                                                                      | Allow tree manual weigh                       | nng         |
|                                                                                      | Cancel                                        | ок          |

E` possibile collegare fino a quattro terminali EcoMix.

Selezionare la COM port corretta per ogni terminale EcoMix collegato, cliccare "Ok".

E` possibile nominare gli EcoMixes con "Configurazione rapporti", s. 2.6.Configurazione rapporti, p. 25. Rapporti Situazione lavori e Situazione deviazioni possono essere filtrati attraverso queste descrizioni.

#### 2.2.2.1. Visualizzazione peso

"Visualizzazione peso" in questo caso significa che, su EcoMix, viene visualizzata una lista di prodotti che possono essere selezionati ed inviati alla bilancia per la pesatura, senza limiti di quantita`. Selezionando "Visualizzazione peso" assieme a "Abilita pesatura manuale libera" avrete la possibilita` di usare la

Selezionando "Visualizzazione peso" assieme a "Abilita pesatura manuale libera" avrete la possibilita` di usare la bilancia collegata al terminale EcoMix in modo completamente indipendente.

#### 2.2.3.Configurazione stampante etichette

- Installate il driver della stampante etichette sul vostro computer come driver Windows®. La stampante etichette verra` elencata con le altre stampanti installate.
- Cliccando il tasto "Configurazione etichette" nel Menu configurazione di ColorNet® Pro tutte le stampanti (normali e per etichette) installate sul vostro computer verranno elencate.
- Selezionate la vostra stampante etichette,
- Selezionate il formato etichetta dalla seconda lista.

| el     |
|--------|
| •<br>• |

NOTA: per stampare una formula in formato DIN A4, e` sufficiente installare il driver di una stampante sul PC. Non c'e` bisogno di ulteriori impostazioni nel manu configurazione di ColorNet® Pro. Per la stampa di etichette e` necessario installare il relativo driver sul PC E configurare la comunicazione nel menu configurazione di ColorNet® Pro.

#### 2.2.4. Configurazione ChromaVision®

#### 2.2.4.1. Accessori

Assicuratevi di avere tutti i componenti necessari per operare con lo spettrofotometro.

#### 2.2.4.1.1. Apparecchiature Byk

a) ChromaVision® - periferica Byk(spettrofotometro) b) Alloggiamento batterie c) 4 batterie AA d) Standard bianco e) Scatola nera con tappo rosso f) Stazione base g) Cavo di connessione h) Manuale i) Adattatore<sup>\*</sup>: USB > seriale

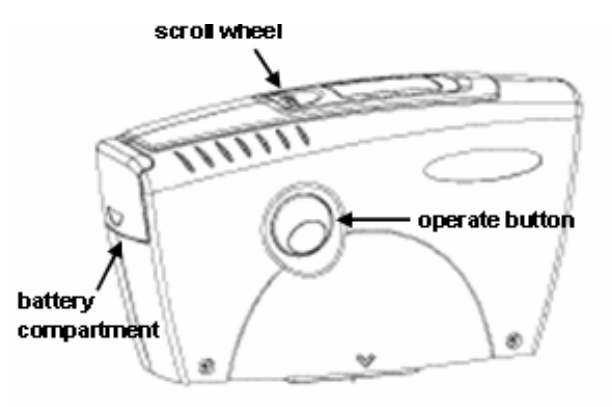

\* Installazione dell'adattatore USB

Qualora non siano disponibili porte seriali e` possible utilizzare un adattatore USB per connettere lo spettrofotometro. Il driver e` sul CD annesso, seguire le istruzioni.

#### j) Piastra verde

Inserire 4 batterie AA nell'apposito alloggiamento. Attenzione alla corretta polarita` (+ con +, - con -).

#### 2.2.4.1.2. Apparecchiature X-Rite

a) ChromaVision® - periferica X - Rite (spettrofotometro)
b) Alloggiamento pacco batterie ricaricabili
c) Pacco batterie ricaricabili
d) Alimentatore / carica batterie
e) Standard bianco
f) Scatola nera con tappo rosso
g) Cavo di connessione
h) Manuale
i) Adattatore: USB > seriale
j) Piastra verde

Le batterie devono rimanere nello strumento, collegando l'alimentatore al cavo di connessione, vengono ricaricate quando lo strumento viene collegato al pc.

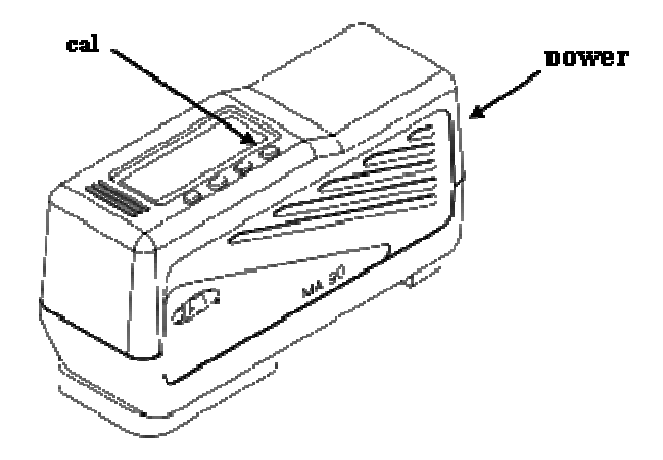

#### 2.2.4.2. Calibrazione

Prima di usare lo strumento eseguire la calibrazione con gli standard bianco e nero. Calibrare giornalmente. Non pulire gli standard di calibrazione con detergenti o solventi. Usare acqua pura e un panno che non lasci peli.

Il driver sceglie automaticamente la COM-port. Per trovare quale vedere in: start -> pannello di controllo -> sistema -> hardware -> gestione periferiche -> porte (COM & LPT), cliccare il + nel quadrato: tutte le porte vengono visualizzate. S. a. 7.1.1.4. , p. 63.

NOTA: a volte, installando il cavetto di prolunga, l'adattatore non funziona. Il problema si dovrebbe risolvere eliminandolo.

Calibrare nello stesso ambiente e condizioni di temperatura e umidita` in cui si dovra` effettuare la misurazione, ricalibrare se le condizioni cambiano durante la giornata.

#### 2.2.4.2.1. Calibrazione strumenti Byk

- Premere il tasto "operate" (sul lato) per accendere lo strumento.
- Verra` visualizzato il logo ChromaVision® e, successivamente, il menu.
- Scorrere il menu con la rotella di selezione.
- Selezionare "Calibrazione" premendo il tasto "operate".
- Seguire le istruzioni, confermare ogni azione premendo il tasto "operate".
- Rimuovere il coperchio protettivo dallo strumento prima di misurare, accertarsi che lo strumento sia posizionato correttamente sugli standards (allineare le frecce rosse, lo strumento si inserisce nella rientranza degli standards).
- Premere il tasto "operate" per eseguire le misurazioni.

Completato il processo di calibrazione lo strumento ritorna al menu principale.

#### 2.2.4.2.2. Calibrazione strumenti X-Rite

- Premere un tasto qualsiasi per accendere lo strumento.
- Rimuovere il coperchio protettivo dallo strumento.
- Premere il tasto in corrispondenza di "cal" per avviare la funzione di calibrazione.
- Seguire le istruzioni nel display dello strumento.

#### 2.2.4.3. Installazione del modulo spettrofotometro

Il modulo spettrofotometro puo` essere installato in aggiunta al programma base, vedi 1.2. Installazione del programma di ricerca colore piu` opzioni avanzate, p. 8.

Dopo questa installazione un nuovo tasto "ChromaVision®" apparira` nella schermata iniziale. Questo tasto e` comunque inattivo (grigio). E` necessario effettuare un test di comunicazione (vedi più sotto) per attivarlo.

#### 2.2.4.4. ChromaVision® – comunicazione e impostazioni

Selezionare la COM-port (com1-com9) dalla lista.

Lanciare il test di comunicazione (cliccare "Test comunicazione e impostazioni").

Se il test ha successo il programma riconosce lo strumento (serial number) e da alcune informazioni sulle impostazioni.

| Ch | maVision Configuration                         |
|----|------------------------------------------------|
|    | 0                                              |
|    | Device                                         |
|    | Comport : COM6 Test Communication and Settings |
|    |                                                |
|    | Options                                        |
|    | ing Show small status icons                    |
|    |                                                |
|    | Cancel Save                                    |

#### 2.2.4.4.1. Mostra lista dei migliori accoppiamenti

Schermata del risultato della ricerca, quando e` attivata solo la funzione "Mostra lista dei migliori accoppiamenti":

| ChromaVision Configuration<br>Communication test successful<br>Serial: 103728 |              |               |           |            | ×       |               |          |      |              |                 |       |
|-------------------------------------------------------------------------------|--------------|---------------|-----------|------------|---------|---------------|----------|------|--------------|-----------------|-------|
| Device: X-RITE MA90BR Ver.C61                                                 | 3            |               |           |            | Ŭ.      |               |          |      |              |                 |       |
|                                                                               | Best matche  | 25            |           |            | <u></u> |               |          |      | Form         | ula preview     |       |
|                                                                               | Туре         | Stock Code    | Alternate | Quality    | Coat    | Lead          | Value    | 20   | Mix          | Tint name       | Mass  |
| Comport:                                                                      | OFFICIAL     | 191119        | 0         | 5025       | N       | NO            | 0.06     |      | AM1          | WHITE H.S.      | 242.1 |
| СОМЬ                                                                          | OFFICIAL     | 32442         | U         | 5055       | N       | NO            | 0,00     |      | AM43         | BRIGHT YELLOW   | 21.0  |
|                                                                               | OFFICIAL     | J2442         | 0         | 1700       | N       | NO            | 0,88     |      | AM46<br>AM96 | REDDISH BLUE    | 7.1   |
|                                                                               | OFFICIAL     | J2442         | 0         | 501        | N       | NO            | 0,88     |      | AM5          | JET BLACK       | 1.4   |
|                                                                               |              |               |           |            |         |               |          | _    | ZK135        | C5035 BINDER    | 690.2 |
|                                                                               | OFFICIAL     | J2442         | 0         | IMRONEL    | N       | NO            | 0,89     |      | ZK335        | C 5035 ADDITIVE | 108.2 |
|                                                                               | OFFICIAL     | J2442         | 0         | 500        | N       | NO            | 0,89     |      |              |                 |       |
| Show small status icons                                                       | OFFICIAL     | 61789         | 0         | ST         | N       | NO            | 2,13     |      |              |                 |       |
| Show list of best matches                                                     | OFFICIAL     | F7238         | 0         | 5035       | N       | NO            | 2,58     |      |              |                 |       |
|                                                                               | OFFICIAL     | F7238         | 0         | 500        | N       | NO            | 2,69     |      |              |                 |       |
|                                                                               | OFFICIAL     | 63233         | 0         | 500        | N       | NO            | 3,10     |      |              |                 |       |
|                                                                               | OFFICIAL     | 63333         | 0         | 17035      | м       | NO            | 3.40     |      |              |                 |       |
|                                                                               |              |               |           |            |         |               |          |      |              |                 |       |
|                                                                               | Color detail |               |           |            |         |               |          | •    |              |                 |       |
|                                                                               | Manufacturer |               | Colo      | ur Code    | Col     | our Name      |          |      |              |                 |       |
|                                                                               | DUPONT STA   | NDARD COLOURS | SPE       | CTROSYSTEM | GR      | EEN TILE TEST | T PLAQUE |      |              |                 | O     |
|                                                                               | FLEET MISCE  | LLANEOUS      | SPE       | CTROSYSTEM | GRI     | EEN TILE TEST | I PLAQUE |      | Leger        | nd              |       |
|                                                                               |              |               |           |            |         |               |          |      |              |                 |       |
|                                                                               |              |               |           |            |         |               |          |      |              |                 |       |
|                                                                               |              |               |           |            |         |               |          |      |              |                 |       |
|                                                                               |              |               |           |            |         |               |          |      |              |                 |       |
|                                                                               | Curves       |               |           |            |         |               | C        | Prin | t            | Abort           | Next  |

Se la funzione "Mostra lista dei migliori accoppiamenti" non e` attivata, verra` visualizzata solo la formula con il miglior indice di accoppiamento.

#### 2.2.4.4.2. Mostra icone di stato piccole

Schermata del risultato della ricerca quando entrambe le opzioni sono attivate:

| ChromaVision Configuration<br>Communication test successful!<br>Serial: 103728<br>Device: X-RITE MA90BR Ver.C613 | ;            |             |            |              |         | ×        |              |       |      |       |                 |       |
|----------------------------------------------------------------------------------------------------|--------------|-------------|------------|--------------|---------|----------|--------------|-------|------|-------|-----------------|-------|
|                                                                                                    | Best matches |             |            |              |         |          |              |       |      | Form  | ıla preview     |       |
|                                                                                                    | Match Jerry  | Time        | Stock Code | Alternate    | Quality | Coat     | Lead         | Value | 0    | Mix   | Tint name       | Mass  |
| Comport:                                                                                                    |              | 1,150       | 0.000      | - Homaio     | (sound) | 0000     | 2000         | 10100 |      | AM1   | WHITE H.S.      | 242.1 |
| COMO                                                                                                    | /= \         | OFFICIAL    | J2442      |              | 5035    |          | NO           | 0,86  |      | AM43  | BRIGHT YELLOW   | 21.0  |
|                                                                                                    |              | OFFICIAL    | J2442      | 0            | 1700    | N        | NO           | 0,88  |      | AM46  | YELLOW ORANGE   | 12.0  |
|                                                                                                    | ┝╱═╴         |             |            |              |         |          |              |       | - 11 | AM5   | JET BLACK       | 1.4   |
|                                                                                                    |              | OFFICIAL    | J2442      | 0            | 501     | N        | NO           | 0,88  | _ [] | ZK135 | C5035 BINDER    | 690.2 |
| <u> </u>                                                                                                    |              | OFFICIAL    | J2442      | 0            | IMRONEL | N        | NO           | 0,89  |      | ZK335 | C 5035 ADDITIVE | 108.2 |
|                                                                                                    |              | OFFICIAL    | J2442      | 0            | 500     | N        | NO           | 0,89  |      |       |                 |       |
| Show small status icons                                                                                          |              | OFFICIAL    | 61789      | 0            | ST      | N        | NO           | 2,13  |      |       |                 |       |
| Show list of best matches                                                                                        |              | OFFICIAL    | F7238      | 0            | 5035    | N        | NO           | 2,58  |      |       |                 |       |
|                                                                                                    |              | OFFICIAL    | F7238      | 0            | 500     | N        | NO           | 2,69  |      |       |                 |       |
|                                                                                                    |              | OFFICIAL    | G3233      | 0            | 500     | N        | NO           | 3,10  | 1    |       |                 |       |
|                                                                                                    |              | OFFICIAL    | 03233      | 0            | 17035   | N        | NO           | 3,10  | •    |       |                 |       |
| L                                                                                                    | Color detail |             |            |              |         |          |              |       | Ţ    |       |                 |       |
|                                                                                                    | Manufacturer |             |            | Colour Code  |         | Colour N | ame          |       |      |       |                 |       |
|                                                                                                    | DUPONT STAN  | DARD COLOUI | 28         | SPECTROSYSTE | м       | GREEN    | TILE TEST PL | AQUE  |      | 00-   |                 | C     |
|                                                                                                    | FLEET MISCEL | LANEOUS     |            | SPECTROSYSTE | м       | GREEN    | TILE TEST PL | AQUE  |      | Leger | ıd              |       |
|                                                                                                    |              |             |            |              |         |          |              |       |      |       |                 |       |
|                                                                                                    | Curves       | $\supset$   |            |              |         |          |              | C     | Prir | it    | Abort           | Next  |

Schermata di conferma del test di comunicazione:

X-Rite:

In questa schermata e` possibile:

- Vedere quale strumento e` collegato e il n. di matricola (serial number);
- Impostare data e ora;
- Cancellare le letture: s. 2.2.4.5. Cancellazione delle letture, p. 20;
- Eseguire il "Test piastra verde": s. 2.2.4.6. Test piastra verde, p. 20.

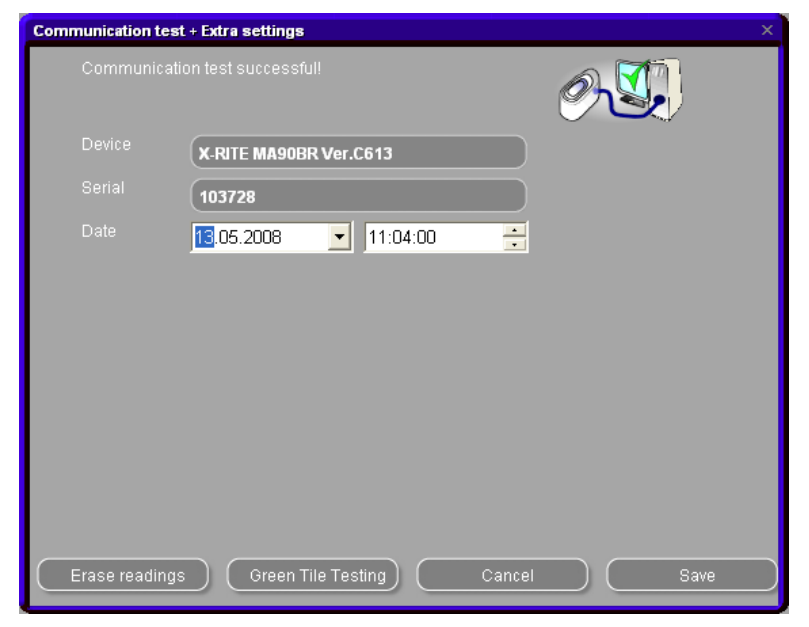

Byk:

In questa schermata e` possibile:

- Vedere quale strumento e` collegato e il n. di matricola (serial number);
- Impostare data e ora;
- Cancellare le letture: s. 2.2.4.5. Cancellazione delle letture, p. 20.
- Eseguire il "Test piastra verde": s. 2.2.4.6. Test piastra verde , p. 20.
- Cambiare la lingua dello strumento (s. Vedi documento specifico "ChromaVision®\_tips\_IT.doc".
- 7.2.1.1. , p. 64);
- Abilitare la creazione di una "Lista lavori (s. 7.2.1.3. Lista lavori, p. 65);
- Abilitare lo scorrimento delle letture (s. 7.2.1.4. Scorrimento letture, p. 66).

NOTA: le ultime tre configurazioni non sono possibili con gli strumenti X-Rite.

| Communication test | + Extra settings    |                                                                                                    | ×                                                                 |
|--------------------|---------------------|----------------------------------------------------------------------------------------------------|-------------------------------------------------------------------|
| Communicatio       | in test successful! | Ó                                                                                                    |                                                                   |
| Device             | BYK 6320 3.15.1     |                                                                                                    |                                                                   |
| Serial             | 1010808             |                                                                                                    |                                                                   |
| Date               | 13.05.2008          | 10:31:45                                                                                                    |                                                                   |
| Language           | DE Deutsch          |                                                                                                    |                                                                   |
|                    | Extra Options       | Display                                                                                                    | : Default 🙆                                                       |
| Allow jobi         |                     | Enter job name<br>Browse measurements<br>Lab mean<br>Enter name<br>Battery test<br>Days since last calibr.<br>Measurement count<br>Calibration count<br>Calabration count | :Yes<br>:Single<br>:Yes<br>:OK<br>:28<br>:4<br>:911045<br>:6320 ♥ |
| Erase readings     | Green Tile Test     | ting) Cancel                                                                                                    | ) Save                                                            |

#### 2.2.4.5. Cancellazione delle letture

(moduli -> Configurazione ChromaVision® -> test comunicazione e impostazioni)

Cliccando il tasto "Cancella letture" – tutte le letture memorizzate sullo strumento vengono cancellate (lo spettrofotometro deve essere collegato).

Letture singole possono essere cancellate direttamente sullo strumento.

| munication tes | t + Extra settings   |                        |                   |
|----------------|----------------------|------------------------|-------------------|
|                |                      | Ć                      |                   |
|                | BYK 6320 3.15.1      |                        |                   |
|                | 1010808              |                        |                   |
|                | 13.05.2008 🔽 10:3    | 1:45 🕂                 |                   |
|                | DE Deutsch           |                        |                   |
|                | Extra Options        | Display                | : Default         |
| M Allow io     |                      | Browse measurements    | :Yes              |
| Browse         |                      | Lab mean<br>Enter name | : Single<br>: Yes |
|                |                      | Battery test           | <u>: OK</u>       |
|                |                      | Measurement count      | :4                |
|                |                      | Calibration count      | : 911045          |
|                |                      | Catalog number         | : 6320 💿          |
|                |                      |                        | . 0320 ()         |
| Erase reading  | s Green Tile Testing | Cancel                 | ) Sav             |

#### 2.2.4.6. Test piastra verde

La piastra verde puo`essere utilizzata per verificare se le prestazioni di ChromaVision® sono virate rispetto alla produzione o all'ultima certificazione. Questa guida spiega come verificare se il vostro ChromaVision® necessita di manutenzione.

**Q** Quando dovreste verificare il vostro ChromaVision®?

A Consigliamo di effettuare una verifica ogni 6 mesi o quando pensate che lo strumento possa avere un problema.

#### Nota importante:

Pur essendo stata verificata la stabilita` del colore utilizzato per la Piastra verde, si raccomanda di tenere la copertina chiusa e la Piastra verde preferibilmente in una busta.

Per controllare lo strumento, accertarsi di avere a disposizione la Piastra verde giusta per il vostro ChromaVision® (confrontare il n. di matricola stampato sull'etichetta).

Eseguire il test di comunicazione:

| Chre | omaVision Configuration                                                      | × |
|------|------------------------------------------------------------------------------|---|
|      | Communication test successful!<br>Serial: 1010808<br>Device: BYK 6320 3.15.1 |   |
|      | Device                                                                       |   |
|      | Com port : COM6 Test Communication and Settings                              |   |
|      |                                                                              |   |
|      | Options                                                                      |   |
|      | ♥ Show small status icons<br>♥ Show list of best matches                     |   |
|      |                                                                              |   |
|      |                                                                              |   |
|      | Cancel Save                                                                  |   |

Cliccare il tasto "Test piastra verde":

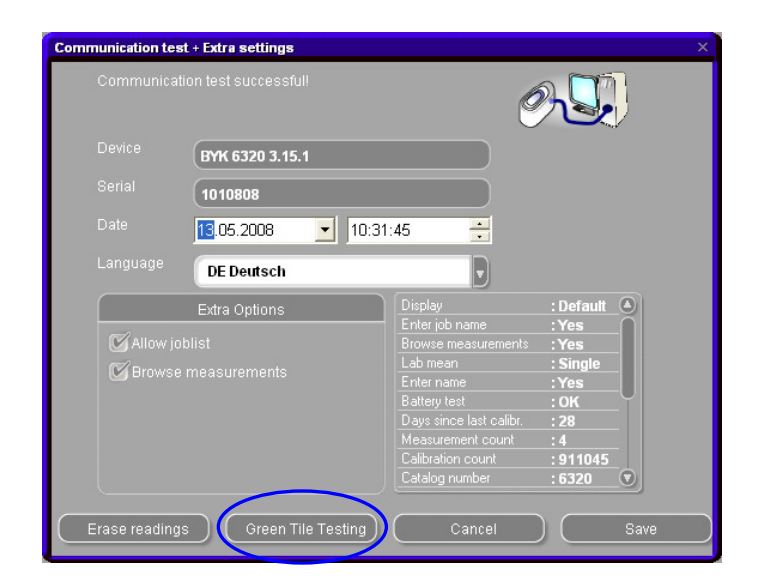

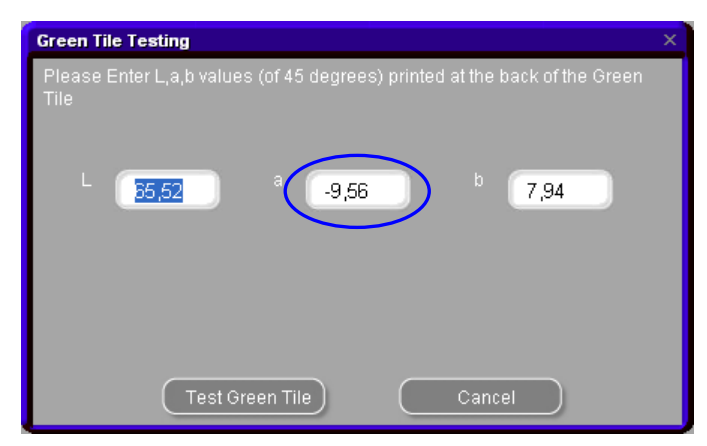

Se e` la prima volta che eseguite il "Test piastra verde" dovrete inserire i valori (per 45°) riportati sull'etichetta applicata alla Piastra verde (accertarsi che il n. di matricola corrisponda e che i numeri positivi / negativi siano inseriti correttamente).

Cliccando "Test piastra verde", apparira` la seguente schermata:

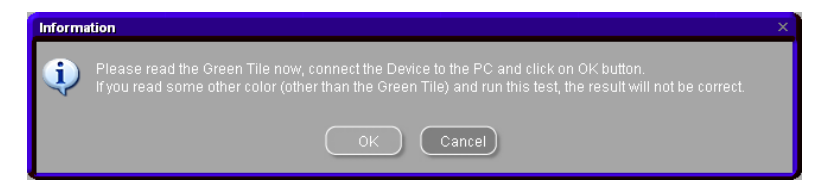

Staccare il cavo dal ChromaVision® ed eseguire la calibrazione.

Fare una lettura della Piastra verde (accertarsi di aver finalizzato questa lettura (tornare al menu principale dello strumento)).

Ri-collegare il cavo.

Cliccare "OK". La misurazione della Piastra verde verra` letta dal software e confrontata con i valori iniziali.

Possibili risultati:

Verde: ChromaVision® funziona correttamente

| Green Tile Testing                                                              | × |
|---------------------------------------------------------------------------------|---|
| Please Enter L,a,b values (of 45 degrees) printed at the back of the Green Tile |   |
| L 65,52 ° -9,56 b 7,94                                                          |   |
| The spectro device is working correctly.                                        |   |
| Test Green Tile Cancel                                                          |   |

Rosso: ChromaVision® e` fuori limite. Inviarlo al servizio assistenza.

| Green Tile Testing                                                                 |  |
|------------------------------------------------------------------------------------|--|
| Please Enter L,a,b values (of 45 degrees) printed at the back of the Green<br>Tile |  |
| L 65,52 ° -9,8 <sup>b</sup> 7,94                                                   |  |
| The spectro device is out of range.                                                |  |
| Test Green Tile Cancel                                                             |  |

#### 2.3. Definizione utenti

Definizione utenti e` un'opzione nelle funzioni Avanzate di ColorNet® Pro.

E` possibile definire utenti con differenti livelli d'accesso. Se non vengono definiti utenti, chiunque puo` accedere a qualunque modulo e lavorare come vuole col programma senza bisogno di identificarsi. Quando viene definito un utente, e` necessario definire almeno un "manager". Da quel momento, solo il "manager" puo` accedere al modulo "Gestione utenti" con la propria password.

Tutte le funzioni di ricerca (Menu ricerca [F2]) sono accessibili senza identificazione.

Ci sono due ragioni per cui definire gli utenti:

#### 2.3.1. Identificare chi opera sulla bilancia

Se volete affidare un determinato lavoro ad una determinata persona (con EcoMix) e/o volete controllare chi effettua la pesatura.

In questo caso spuntare la casella "Imponi identificazione sulla bilancia" nelle opzioni della Definizione utenti.

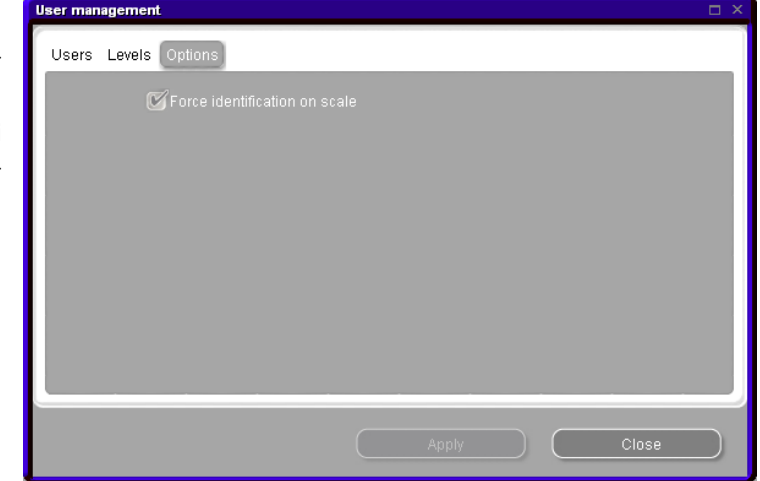

# 2.3.1.1. Controllo autorizzazione accesso nella schermata del software.

Ci sono due livelli predefiniti: utente e manager, di questi il manager ha accesso a tutti i moduli. E` possibile impostare un terzo livello (personalizzato), vedi cartella "Livelli".

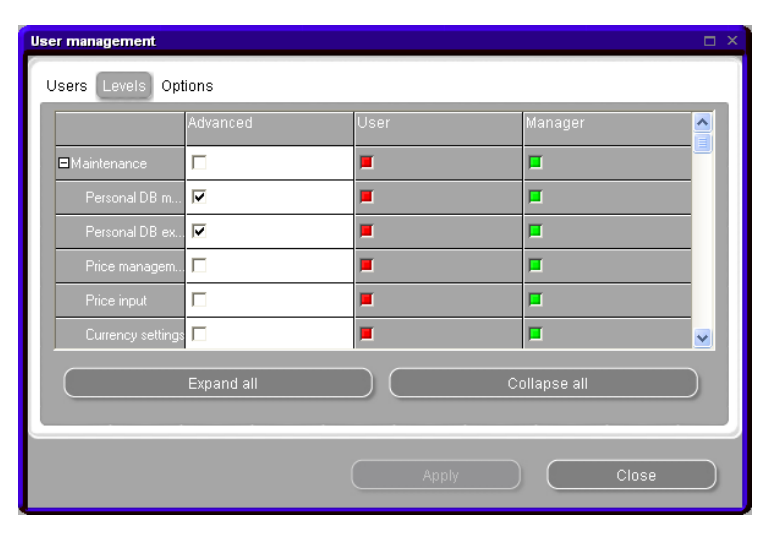

#### 2.3.2. Definizione degli utenti

Per definire persone come utenti andare alla cartella "Utenti", cliccare "aggiungi". Nella schermata che si aprira` inserire i dati richiesti e scegliere il livello d'accesso dalla lista, confermare con "OK".

| User management      |              |              |      |          |          |
|----------------------|--------------|--------------|------|----------|----------|
| Users Levels Options |              |              |      |          |          |
| User Name            |              | Access level | Has  | password | <u> </u> |
| ▶ user1              |              | User         | Yes  |          |          |
| user2                | User         |              |      |          | ×        |
| user3                | Name         |              | 1    |          |          |
| user4                | Password     |              |      |          |          |
| 1                    | Confirm nooo |              | _    |          |          |
|                      | Commin pass  |              |      |          |          |
| bhA                  | Access level |              | User |          |          |
|                      |              |              |      |          |          |
|                      | -            |              |      |          |          |
|                      |              |              |      | Cancel   |          |

#### 2.4. Fornitori e opzioni scorte

#### 2.4.1.Indirizzo

Prima di poter effettuare un ordine e` necessario inserire gli indirizzi:

Selezionare un ruolo dal primo campo, quindi inserire i dati relativi nei campi successivi. Per il successivo inserimento, tornare al primo campo e selezionare un altro ruolo. Non e` necessario effettuare salvataggi intermedi, e sufficiente farlo quando uscite dalla schermata.

In questa schermata e` anche possible cancellare indirizzi (tasti in basso).

E` indispensabile mantenere almeno un indirizzo per ogni ruolo (fatturazione, consegna, fornitore).

| Suppliers and stock     |                                                                          |   |
|-------------------------|--------------------------------------------------------------------------|---|
| Address Settings        |                                                                          |   |
|                         |                                                                          |   |
| Select the address role | BILLING1                                                                 |   |
| Name                    | BILLING1                                                                 |   |
| Address                 | BILLING2<br>BILLING3<br>DELIVERY1<br>DELIVERY2<br>DELIVERY3<br>SUPPLIER1 |   |
| Contact person          | SUPPLIER2                                                                |   |
| Telephone               |                                                                          |   |
| Fax                     |                                                                          |   |
| VAT number              |                                                                          |   |
| E-Mail                  |                                                                          |   |
|                         |                                                                          |   |
|                         |                                                                          |   |
| Clear                   | Save & Exit Exi                                                          | t |

#### 2.4.2. Impostazioni

Nella cartella "Impostazioni" e` possibile attivare la funzione "Aggiornamento via bilancia". Questo permette la pesatura di confezioni gia` aperte per l'aggiornamento delle scorte (s. a. 4.7. Aggiornamento scorte via pesatura, p. 46).

| Sumliara and staak              | ~ |
|---------------------------------|---|
| Suppliers and stock             | ~ |
| Address Settings                |   |
| 17/ Phase under trans apple     |   |
|                                 |   |
| 🕑 Warn when below minimum stock |   |
|                                 |   |
|                                 |   |
|                                 |   |
|                                 |   |
|                                 |   |
|                                 |   |
|                                 |   |
|                                 |   |
|                                 |   |
|                                 |   |
|                                 |   |
|                                 |   |
|                                 |   |
|                                 |   |
|                                 |   |

#### 2.5. Invio alla bilancia

Per organizzare e riassumere I processi di lavoro e` possibile assegnare dei riferimenti ai lavori che vengono inviati alla bilancia.

Questi possono essere sia riferimenti interni che collegati a sistemi esterni (assicurazioni, etc.)

Se viene selezionato "Rif. Lavoro obbligatorio", un lavoro puo essere inviato alla bilancia o alla coda lavori solo se il campo "Rif. Lavoro" non e` vuoto.

Quando la prima casella e` selezionata ne compare una seconda "Scegli Rif. Lavoro dalla lista".

Selezionando questa seconda casella, e` necessario allegare una lista di Rif. Lavori. Questa lista dev'essere in formato .txt o .csv . Doppio click sul " ... " sul lato destro della linea per selezionare il documento contenente la lista dei Riferimenti.

Quindi, inviando un lavoro alla bilancia, apparira` la lista di Rif. lavori e l'utente dovra` necessariamente selezionarne uno.

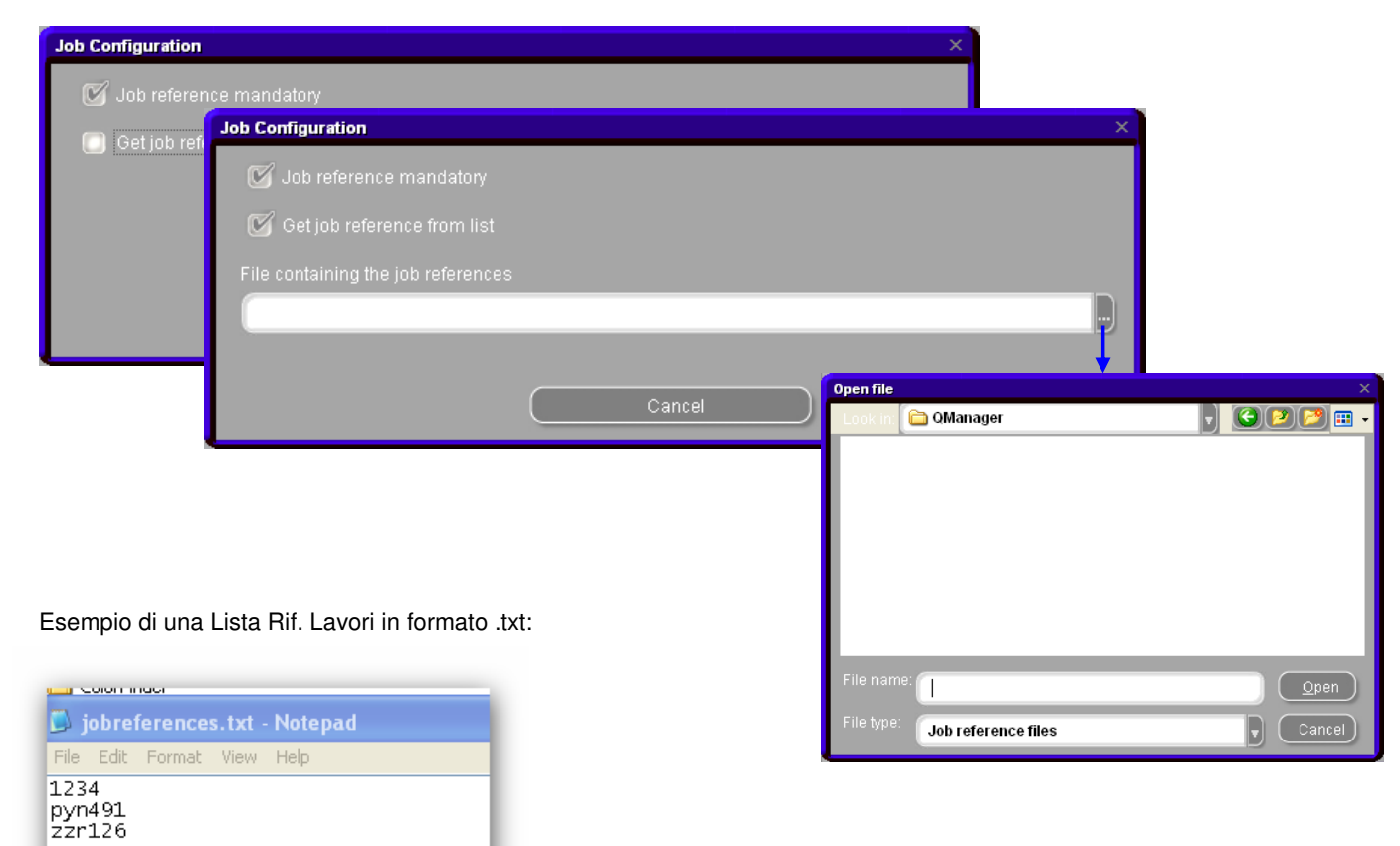

#### 2.6.Configurazione rapporti

Ogni bilancia / EcoMix che e` stato collegato al PC verra` qui elencato con il proprio ID.

L'ID della bilancia e` una sequenza alphanumerica che viene calcolata nel momento in cui viene eseguito il test di comunicazione.

E` possibile trovare l'ID della bilancia / EcoMix attualmente collegata in 3. Info, p. 27; la descrizione standard di una bilancia e` "bilancia" mentre per un EcoMix e` "attivita`".

Nella colonna destra, e` possible inserire un nome o una descrizione per la bilancia(e) che permette di eseguire un filtro in Sommario lavori e Report dettagli lavori.

#### 2.7. Qualita` [F7]

Nella cartella "Generale", e` possibile selezionare "Solo VOC conformi".

Selezionando "Solo VOC conformi", vengono visualizzate solo le qualita` conformi alla normativa. Altrimenti vengono visualizzate tutte le qualita`.

#### NOTE:

Se necessario, potete selezionare/de-selezionare le qualita` che usate/non usate. Come fare:

- Selezionare solo le qualita` che usate. (Questo limitera` le formule trovate in una ricerca alle sole qualita` abilitate).
- Scorrere la lista con i tasti frecce.
- Per selezionare/deselezionare premere la barra spaziatrice.
- Cliccare per selezionare solo le qualita` VOCconformi.

Anche se alcune qualita` sono disattivate, e` sempre possibile visualizzarle nella Ricerca colorecon il tasto "Mostra qualita` inattive" in basso a sinistra (S. a. 2.1.2. Conformita` Show inactive qualities

La (de-)selezione delle qualita` interessera` diversi moduli:

- Scorte
- Archivio personale
- Gestione prezzi
- Ricerca (gualita` risultanti)
- Prodotti complementari

#### 2.7.1. Fattore utente per Volume Suggerito

Per ogni qualita` e` possibile definire un fattore per il volume suggerito. Tenendo conto se viene generalmente usato piu` o meno materiale viene predefinito. NOTA: Nel software sono gia` impostati valori predefiniti per ogni qualita`.

#### 2.8. Visibilita` prodotti

Per convenzione, tutti i prodotti presenti nella gamma sono attivati.

Singoli prodotti possono essere ricercati per codice nel campo in alto a sinistra della lista o per nome nel secondo campo. Digitare una parte del nome prodotto, la lista mostrera` immediatamente tutti i nomi che contengono la combinazione di lettere inserita.

Se necessario, e` possible selezionare/deselezionare i prodotti che usate/non usate. Come fare:

- Selezionare solo i prodotti che usate. (Scorrere la Ista con i tasti frecce).
- Per selezionare/deselezionare premere la barra spaziatrice.

| ColorNet PRO<br>Ulis Sur | CD2008-2 (so                                                                                                    | oftware version 3.0, build 114 - (c)1999-2008 | DuPont de N  | emours)      |     |  |
|--------------------------|----------------------------------------------------------------------------------------------------|-----------------------------------------------|--------------|--------------|-----|--|
| English                  |                                                                                                    | •                                             |              |              |     |  |
| Search Mer               | nu (F2) (Mair                                                                                                   | ntenance Menu (F3) Data (F4) Configurat       | ion Menu (F9 | J) (System I | nfo |  |
| General (F               | 5] Modules                                                                                                    | [F6] Qualities [F7] Products [F8]             |              |              |     |  |
|                          | Code look                                                                                                    | up Name filter (contains)                     | -            |              |     |  |
|                          |                                                                                                    | THIN                                          |              |              |     |  |
| (編)                      | Code                                                                                                    | Name                                          |              | Visible      |     |  |
| (E)                      | ▶ <sup>1025R</sup>                                                                                              | H.S. <u>THIN</u> NER                          | Ð            |              |     |  |
|                          | 1225R                                                                                                    | H.S. FILL PRIMER <u>THIN</u> NER              |              |              |     |  |
|                          | 3608S                                                                                                    | N.C. <u>THIN</u> NER                          |              |              |     |  |
|                          | 636R                                                                                                    | THINNER / ACTIVATOR FOR 635R                  | Ð            |              |     |  |
|                          | AB380                                                                                                    | THINNER                                       |              |              |     |  |
|                          | AB385                                                                                                    | HIGH TEMP. <u>THIN</u> NER                    |              |              |     |  |
|                          | AD345                                                                                                    | C 400 1K <u>THIN</u> NER                      |              |              |     |  |
|                          | and an or the second second second second second second second second second second second second second second |                                               |              |              |     |  |

| ıglish                |                 | •             |             |                                            |
|-----------------------|-----------------|---------------|-------------|--------------------------------------------|
| earch Mer             | nu (F2) (Mainte | nance I       | denu (F3)   | Data (F4) Configuration Menu (F9) System I |
| Jeneral (F            | 5) Modules (F   | 6] Qu         | alities (Fi | 7) Products (F8)                           |
| #                     | Quality         | -             | Active U    | ser factor for volume suggestion           |
| 1<br>I<br>I<br>I<br>I | ▶ 400           |               |             | 1,00                                       |
| ۲                     | 500             |               |             | 1,00                                       |
|                       | 501             |               |             | 1,00                                       |
|                       | 5035            | Ð             |             | 1,00                                       |
|                       | 600             |               |             | 1,00                                       |
|                       | 6000            |               |             | 1,00                                       |
|                       | CHROMAL         |               |             | 1,00                                       |
|                       | CROMAX          | (E)           | •           | 1,00                                       |
|                       | HDC             | (i)           |             | 1,00                                       |
|                       | 1700            |               |             | 1,00                                       |
|                       | 17035           |               | -           | 1,00                                       |
|                       | IMRONEL         | õ             | ~           | 1,00                                       |
|                       | IMRONTR         | - <del></del> |             | 1,00                                       |
|                       | L400            |               |             | 1,00                                       |
|                       |                 |               |             |                                            |
|                       |                 |               |             |                                            |
|                       |                 |               |             |                                            |
|                       |                 |               |             |                                            |
|                       |                 |               |             |                                            |
|                       |                 |               |             |                                            |
|                       |                 |               |             |                                            |

.

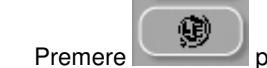

per selezionare solo i prodotti VOC-conformi.

Potrebbe essere piu` veloce deselezionare prima tutti i prodotti first e attivare successivamente quelli necessari. Selezionando "Solo VOC" disattivera` tutti i prodotti che sono certamente Non VOC conformi. Prodotti che possono essere usati in combinazioni sia VOC che non-VOC conformi rimarranno attivati (s. a. 2.1.2. Conformita` VOC, p. 10).

La (de-)selezione dei prodotti interessera` diversi moduli:

- Scorte
- Archivio personale
- Gestione prezzi
- Ricerca (qualita` risultanti)
- Prodotti complementari

NOTA: I prodotti elencati nella lista, sono usati in Miscelazione Prodotto e non limitate alla qualita`.

### 3. Info sistema

In questa cartella vengono visualizzate le informazioni sul sistema, periferiche esterne, etc. Possono essere stampate.

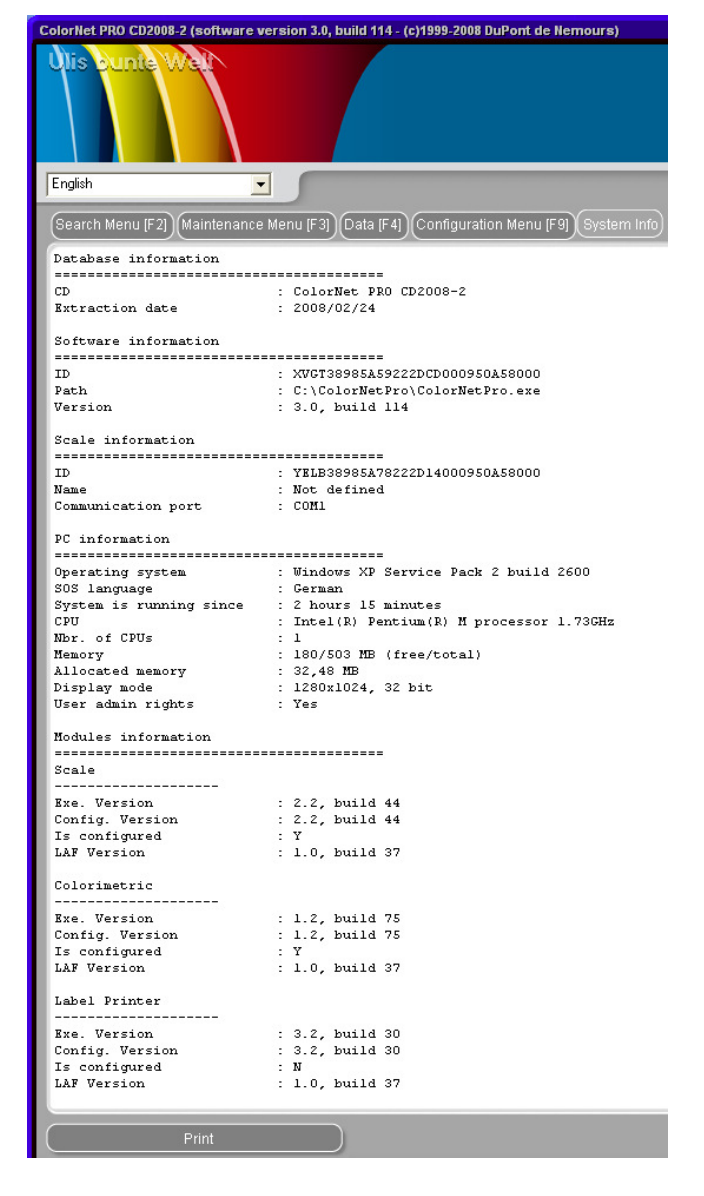

# 4. Menu ricerca [F2]

Questa schermata varia in funzione dei moduli installati/configurati. "Ricerca completa", "Via produttore", "Via Modello", "Prodotti complementari" e "Formule esterne" sono sempre disponibili. La visualizzazione del tasto ChromaVision® dipende dalle impostazioni/configurazioni.

"Ricerca completa" e` la ricerca piu` efficiente; per comodita` sono state creater anche le ricerche guidate "Via produttore" e "Via Modello".

| ColorNet PRO CD2008-2 (software version 3.0, build 114 - (c)1999-2008 DuPont i | de Nemours)         | _ # ×                                  |
|--------------------------------------------------------------------------------|---------------------|----------------------------------------|
| Ulis Sunta Well                                                                |                     | ColorNet <sup>®</sup> Pro              |
|                                                                                |                     | DuPont Refinish<br>wer that bit geter_ |
| English                                                                        |                     |                                        |
| Search Menu (F2) (Maintenance Menu (F3) (Data (F4)) (Configuration Menu        | u (F9) (System Info |                                        |
| Eull Search                                                                    | Ancillary product   | Manual weighing                        |
|                                                                                |                     |                                        |
|                                                                                |                     |                                        |
|                                                                                |                     |                                        |
| Via <u>M</u> anufacturer                                                       | ChromaVision        | Stock update via weighing              |
|                                                                                |                     |                                        |
|                                                                                |                     |                                        |
| <u> </u>                                                                       |                     |                                        |
| Via Model                                                                      | External formula    |                                        |
|                                                                                |                     |                                        |
|                                                                                |                     |                                        |
|                                                                                |                     |                                        |
|                                                                                | Colour Pages        |                                        |
|                                                                                |                     |                                        |
|                                                                                |                     |                                        |
|                                                                                |                     |                                        |
|                                                                                |                     |                                        |
|                                                                                |                     |                                        |

#### 4.1. Ricerca completa

Inserire tutte le info conosciute, premere enter o cliccare sulla freccia a fianco del campo. Variare la ricerca cambiando la modalita` di ricerca (cliccando sui rispettivi campi o via menu tramite tasto F1):

| olour searc         | h 📁                   |            |           |          |                                                    |
|---------------------|-----------------------|------------|-----------|----------|----------------------------------------------------|
| arch                | <u>M</u> anufacturer  | <b>XXX</b> | •         | 🖃 Undo   | Ctrl+Z                                             |
| New sea <u>r</u> ch | Colour <u>C</u> ode   | XXX        | -         | 🔽 🖓 Redo | Ctrl+Y                                             |
|                     | Colour <u>N</u> ame   |            |           | New s    |                                                    |
|                     |                       |            |           | Jump to  | o input <u>m</u> anufacturer                       |
|                     |                       |            | Col.Group | Jump to  | o input colour <u>c</u> ode<br>o input colour name |
|                     |                       | -          | Effect    | Jump to  | o input mo <u>d</u> el                             |
|                     | Database <u>t</u> ype | OFFICIAL   |           | Jump to  | o input application codes                          |
|                     |                       |            |           | Jump to  | o input colour group                               |
|                     |                       |            |           | Jump to  | o input <u>s</u> tockcode                          |
|                     |                       |            |           | Jump to  | o input database <u>t</u> ype                      |
|                     |                       |            |           | Main M   | enu F10                                            |

predefinito: esatto accoppiamento (F5)
cliccando una volta: comincia con (F6)
clicando due volte: contiene (F7)

Potete cominciare inserendo le info disponibili in qualunque campo, tuttavia la ricerca sara` piu veloce inserendo i dati con ordine, partendo dall'alto. Con l'ultimo campo "Tipo database" potetelimitare la ricerca alle formule personali.

Il risultato della ricerca viene visualizzato come segue:

Le informazioni sui possibili colori sono visualizzate nella parte centrale, le qualita` disponibili e le formule sono visualizzate nella parte bassa ("Formule").

Scorrere la parte centrale per vedere le info formula per ogni linea.

Scorrendo verso destra (della parte centrale) apparira` la colonna: "Codice applicazione", ove sono riportate le info relative all'utilizzo del colore (p.e. esterno).

| Show chips | Manufacturer<br>Colour ©ode<br>Colour Name<br>Mogel<br>Ag.Codes<br>Stock Code<br>Database type |      |            |             | P: per<br>Carpa<br>Lab-v<br>(meas | rson<br>art sy<br>alue<br>surec | al form<br>/mbol:<br>s availa<br>d with | ula<br>Ible |
|------------|------------------------------------------------------------------------------------------------|------|------------|-------------|-----------------------------------|---------------------------------|-----------------------------------------|-------------|
| - Stock    | Manufact                                                                                       | 101  | C Col code | Col name    | E Start v                         | End ve                          | ar 🖂 Model                              | Application |
| 100996     | MERCEDES                                                                                       |      | 3568       | SIGNALROT   | 1963                              | 1996                            | G-KLASSE                                | Exterior    |
| 00996      | MERCEDES                                                                                       |      | 3568       | SIGNALROT   | 1963                              | 1996                            | S-KLASSE                                | Exterior    |
| 100996     | MERCEDES                                                                                       |      | 568        | SIGNALROT   | 1963                              | 1996                            | G-KLASSE                                | Exterior    |
| 100996     | MERCEDES                                                                                       |      | 568        | SIGNALROT   | 1963                              | 1996                            | S-KLASSE                                | Exterior    |
| 404505     | MERCEDES                                                                                       |      | 14UG       | HELLGRAU    | 1963                              | 1963                            |                                         | Exterior    |
| 101608     | MERCEDES                                                                                       |      | 7150       | WEISSGRAU   | 1965                              | 1968                            |                                         | Exterior    |
|            |                                                                                                |      |            |             |                                   |                                 |                                         |             |
|            | <b>F a b</b>                                                                                   |      |            |             |                                   |                                 |                                         |             |
| 100996     | 5035                                                                                           | 0    |            | VS (3/231)* |                                   |                                 |                                         |             |
| 100996     | 17035                                                                                          | 0    |            | VS (3/231)* |                                   |                                 |                                         |             |
| 100996     | 5035                                                                                           | 1 +Y |            | VS (3/231)* |                                   |                                 |                                         |             |
| 100996     | 17035                                                                                          | 1 +Y |            | VS (3/231)* |                                   |                                 |                                         |             |
| 100996     | 5035                                                                                           | 2 -D |            | VS (3/231)* |                                   |                                 |                                         |             |
| 100996     | 17035                                                                                          | 2 -D |            | VS (3/231)* |                                   |                                 |                                         |             |
|            |                                                                                                |      |            |             |                                   |                                 |                                         |             |

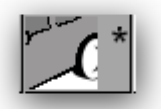

→ Colore effect (met., prl., etc.)

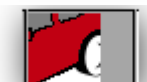

→ Colore pastello

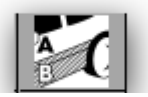

➔ Codici Multi-Tono

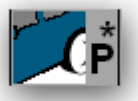

→ Formula personale – con valori I, a, b

→ Formula personale – senza valori I, a, b

Questa schermata puo` essere modificata secondo le vostre preferenze:

L'altezza delle divisioni orizzontali puo`essere modificata posizionando il cursore sul bordo finche` appare questo simbolo:

Trascinare nella direzione desiderata.

Lo stesso vale per la larghezza delle colonne: posizionare il cursore su una linea tra due colonne.

Cliccando "Mostra qualita` inattive" le qualita` che sono state disattivate nel menu configurazione vengono visualizzate.

Ordinare le informazioni per ogni colonna cliccando sulla casella sopra ogni colonna:

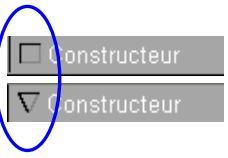

Limitare la visualizzazione ad una qualita` o all'alt. desiderata cliccando F1 o il tasto destro del mouse.

| ColorNet PRO CD2008-2 | (software version 3.0, build 11- | 14 - (c)1999-2008 DuPont de Nemours) |                  |                               |                        |               | _ 8 ×         |
|-----------------------|----------------------------------|--------------------------------------|------------------|-------------------------------|------------------------|---------------|---------------|
| Colour searc          | 1 <b>(</b>                       |                                      |                  |                               |                        |               |               |
| Search                | Manufacturer ME                  | ERCEDES                              |                  | F1 o tasto des                | stro mo                | use           |               |
| (New search           | Colour <u>C</u> ode 🔤            | له •                                 | •                |                               |                        |               |               |
|                       | Colour <u>N</u> ame              |                                      | •                | ▼                             |                        |               |               |
|                       | Model                            | -                                    |                  | Quality filter                |                        | 0.11          |               |
|                       | Ap.Codes                         | Col.Group                            | •                | Alternate filter              |                        | × All         |               |
|                       | Stock Code                       |                                      |                  | Alternate niter               |                        | 5035          |               |
| Show chips            | Database type OF                 | FICIAL                               |                  | ✓ Exact match                 | F5                     | 17035         |               |
| Stock                 | 🗖 Manufacturer                   | Col. code                            | Col.name         | Begin with                    | F6                     | Model         | Application ( |
| 100996                | MERCEDES                         | 3568                                 | SIGNALROT        | C <u>o</u> ntains             | F7                     | 8-KLASSE      | Exterior      |
| 100996                | MERCEDES                         | 3568                                 | SIGNALROT        |                               | Ctrl+Z                 | -KLASSE       | Exterior      |
| 400000                | MEROEDEO                         | 500                                  | DIONINI DOT      | Cu Redo                       | Ctrl+V                 | 14 4005       | <b>E</b>      |
| 100996                | MERCEDES                         | 566                                  | SIGNALRUI        | New search                    | FA                     | -KLASSE       | Exterior      |
| 100996                | MERCEDES                         | 568                                  | SIGNALROT        |                               |                        | S-KLASSE      | Exterior      |
| 101604                | MERCEDES                         | 140G                                 | HELLGRAU         | Jump to input colour <u>c</u> | ode                    |               | Exterior      |
|                       |                                  |                                      |                  | Jump to input colour <u>n</u> | ame                    |               |               |
| 101608                | MERCEDES                         | 158                                  | WEISSGRAU        | Jump to input mo <u>d</u> el  |                        |               | Exterior      |
| 101608                | MERCEDES                         | 7158                                 | WEISSGRAU        | Jump to input applicati       | on codes               |               | Exterior      |
|                       |                                  |                                      |                  | Jump to input colour g        | roup                   |               |               |
| <                     |                                  |                                      |                  | Jump to input <u>s</u> tockco | de                     |               | ×             |
| Formulas              |                                  |                                      |                  | Jump to list of colour o      | letail                 |               |               |
| Stock                 | . 🗆 Quality 🔲 🗆 Col.             |                                      |                  | Jump to list of formula       | s                      |               |               |
| 100996                | 5035 0                           |                                      | vs (3/231)*      |                               | 01115                  |               |               |
| 100996                | 17035 0                          | <b>****</b>                          | 3<br>Ve (3/231)* | Open actual <u>t</u> ormula   | CIN+F                  |               |               |
| 5                     | -                                | <b>***</b>                           | 3                | Main Menu                     | F10                    |               | <b>1</b>      |
| 100996                | 5035 1 +Y                        |                                      | VS (3/231)*      |                               |                        |               |               |
| 100996                | 17035 1 +Y                       |                                      | VS (3/231)*      |                               |                        |               |               |
| 100000                | 5025 D                           | <b>%</b>                             | 3 (2021)*        |                               |                        |               |               |
| 100990                | 2 0                              |                                      | 3                |                               |                        |               |               |
| 100996                | 17035 2 -D                       |                                      | VS (3/231)*      |                               |                        |               |               |
|                       |                                  | 77777.                               |                  |                               |                        |               |               |
|                       |                                  |                                      |                  |                               | _                      |               |               |
| Show ina              | tive qualities                   |                                      |                  |                               | Open actual <u>f</u> o | ormula ) ( Mi | in Menu       |
|                       |                                  |                                      |                  |                               |                        |               |               |

Migliorare la rappresentazione del colore evidenziandolo (nella parte centrale dello schermo) e premendoCrtl + W Scorrendo la lista delle linee info colore, anche il colore nella finestra cambiera`.

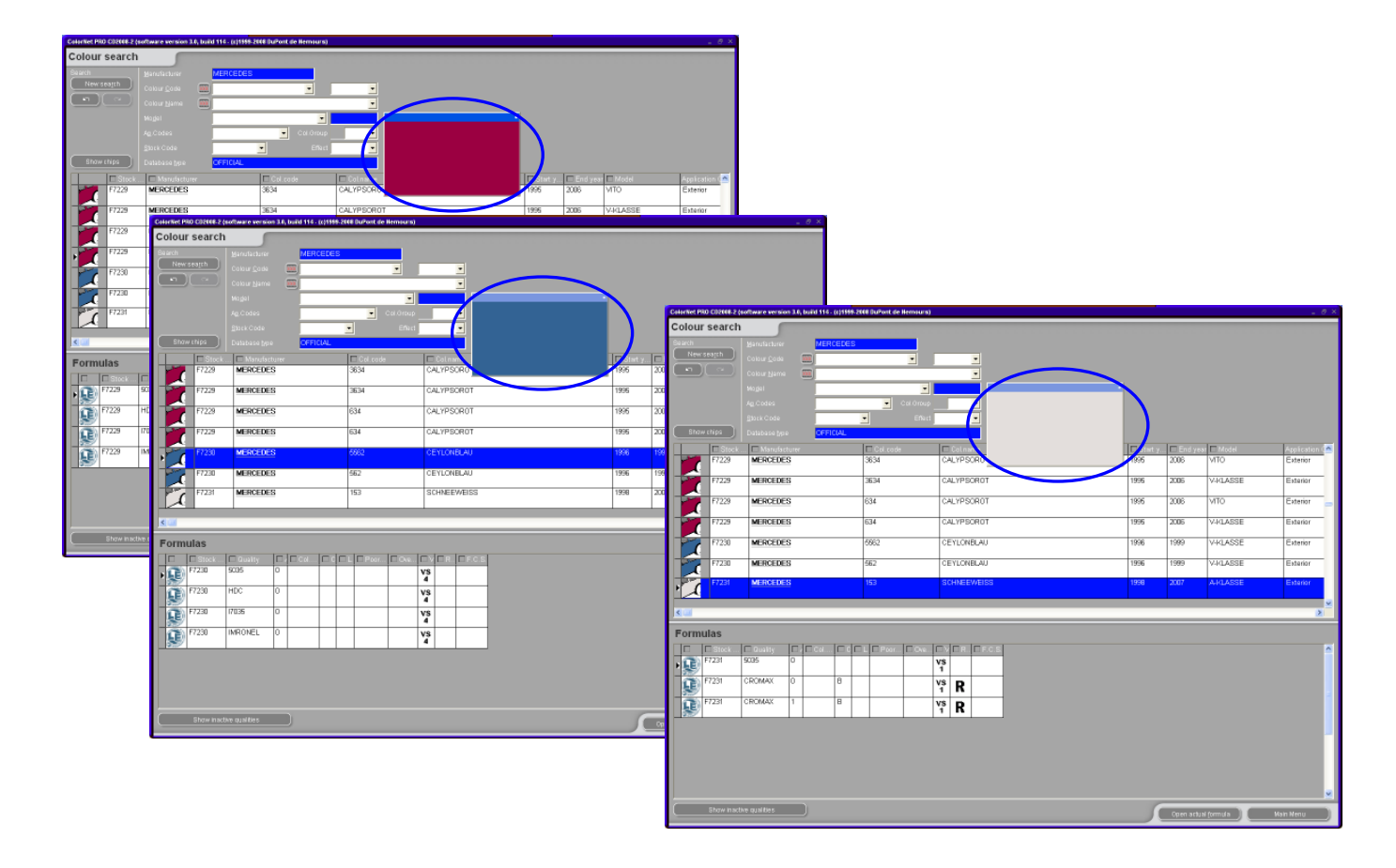

Le icone nell'area Formule (in basso) dello schermo vi danno le seguenti informazioni:

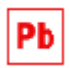

contiene piombo

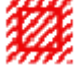

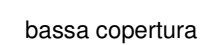

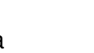

verniciatura completa

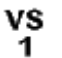

No. Value Shade.

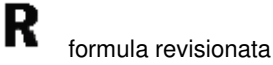

(3/162)\*

riferimento colour selector

Via doppio click su una linea o cliccando "Apri questa formula" in basso allo schermo, la formula viene visualizzata. Vedi 3.6 Visualizzazione di una formula.

#### 4.1.1. Codici Multi-Tono

Se il codice inserito fa riferimento ad una colorazione multi-tono troverete questo avviso, nella parte bassa (Formule) dello shermo, nello spazio a sinistra delle formule.

| Martine         Martine         Martine           Consignation         Consignation         Consignation         Consignation         Consignation           Consignation         Consignation                                                                                                    | Main         Pref / AACA           Main         Pref / AACA                                                                                                    |                                                                                                    | ch 🖉                                                                                                    |                                                                   |                                |                                                                                 |           |          |                                    |                                   |                           |
|----------------------------------------------------------------------------------------------------|----------------------------------------------------------------------------------------------------|----------------------------------------------------------------------------------------------------|----------------------------------------------------------------------------------------------------|-------------------------------------------------------------------|--------------------------------|---------------------------------------------------------------------------------|-----------|----------|------------------------------------|-----------------------------------|---------------------------|
| Normalization         Normalization         Normalinstation         Normalization         Normal                                                                                                    | Mile Calify         Mile Calify                                                                                                    | 1111                                                                                                    | Banufacturer FIAT / L                                                                                                    | ANCIA                                                             |                                |                                                                                 |           |          |                                    |                                   |                           |
| Number         Number         Number<                                                                                                    | Normalization         Normalization         Normaliz                                                                                                    |                                                                                                    | Cohurgon 📖 🗛 🗰                                                                                                    | NTO/GOLD CENTE 🕞 💷                                                | •                              |                                                                                 |           |          |                                    |                                   |                           |
| National Control (Control (Contro) (Contro) (Control (Control (Control (Control (Control (Contro)                                                                                                    | Normalization         Normalization         Normalinstation         Normalization         Normal                                                                                                    |                                                                                                    | Colour Name 📖                                                                                                    |                                                                   |                                |                                                                                 |           |          |                                    |                                   |                           |
| No. doi:         Image: Stratume           Decision of the stratume         Of the stratume         Of the stratume         No. doi:         No. doi:                                                                                                    | No. Construction         No. Construction         No. Construction         No. Construction           No. Construction         No. Construction         No. Construction         No. Construction           No. Construction         No. Construction         No. Construction         No. Construction           No. Construction         No. Construction         No. Construction         No. Construction         No. Construction           No. Construction         No. Construction         No. Construction         No. Construction         No. Construction         No. Construction           No. Construction         No. Construction         No. Construction         No. Construction         No. Construction         No. Construction           No. Construction         No. Construction         No. C                                                                                                    |                                                                                                    | Magial                                                                                                    |                                                                   |                                |                                                                                 |           |          |                                    |                                   |                           |
| Notice         Notice         Notice           Notice         Control         Control         Control           Notice         Control         Control         Control         Control           Notice         Control         Control         Control         Control         Control           Notice         Control         Control         Cont                                                                                                    | Normality         Normality         Normality <t< td=""><td></td><td>Ag.Codes</td><td>Col Orbus</td><td></td><td></td><td></td><td></td><td></td><td></td><td></td></t<>                                                                                                    |                                                                                                    | Ag.Codes                                                                                                    | Col Orbus                                                         |                                |                                                                                 |           |          |                                    |                                   |                           |
| NUMBER DIR         Variation         Control         Control                                                                                                    | Note:         Official           VICU         Viculation:         Official         Official         Offici                                                                                                    |                                                                                                    | glock Code                                                                                                    | <ul> <li>Eftic</li> </ul>                                         |                                |                                                                                 |           |          |                                    |                                   |                           |
| BOD         Mondshow         Grade         Interne         Difference         Difference         Mondshow         Mondshow                                                                                                    | Dots         Modelsham         Column         Dots         Dots                                                                                                    | Show chips                                                                                                    | Database type CFFICU                                                                                                    | N.                                                                |                                |                                                                                 |           |          |                                    |                                   |                           |
| IMPLIANCA         -         -         -         -         -         -         -         -         -         -         -         -         -         -         -         -         -         -         -         -         -         -         -         -         -         -         -         -         -         -         -         -         -         -         -         -         -         -         -         -         -         -         -         -         -         -         -         -         -         -         -         -         -         -         -         -         -         -         -         -         -         -         -         -         -         -         -         -         -         -         -         -         -         -         -         -         -         -         -         -         -         -         -         -         -         -         -         -         -         -         -         -         -         -         -         -         -         -         -         -         -         -         -         -         -                                                                                                    | IMPLIANCIA         -         -         -         -         -         -         -         -         -         -         -         -         -         -         -         -         -         -         -         -         -         -         -         -         -         -         -         -         -         -         -         -         -         -         -         -         -         -         -         -         -         -         -         -         -         -         -         -         -         -         -         -         -         -         -         -         -         -         -         -         -         -         -         -         -         -         -         -         -         -         -         -         -         -         -         -         -         -         -         -         -         -         -         -         -         -         -         -         -         -         -         -         -         -         -         -         -         -         -         -         -         -         -         -         -                                                                                                    | T Stor                                                                                                    | ck 🗖 Manufacturer                                                                                                    | Col.code                                                          | Colname                        |                                                                                 | E Start y | End year | □ Model                            |                                   |                           |
| FXP / LNKCR         -         -         -         -         -         -         -         -         -         -         -         -         -         -         -         -         -         -         -         -         -         -         -         -         -         -         -         -         -         -         -         -         -         -         -         -         -         -         -         -         -         -         -         -         -         -         -         -         -         -         -         -         -         -         -         -         -         -         -         -         -         -         -         -         -         -         -         -         -         -         -         -         -         -         -         -         -         -         -         -         -         -         -         -         -         -         -         -         -         -         -         -         -         -         -         -         -         -         -         -         -         -         -         -         - <th< td=""><td>FX87/LMKCR         -         -         -         -         -         -         -         -         -         -         -         -         -         -         -         -         -         -         -         -         -         -         -         -         -         -         -         -         -         -         -         -         -         -         -         -         -         -         -         -         -         -         -         -         -         -         -         -         -         -         -         -         -         -         -         -         -         -         -         -         -         -         -         -         -         -         -         -         -         -         -         -         -         -         -         -         -         -         -         -         -         -         -         -         -         -         -         -         -         -         -         -         -         -         -         -         -         -         -         -         -         -         -         -         -</td><td>5</td><td>FIAT / LANCIA</td><td></td><td>+224/182[P7807] +900</td><td></td><td>1964</td><td>1984</td><td></td><td></td><td>Two Ton</td></th<>                                                                                                    | FX87/LMKCR         -         -         -         -         -         -         -         -         -         -         -         -         -         -         -         -         -         -         -         -         -         -         -         -         -         -         -         -         -         -         -         -         -         -         -         -         -         -         -         -         -         -         -         -         -         -         -         -         -         -         -         -         -         -         -         -         -         -         -         -         -         -         -         -         -         -         -         -         -         -         -         -         -         -         -         -         -         -         -         -         -         -         -         -         -         -         -         -         -         -         -         -         -         -         -         -         -         -         -         -         -         -         -         -         -                                                                                                    | 5                                                                                                    | FIAT / LANCIA                                                                                                    |                                                                   | +224/182[P7807] +900           |                                                                                 | 1964      | 1984     |                                    |                                   | Two Ton                   |
| PAY FLANCIA                                                                                                    | PAY FLANCIA          406 + 327 [L012]         1091         1991         1990         1990         1990         1990         1990         1990         1990         1990         1990         1990         1990         1990         1990         1990         1990         1990         1990         1990         1990         1990         1990         1990         1990         1990         1990         1990         1990         1990         1990         1990         1990         1990         1990         1990         1990         1990         1990         1990         1990         1990         1990         1990         1990         1990         1990         1990         1990         1990         1990         1990         1990         1990         1990         1990         1990         1990         1990         1990         1990         1990         1990         1990         1990         1990         1990         1990         1990         1990         1990         1990         1990         1990         1990         1990         1990         1990         1990         1990         1990         1990         1990         1990         1990         1990         1990         1990         1990                                                                                                    |                                                                                                    | FIAT / LANCIA                                                                                                    |                                                                   | +262 + 900                     |                                                                                 | 1984      | 1984     |                                    |                                   | Two Tor                   |
| PAY/LANSA          413 + 500.4         1991         1991         746 76           PAX/LANSA          461 (#9522) + 809         1954         1955         196 76           PAX/LANSA          464 + 627         1991         1991         776 76           PAX/LANSA          464 + 627         1991         1991         776 76           PAX/LANSA          466 + 9807         1991         1991         776 76           PAX/LANSA          466 + 9807         1991         1991         776 76           PAX/LANSA          466 + 9807         1991         1991         776 76           PAX/LANSA          466 + 9807         1994         1994         1991         776 76           PAX         FXA/LANSA         -         466 + 607         1991         1991         1991         776 76           PAY         PAY         FXA/LANSA         1902         600         4779 6670 56A         1991         1991         1991         1991         1991         1991         1991         1991         1991         1991         1991         1991         1991         1991         1991         1991         1                                                                                                    | PAY / LANCIA          473 + 436A         1984         1984         1984         1986         1986         1986         1986         1986         1986         1986         1986         1986         1986         1986         1986         1986         1986         1986         1986         1986         1986         1986         1986         1986         1986         1986         1986         1986         1986         1986         1986         1986         1986         1986         1986         1986         1986         1986         1986         1986         1986         1986         1986         1986         1986         1986         1986         1986         1986         1986         1986         1986         1986         1986         1986         1986         1986         1986         1986         1986         1986         1986         1986         1986         1986         1986         1986         1986         1986         1986         1986         1986         1986         1986         1986         1986         1986         1986         1986         1986         1986         1986         1986         1986         1986         1986         1986         1986         1986                                                                                                    | 2                                                                                                    | FIAT / LANCIA                                                                                                    |                                                                   | +306 + 327 [L9312]             |                                                                                 | 1991      | 1991     | TIPO                               |                                   | Fwo Tor                   |
| FM2 / LANCA          400         (P822) + 809         1864         1865         Two To           FM2 / LANCA          448 + 627         1991         1991         1991         1991         1991         1991         1991         1991         1991         1991         1991         1991         1991         1991         1991         1991         1991         1991         1991         1991         1991         1991         1991         1991         1991         1991         1991         1991         1991         1991         1991         1991         1991         1991         1991         1991         1991         1991         1991         1991         1991         1991         1991         1991         1991         1991         1991         1991         1991         1991         1991         1991         1991         1991         1991         1991         1991         1991         1991         1991         1991         1991         1991         1991         1991         1991         1991         1991         1991         1991         1991         1991         1991         1991         1991         1991         1991         1991         1991         1991                                                                                                    | PM / LANCA          400 (P822) + 809         1984         1985         Two Tor           FMX / LANCA          448 + 627         1991         1991         1991         1991           FMX / LANCA          448 + 627         1991         1991         1991         1991         1991           FMX / LANCA         -         468 + 507         1991         1991         1991         1991         1991           FMX / LANCA         -         468 + 507         1991         1991         1991         1991         1991         1991         1991         1991         1991         1991         1991         1991         1991         1991         1991         1991         1991         1991         1991         1991         1991         1991         1991         1991         1991         1991         1991         1991         1991         1991         1991         1991         1991         1991         1991         1991         1991         1991         1991         1991         1991         1991         1991         1991         1991         1991         1991         1991         1991         1991         1991         1991         1991         1991 <t< td=""><td>2</td><td>FIAT / LANCIA</td><td></td><td>+313 + 428A</td><td></td><td>1991</td><td>1981</td><td></td><td></td><td>Two Ton</td></t<>                                                                                                    | 2                                                                                                    | FIAT / LANCIA                                                                                                    |                                                                   | +313 + 428A                    |                                                                                 | 1991      | 1981     |                                    |                                   | Two Ton                   |
| PAT/LANCIA          448 + 527         1991         1991         Two To           PAT/LANCIA          468 + 507         1984         1984         1984         Two To           PAT/LANCIA          468 + 500         1984         1984         Two To           Provide          468 + 500         1984         1984         Two To           Provide          468 + 500         1984         1984         Two To           Provide           468 + 500         1984         1984         Two To           Provide             468 + 500         1984         1984         Two To           Provide                                                                                                    | PAR/LINEA          468 = 627         1991         1991         1991         1991         1991         1991         1991         1991         1991         1991         1991         1991         1991         1991         1991         1991         1991         1991         1991         1991         1991         1991         1991         1991         1991         1991         1991         1991         1991         1991         1991         1991         1991         1991         1991         1991         1991         1991         1991         1991         1991         1991         1991         1991         1991         1991         1991         1991         1991         1991         1991         1991         1991         1991         1991         1991         1991         1991         1991         1991         1991         1991         1991         1991         1991         1991         1991         1991         1991         1991         1991         1991         1991         1991         1991         1991         1991         1991         1991         1991         1991         1991         1991         1991         1991         1991         1991         1991         1991                                                                                                    | 1                                                                                                    | FIAT / LANCIA                                                                                                    | -                                                                 | +801 [K8922] + 809             |                                                                                 | 1984      | 1985     |                                    |                                   | Fwo Tor                   |
| PAT / LANSIA         -         468 + 980         1984         1984         1984         1984         780 To           rmulas         -         -         -         -         -         -         -         -         -         -         -         -         -         -         -         -         -         -         -         -         -         -         -         -         -         -         -         -         -         -         -         -         -         -         -         -         -         -         -         -         -         -         -         -         -         -         -         -         -         -         -         -         -         -         -         -         -         -         -         -         -         -         -         -         -         -         -         -         -         -         -         -         -         -         -         -         -         -         -         -         -         -         -         -         -         -         -         -         -         -         -         -         -         -         -                                                                                                    | PAX / LANCIA         -         465 + 960         1964         1964         1964         1964         1964         1964         1964         1964         1964         1964         1964         1964         1964         1964         1964         1964         1964         1964         1964         1964         1964         1964         1964         1964         1964         1964         1964         1965         1000           FILMAL         FILMAL                                                                                                    | 7                                                                                                    | EIAT/LANCIA                                                                                                    |                                                                   | +640 + 627                     |                                                                                 | 1991      | 1991     |                                    |                                   | Two Tor                   |
| Final Sec         Diss         Manufacturer         Colcola         Colcola         Colcola         Social secars           and secars         1000 S         1000 S                                                                                                    | Fittulias         Collection         Collection         Collecti                                                                                                    | 6                                                                                                    | FIAT / LANCIA                                                                                                    |                                                                   | +656 + 900                     |                                                                                 | 1984      | 1984     |                                    |                                   | Two Tor                   |
| Part Mailas         Dista         Mandactariar         O close         O close                                                                                                    | Primulas         Dista         Dista         Manufacture         Dista callular         Dista callular <thdis< td=""><td></td><td></td><td></td><td></td><td></td><td></td><td></td><td></td><td></td><td></td></thdis<>                                    |                                                                                                    |                                                                                                    |                                                                   |                                |                                                                                 |           |          |                                    |                                   |                           |
| International State         Consideration         Consideration         Co                                                                                                    | Disc scale State         Disc scale         Disc scale <thdisc scale<="" th="">         Disc scale         Di</thdisc>                                                                                                    | rmulae                                                                                                    |                                                                                                    |                                                                   |                                |                                                                                 |           |          |                                    |                                   |                           |
| Olds         OTATION         Std         Arthoust         Std         Arthoust         Std         Arthoust         Std         Arthoust         Std         Std                                                                                                    | Index with a construction         NO         Altituaction         NO         Altituaction         Index with a construction         Index with a construction | amuras                                                                                                    |                                                                                                    |                                                                   |                                |                                                                                 |           |          |                                    |                                   |                           |
| Pite         Pite         Pite <th< td=""><td>ANALAN ANALAN ANALAN</td><td>have selected at</td><td>MO Estock [</td><td>Manufacturer</td><td>Colcode</td><td>Col.name</td><td></td><td></td><td>Bart y.</td><td>End yea</td><td>ir Appli</td></th<> | ANALAN ANALAN                                                                                                    | have selected at                                                                                                    | MO Estock [                                                                                                    | Manufacturer                                                      | Colcode                        | Col.name                                                                        |           |          | Bart y.                            | End yea                           | ir Appli                  |
| P7807 FAT/LANCIA 224 BANCO CORFUSARATOGA 1978 2007 EN                                                                                                    | PRE PRE 1417.1.2002A 224 BARCO CORFUEARA 305A 1978 2027 Exten                                                                                                    | n munitals<br>have selected a t<br>code, which is<br>cosed of several                                                      | MR Estek F                                                                                                    | Manufacturer<br>IAT / LANCIA                                      | E Collorde<br>900              | Col name<br>ANTRACITE EFFECT                                                    |           |          | E Bart y .<br>1984                 | . E End yes<br>1905               | a Apple<br>Estar          |
|                                                                                                    |                                                                                                    | have selected a t<br>code, which is<br>posed of several<br>ulas,<br>se select one of<br>ulas.                              | Not Research F                                                                                                    | T Manufacturer<br>TAT / LANCIA<br>TAT / LANCIA                    | 900<br>182                     | ANTRACITE EFFECT<br>BIANCO CORFUSARATOGA                                        |           |          | E Start y<br>1984<br>1978          | E End you<br>1965<br>2007         | Ester<br>Ester            |
|                                                                                                    |                                                                                                    | have selected a t<br>a code, which is<br>a code, which is<br>noted of several<br>nulas.                                    | NO 1005 1000 1000 1000 1000 1000 1000 100                                                                                                    | E Manufacturar<br>FIAT / LANCIA<br>TIAT / LANCIA<br>TIAT / LANCIA | Col code<br>900<br>162<br>224  | E Colinging<br>ANTRACITE EFFECT<br>BIANCO CORFUSARATOGA<br>BIANCO CORFUSARATOGA |           |          | E Start y.<br>1984<br>1978<br>1978 | E End ye<br>1985<br>2007<br>2007  | e Appin<br>Ester<br>Ester |
|                                                                                                    |                                                                                                    | have exelected at a<br>have exelected at<br>code, which is<br>prosed of serveral<br>infast<br>see select one of<br>infast. | NO<br>From<br>Prose<br>Prose<br>Pros<br>Pros<br>Pros<br>Pros<br>Pros<br>Pros<br>Pros<br>Pros | Ti Mandachan<br>Part / Lancia<br>Tart / Lancia<br>Tart / Lancia   | Colicode<br>500<br>182<br>224  | El conse<br>ANTRACTE EFFECT<br>BANCO CORFUSARATOGA<br>BANCO CORFUSARATOGA       |           |          | Estart y<br>1984<br>1978<br>1978   | E End ye<br>1965<br>2007<br>2007  | Ester<br>Ester            |
|                                                                                                    |                                                                                                    | An intruction<br>have selected and<br>code, which is<br>proved of several<br>unice.<br>Is a selectione of<br>unice.        | NO<br>From<br>Prose<br>Prose<br>Pros<br>Pros<br>Prose<br>Prose<br>Prose<br>Prose<br>Prose<br>Prose<br>Prose<br>Prose<br>Prose<br>Prose<br>Prose<br>Pros<br>Pros<br>Pros<br>Prose<br>Pros<br>Prose<br>Prose<br>Prose<br>Prose<br>Prose<br>Prose<br>Prose<br>Prose<br>Prose<br>Prose<br>Prose<br>Prose<br>Prose<br>Prose<br>Prose<br>Pros<br>Pros<br>Pros<br>Pros<br>Pros<br>Pros<br>Pros<br>Pros                                                                                                    | En andrean<br>Half Jancia<br>Half Jancia<br>Half Jancia           | Col code<br>\$00<br>162<br>224 | E Colisona<br>ANTRACTE EFFECT<br>BANCO CORFUSARATOGA<br>BANCO CORFUSARATOGA     |           |          | 1984<br>1984<br>1978               | E End you<br>1965<br>2007<br>2007 | Exter<br>Exter            |
| A⊕                                                                                                    | 40                                                                                                    | or muchtais<br>have selected a fr<br>code, which is<br>no code of several<br>wilds<br>are selectione of<br>multip          | Nr.<br>1 mark 1<br>1 mark 1<br>mark 1<br>mark 1<br>ma                                                          | El Mandactori<br>Fart / Lancia<br>Tart / Lancia<br>Tart / Lancia  | Col code<br>500<br>162<br>224  | E Colmana<br>ANTRACTE EFFECT<br>ENVICO CORFUSABATOGA<br>ENVICO CORFUSABATOGA    |           |          | Esan y<br>1984<br>1978<br>1978     | End yes<br>1965<br>2007<br>2007   | Ester                     |

#### 4.1.2. Visualizzazione digitale delle pastiglie colore

- Il Colour Video Display (CVD) e` lo strumento che sostituira` i Colour Book (C600).
- Lo strumento e` disponibile sia in ColorQuick Pro che in ColorNet® Pro.
- Il tasto "Mostra rif." appare nella schermata di ricerca quando si verificano le seguenti condizioni
  - ✓ Ricerca completa

p.e.: una volta inserito un Produttore, apparira` il tasto "Mostra rif.". Cliccare questo tasto per visualizzare tutte le pastiglie corrispondenti alla vostra selezione.

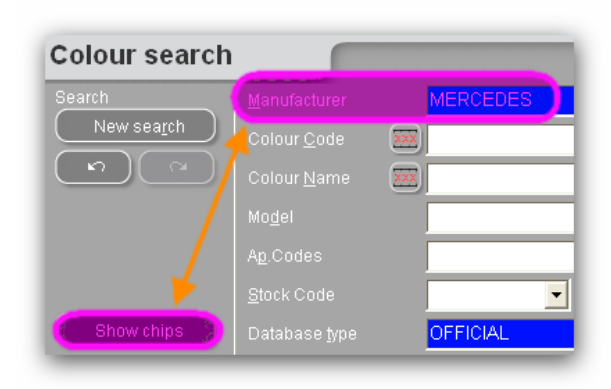

| Colour search                                                                                      |                      |                      |
|----------------------------------------------------------------------------------------------------|----------------------|----------------------|
| Search                                                                                             | <u>M</u> anufacturer | MERCEDES             |
| New search                                                                                         |                      | 723                  |
| $\left( \begin{array}{c} n \end{array} \right) \left( \begin{array}{c} \alpha \end{array} \right)$ |                      | CUBANITSILBER EFFECT |
|                                                                                                    | <u>S</u> tock Code   | P4861 Effec          |
|                                                                                                    |                      | •                    |
| · 🚩                                                                                                |                      | Exterior Col.Grou    |
| Show chips                                                                                         |                      | OFFICIAL             |

#### Via Produttore

p.e.: una volta inserito Produttore + codice colore o nome colore, apparira` il tasto "Mostra rif.". Cliccare questo tasto per visualizzare tutte le pastiglie corrispondenti alla vostra selezione. Via Modello

 p.e.: una volta inserito Produttore
 + modello + codice colore o
 nome colore, apparira` il tasto
 "Mostra rif." apparira`. Cliccare
 questo tasto per visualizzare tutte
 le pastiglie corrispondenti alla
 vostra selezione.

| Colour search |                     |                      |
|---------------|---------------------|----------------------|
| Search        |                     | MERCEDES             |
| New search    |                     | SL-KLASSE            |
|               |                     | 723                  |
|               | Colour <u>N</u> ame | CUBANITSILBER EFFECT |
|               |                     | Exterior Col.Group   |
| <b>&gt;</b>   |                     | P4861 Effect         |
| Show chips    |                     | OFFICIAL             |

 Cliccando il tasto "Mostra rif.", la selezione dei colori verra` proposta con un'avanzata tecnologia di visualizzazione colori.

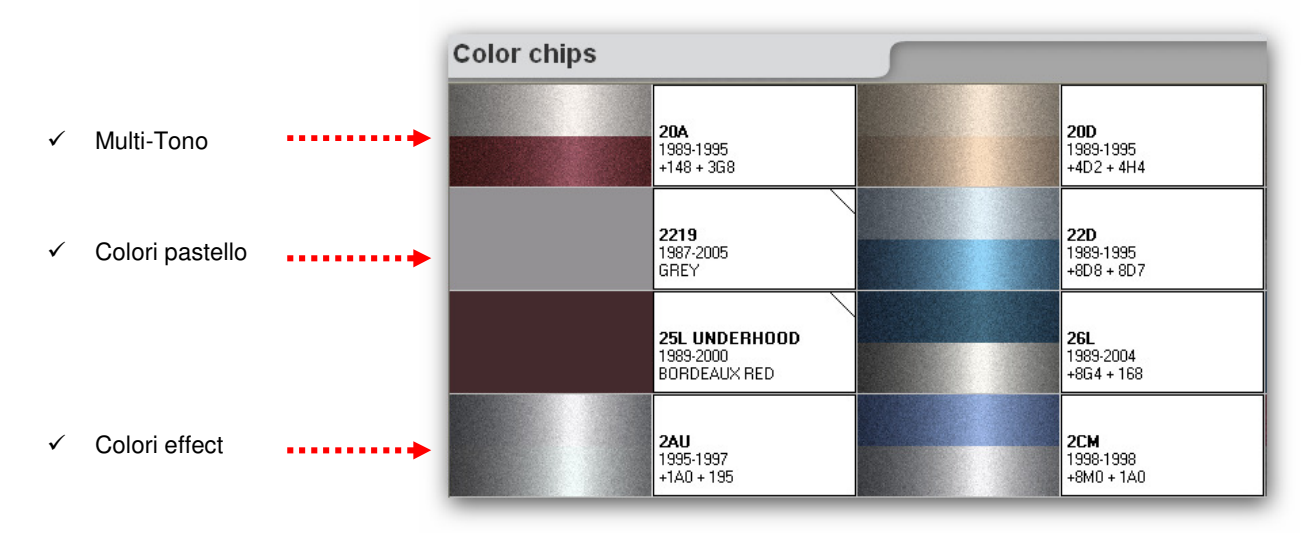

#### Alcune informazioni:

- ✓ Posizionando il cursore sulla descrizione, appariranno le info sui modelli (ove disponibili).
- Cliccando negli "angoli", potete scorrere tutti i codici disponibili per quel colore. (angolo sx = indietro; angolo dx = avanti)

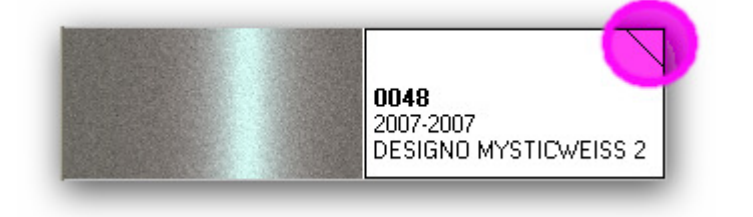

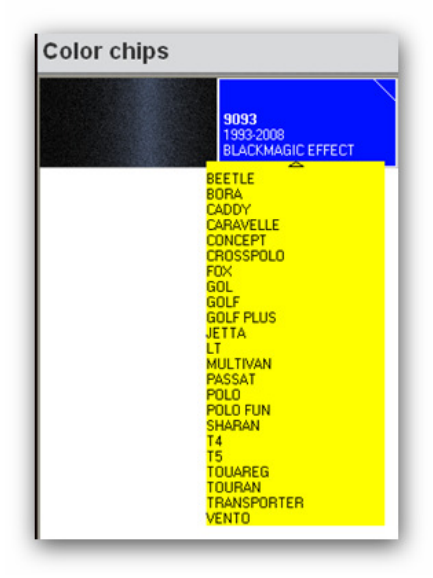

#### 4.1.3. Ricerca guidata

#### 4.1.3.1. Via Produttore

Scegliere un nome dalla lista o digitare le prime lettere, il programma andra` al nome piu` appropriato. Limitare ulteriormente la ricerca inserendo dati nei campi disponibili dopo aver confermato i dati inseriti nella prima linea.

#### 4.1.3.2. Via Modello

Stessa procedura del punto 3.1.1

In entrambi i casi e` possibile continuare la ricerca iniziata con le opzioni in "Ricerca Completa" cliccando su "Ricerca Completa".

| Colour coarch                                                     |                                                             |                                                                                                    | _            |                      |                      |                        | -         |             |              |        |                 |
|-------------------------------------------------------------------|-------------------------------------------------------------|----------------------------------------------------------------------------------------------------|--------------|----------------------|----------------------|------------------------|-----------|-------------|--------------|--------|-----------------|
| Sakh Munthur Colur Code<br>New resyth<br>Colur Code<br>Colur Jame | LFA ROMEO                                                   | • • •                                                                                                  |              | Via m                | anufact              | urer                   |           |             |              |        |                 |
| Full search                                                       |                                                             |                                                                                                    |              |                      |                      |                        |           |             |              | _      |                 |
| ColorNet PRO C02008-2 (                                           | software version 3.6, build                                 | 114 - (c)1999-2008 DuPont de Her                                                                       | miurs)       |                      |                      |                        |           |             | . 0          | ×      |                 |
| Colour search<br>New south                                        | Manufacturer<br>Mogal<br>Colour <u>C</u> ode<br>Colour Name | ALFA ROMEO<br>147                                                                                      |              | •                    | Via mo               | odel                   |           |             |              |        |                 |
| End county                                                        | <b>`</b>                                                    |                                                                                                    |              |                      |                      |                        |           |             |              |        |                 |
|                                                                   | ColorNet PRO C02008-2.4                                     | software version 3.0, build 116 -                                                                      | (1)1999-2008 | DuPort de Hemours)   |                      |                        |           |             |              |        | . 0×            |
|                                                                   | Show thick                                                  | Manufacturer ALFA<br>Mogel (47<br>Colour Code (11)<br>Ag Codes (11)<br>Ag Codes (11)<br>Bosk Code (11) |              | Col Ortoup<br>Effect | • •                  |                        |           |             |              |        |                 |
|                                                                   |                                                             | Marafacture                                                                                            | lr           | Col coda             | E Calasma            |                        | T Start v | E End year  | ET Model     |        | Apple ation ( 🔿 |
|                                                                   | . 51                                                        | ALFA ROMEO                                                                                             | 9            | 60                   | + 203B + 801 [F0618] |                        | 2007      | 2008        | 147          |        | Twa Tane        |
|                                                                   | ÷7                                                          | ALFA ROMEO                                                                                             | 9            | 97                   | + 289A + 601 [F0518] |                        | 2007      | 2008        | 147          |        | Two Tone        |
|                                                                   | Ê                                                           | ALFA ROMEO                                                                                             | 9            | 96                   | + 565A + 801 [F0618] |                        | 2007      | 2008        | 147          |        | Two Tone        |
|                                                                   | + F0256                                                     | ALFARDMED                                                                                              | 1            | 954                  | ROSSO PROTEO EFFECT  | r                      | 1993      | 2004        | 147          |        | Exterior        |
|                                                                   | F0618                                                       | ALFA ROMEO                                                                                             | 6            | 01                   | NERO PROFONDO/LUXOP  | R/KYALAMI              | 1970      | 2008        | 147          |        | Exterior        |
|                                                                   | F0518                                                       | ALFAROMEO                                                                                              | 6            | 01. 147 BLACK LINE   | NERO PROFONDO/LUXOP  | RIKYALAMI              | 1970      | 2008        | 147          |        | Exterior        |
|                                                                   | F7253                                                       | ALFA ROMEO                                                                                             | 6            | 90A.                 | GRIGIO AFRICA EFFECT |                        | 1997      | 2008        | 147          |        | Exterior        |
|                                                                   |                                                             | 1                                                                                                    |              |                      |                      |                        | 1         | 1           |              |        | <u>×</u>        |
|                                                                   | S (11)                                                      |                                                                                                    | _            |                      |                      |                        | _         | _           |              | _      | 2               |
|                                                                   | Formulas<br>You have selected a fait                        |                                                                                                    | T Manufac    |                      | C Pal code           | C d over               |           |             | C Start v    | End wa | or Annalisatio  |
|                                                                   | tone code, which is<br>composed of several                  | F0518                                                                                                  | ALFARON      | <b>NEO</b>           | 801                  | NERO PROFONDO/LUKOR/KY | NALA      |             | 1970         | 2008   | Exterior        |
|                                                                   | Please selectione of the<br>formulas.                       | *** 🛜 12736                                                                                            | ALFARON      | MEO                  | 203B                 | BLU MONTECARLO/FRANCIA | EFFECT    |             | 2005         | 2008   | Exterior        |
|                                                                   |                                                             |                                                                                                    |              |                      |                      |                        | ſ         | Open actual | l (cernula ) | Mar    | n Menu )        |

#### 4.2. Prodotti complementari

E` lo stesso modulo del "Pronto all'uso" (s. a. 4.5.2. Pronto all'uso, p. 42), ma consente di avere combinazioni di prodotti complementari, come trasparenti e fondi calculate e inviate alla bilancia. E` possibile scegliere tutte le combinazioni standard descritte nelle TDS (Schede Tecniche), si possono apportare modifiche alle diluizioni restando nei limiti stabiliti e memorizzarle come selezione rapida (4.5.2.1. Creare una selezione rapida, p. 42) nello stesso modo del Pronto all'uso.

NOTA: gli strumenti utilizzati per la pesatura di prodotti vernicianti sono soggetti alle regolamentazioni del vostro paese. Be aware that for weighing of solvent containing material EX-zone requirements according to country specific regulations have to be fulfilled.

| Group D. CV CLEARS          | CLEARS                          | Product EL500                                                        |
|-----------------------------|---------------------------------|----------------------------------------------------------------------|
| Туре                        | Style                           | Spray Temp.                                                          |
| STANDARD                    | STANDARD                        | 🖸 Any 💿 25-30                                                        |
| FLATTENING                  | HI TEMP.<br>SPOT & PANEL REPAIR | <ul> <li>➡ 15-20° C</li> <li>&gt; 30°</li> <li>➡ 20-25° C</li> </ul> |
| Activator                   | Thinner                         | Pot Life 3 HR.                                                       |
| STD ACTIVATOR - TEMP. <25°C |                                 |                                                                      |
| 3.00 1.00                   |                                 | Show all                                                             |
| E15                         |                                 | QK<br>Cancel                                                         |

#### 4.3. Ricerca formule con ChromaVision®

Se ChromaVision® e` stato installato e configurato (s. 1.1. , p. 7), il tasto "ChromaVision®" e` visibile nel Menu principale.

Step 1: Misurazione: lo strumento deve essere disconnesso

Step 2: Trasferimento delle misurazioni

Il processo di misurazione deve essere completato. Il display dello strumento dev'essere nel menu principale.

#### 4.3.1. Trasferimento delle misurazioni

Connettere fisicamente lo strumento al PC con il cavo fornito Cliccare il tasto "ChromaVision®". Il software attivera` la connessione e, quando sara` stabilita, scarichera` tutte le nuove misurazioni

| Connecting | to ChromaVision                                                                                       |
|------------|----------------------------------------------------------------------------------------------------|
| ••         | Connecting to ChromaVision. Please wait or press Work Offline to work without ChromaVision connected. |
|            | 14%                                                                                                   |
|            | Working (without connection) with its known data.                                                     |

Una volta scaricate le nuove misurazioni, lo strumento puo`essere disconnesso

#### 4.3.2. Ricerca di un colore misurato

Scerrmata dopo il trasferimento dei dati:

| 1   |
|-----|
| )   |
| ]   |
| ŝ.  |
|     |
| . 1 |
|     |
|     |
|     |
|     |
|     |
|     |

- Cliccare la piccola freccia a destra del campo con il numero dell'ultima lettura.
- Sceglere una misurazione dalla lista.
- Il software valuta il tipo di colore e visualizza questa indicazione per ogni misurazione.

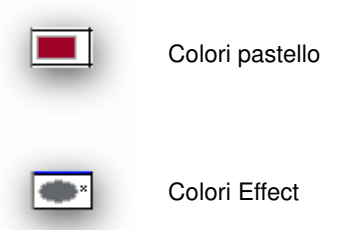

Forzare la ricerca sul tipo di colore

Quando e` in "Automatico": la ricerca verra` effettuata in base alla stima del tipo di colore (pastello o effect). Se la stima del software non dovessere essere corretta, dovrete forzare la ricerca sul tipo di colore esatto.

P.e. se la superficie del campione di un colore pastello misurato e` graffiata, il software potrebbe valutarlo come un colore effect. Ma, sapendo che si tratta di un colore pastello avete la possibilita` di forzare il programma a cercare solo nelle tinte pastello. In caso di grane molto fini (nei colori effect), il software potrebbe valutarlo come un colore pastello; in questo caso potete forzare la ricerca su "effect".

- Selezionare I criteri di ricerca per produttore, codice, stock, qualita`.
   Per le tinte effect si raccomanda di inserire almeno il produttore nei criteri di ricerca per essere piu` sicuri di utilizzare la stessa grana usata in origine.
- "Contiene piombo" forza la ricerca solo nelle formule con o senza piombo.
- "Reset" rimuove tutti i criteri.

Fare riferimento a: "ChromaVision® Tips for success"
# 4.3.2.1. Correzione abilitata

# Normalmente attivata.

Clicare una riga per avere informazioni sul colore selezionato:

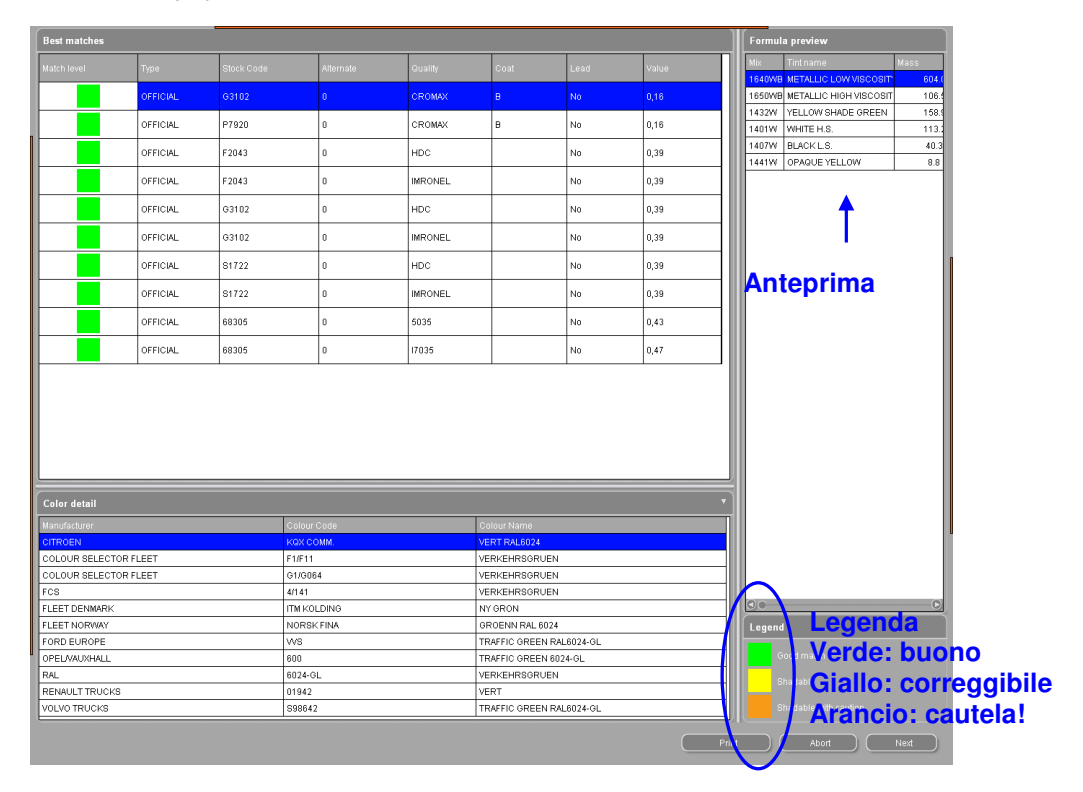

| Result                                           |                       | x                               | or | Result                |                                            |                                                                    | ×                                 |
|--------------------------------------------------|-----------------------|---------------------------------|----|-----------------------|--------------------------------------------|--------------------------------------------------------------------|-----------------------------------|
| ٩                                                | The panel<br>formula. | has been matched to an existing | 01 | USE WIT               | Use wit<br>to an es<br>should<br>H CAUTION | h caution! The panel ha<br>xisting formula. However<br>be sprayed. | s been matched<br>r, a test panel |
| Original formula detail                          |                       |                                 |    | Original form         | ula detail                                 |                                                                    |                                   |
| Stock Code <b>G3102</b><br>Quality <b>CROMAX</b> | Alternate<br>Uses Lea | B                               |    | Stock Code<br>Quality | F1805 Alterr<br>CROMAX Uses                | nate <b>3</b> Coat<br>: Lead <b>No</b>                             | В                                 |
| Manufacturer                                     | Colour Code           | Colour Name                     |    | Manufacturer          | Colour Code                                | Colour Name                                                        | ٥                                 |
| CITROEN                                          | KQX COMM.             | VERT RAL6024                    |    | LEXUS                 | 6P3                                        | DK GREEN EFFECT                                                    | Ĭ                                 |
| COLOUR SELECTOR FLEE                             | F1/F11                | VERKEHRSGRUEN                   |    | ΤΟΥΟΤΑ                | 6P3                                        | DARK GREEN EFFECT                                                  |                                   |
| COLOUR SELECTOR FLEE                             | G1/G064               | VERKEHRSGRUEN                   |    | ΤΟΥΟΤΑ                | 6P3 PICNIC BUMPER                          | DARK GREEN EFFECT                                                  |                                   |
| FCS                                              | 4/141                 | VERKEHRSGRUEN                   |    |                       | KD4 PICNIC BUMPER                          | DARK GREEN EFFECT                                                  |                                   |
| Preview                                          |                       | Abort Finalise                  | J  | Preview               |                                            | Abort                                                              | Finalise                          |

Cliccare "Anteprima" per vedere l'anteprima (stampabile) della formula per 11, Cliccare "Formula" per aprire la schermata formula CQ Pro, s. 4.5. Visualizzazione formula (pag. 41).

#### 4.3.2.2. Correzione abilitata disattivata (no correzione)

#### NON e` il processo standard.

Puo` essere utile in caso di colori tri-strato (perlati non coprenti, applicati su sottosmalto / tinte con trasparente colorato / ...) che potrebbero influenzare negativamente il calcolo della correzione.

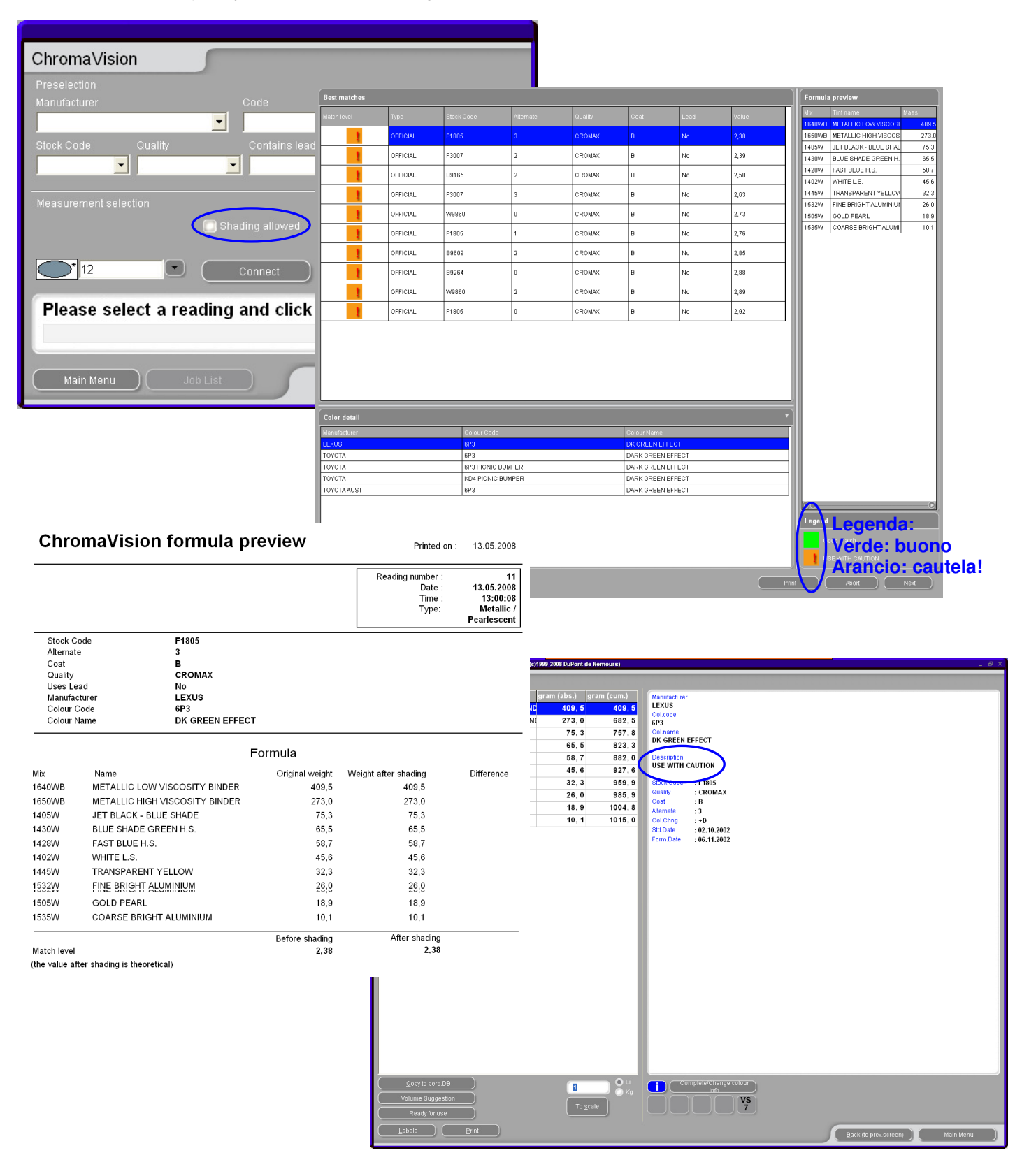

# 4.4. Formule esterne

In ColorQuick Pro e ColorNet® Pro, e` possibile importare una formula esterna da internet via "Formule esterne" nel Menu ricerca[F2] del programma.

|  |   | <u>F</u> ull S  | Bearch   |    |  |  |  | And | illary p       | roduct |  |  |
|--|---|-----------------|----------|----|--|--|--|-----|----------------|--------|--|--|
|  |   |                 |          |    |  |  |  |     |                |        |  |  |
|  |   |                 |          |    |  |  |  |     |                |        |  |  |
|  |   |                 |          |    |  |  |  |     |                |        |  |  |
|  |   |                 |          |    |  |  |  |     |                |        |  |  |
|  |   |                 |          |    |  |  |  |     |                |        |  |  |
|  | ١ | /ia <u>M</u> an | ufacturi | er |  |  |  | Cł  | nroma <u>\</u> | ision/ |  |  |
|  |   |                 |          |    |  |  |  |     |                |        |  |  |
|  |   |                 |          |    |  |  |  |     |                |        |  |  |
|  |   |                 |          |    |  |  |  |     |                |        |  |  |
|  |   |                 |          |    |  |  |  |     |                |        |  |  |
|  |   |                 |          |    |  |  |  |     |                |        |  |  |

Passi da seguire:

- Cercare una formula nel sito DuPont Refinish ٠ www.dupontrefinish.it
- Cliccare sul tasto vicino a • Stampa per scaricare la formula.

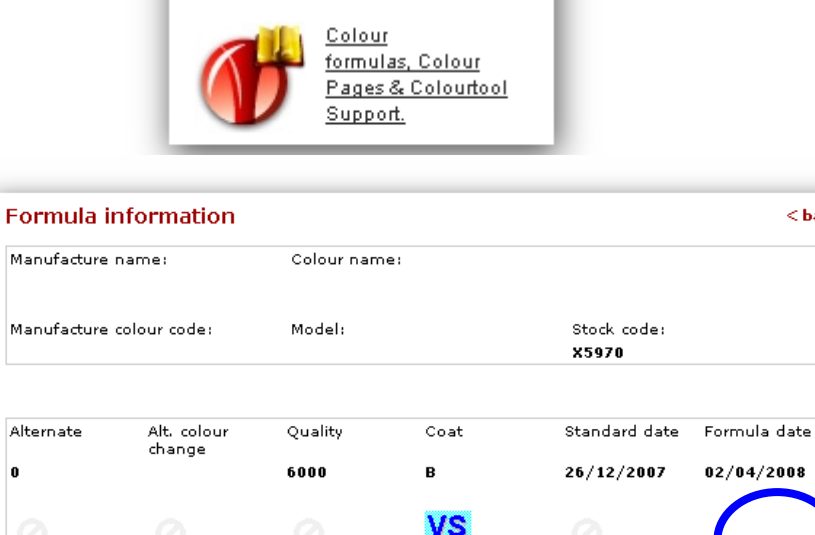

Revision

< back

Overall repair

Value shade

Colour Retrieval

Uses Lead

Poor hider

•

•

| Vi verra` richiesto di salvare la formula.                                                                         | File Download                                                                                                    |
|----------------------------------------------------------------------------------------------------|----------------------------------------------------------------------------------------------------|
| salvata per default sotto C:\Documents                                                                             | Do you want to save this file?                                                                                                    |
| and Settings/All                                                                                                   | Name: 262866-20080428 dff                                                                                                    |
| Users\Documents\DuPont                                                                                             | Type: Unknown File Type, 3.53 KB                                                                                                    |
| Refinish\Import-Export.                                                                                            | From: color.dupontrefinish.info                                                                                                    |
| Save As           Save ix         Import Export         Import Export           Precent         CCLCO 20080410.dff | Save Cancel           While files from the Internet can be useful, some files can potentially harm your computer. If you do not trust the source, do not save this file. While is the risk? |
| Desktop                                                                                                    | P wnload complete                                                                                                    |
| My Documents                                                                                                    | Download Complete                                                                                                    |
| <b>3</b> 1                                                                                                    | Saved:                                                                                                    |
| My Computer                                                                                                    | 291916-20080421.dtf from color.dupontrefinish.info                                                                                                    |
| File name:         251516:201001421.dtl         Save                                                               | Downloaded: 3.71 KB in 1 sec                                                                                                    |
| My Network Save as type: dif Document                                                                              | Download to: C:\Documents\291916-20080421.dff                                                                                                    |
|                                                                                                    | Close this dialog hav when download completes                                                                                                    |
|                                                                                                    |                                                                                                    |
|                                                                                                    | Open Open Folder Close                                                                                                    |
| Una volta salvato il file, potete importarlo,<br>attraverso il tasto "Formule Esterne", in                         |                                                                                                    |
| ColorQuick Pro. Lo strumento si apre cliccando il                                                                  | E <u>x</u> ternal formula                                                                                                    |
| tasto relativo.                                                                                                    |                                                                                                    |

• Selezionare il file che si desidera importare e cliccare "Open"

| 🛅 Import-Export                    | - 🕑 💷    |          | Priority                 | na settingsvir OserstDocament |
|------------------------------------|----------|----------|--------------------------|-------------------------------|
| lame )(                            | Size     | (Туре 🌢  | Mixer                    |                               |
| 291916-20080421.dff                | 2 KB     | DFF File | Job reg.<br>Manufacturer | AUDI                          |
| BACKUF 20071203.ctc                | 1,160 KB | CTC File | Colour Name              | AVENTUBINBLAU FEFECT          |
| Backup Laurence 20080206.ctc       | 1,163 KB | CTC File | Colour Code              | 7                             |
| COLCO 20080410.dff                 | 3 KB     | DFF File | Quality                  | 500                           |
| DemoJob-2008-03-13.ctc             | 22 KB    | CTC File | Stock Code               | ×5697                         |
| DPR_Job-200-04-03.ctc              | 25 KB    | CTC File | Alternate                | 0                             |
| EUR-AUD.Zip                        | 2 KB     | ZipMagic | Comment                  |                               |
| EUR-EURO.Zip                       | 2 KB     | ZipMagic | Volume                   | 1.00                          |
| EUR-USD.Zip                        | 2 KB     | ZipMagic |                          |                               |
| FORMULAS 20071 19.ctc              | 6 KB     | CTC File |                          |                               |
| Godignon-2007-08-24.ctc            | 185 KB   | CTC File |                          |                               |
| Godignon-2008-01-11 ctc            | 271 KB   | CTC File |                          |                               |
| Job-2008-03-04.CSV                 | 1 KB     | Microsof |                          |                               |
| le name <b>291916-20080421.dff</b> | Open     |          |                          |                               |
|                                    | Cancel   |          |                          |                               |

La formula verra` aperta nella solita schermata "Formula". A questo punto avete 2 opzioni:

- Usare la formula → dopo l'uso la formula non viene salvata in CQ Pro
- Salvare la formula nell'archivio personale → la formula puo` essere riutilizzata

# 4.5. Visualizzazione formula

Doppio clic su una riga o clic su "Apri questa formula" nella parte bassa dello schermo per visualizzare la formula.

| Tint code | Tint name             | gram (abs.) | gram (cum.) | danufacturer             |  |
|-----------|-----------------------|-------------|-------------|--------------------------|--|
| AM86      | OPAQUE RED            | 49,8        | 49,8        | MERCEDES                 |  |
| AM53      | RED ORANGE            | 49,5        | 99, 3       | Col.code<br>1568         |  |
| AM7       | BLACK L.S.            | 13, 3       | 112, 5      | Col.name                 |  |
| AM87      | RED VIOLET            | 4,6         | 117, 1      | SIGNALROT                |  |
| AM1       | WHITE H.S.            | 1, 8        | 118, 9      | Stock Code : 100996      |  |
| ZU138     | PU BINDER             | 113, 0      | 231, 9      | Quality : 17035          |  |
| ZU338     | LOW EMISSION ADDITIVE | 25,8        | 257,7       | Attemate :0              |  |
|           |                       |             |             | om Date : 24.96.2004     |  |
| <u></u>   |                       | 0,26        |             | 1 Complete/Change colour |  |

Le seguenti funzioni sono accessibili da questa schermata:

#### 4.5.1. Volume richiesto

Digitare la quantita` di prodotto desiderata (volume o peso) nel campo centrale sotto al campo della formula. Avviso: se richiedete meno di 0,25 l il programma vi avverte che queste piccole quantita` potrebbero causare differenze di colore a causa di imprecisioni di pesatura.

#### 4.5.1.1. Volume Suggerito

- Cliccare "volume suggerito" per avere un'idea di quanto materiale e` necessario per verniciare una determinata parte
- Selezionare dimensioni vettura e parti da verniciare (un click esterno, due click esterno e interno, tre click: interno o sfumatura).
- Per una verniciatura completa cliccare "Applica a tutto" e selezionare "solo esterno", "solo interno" o entrambi (indicati da colori diversi).

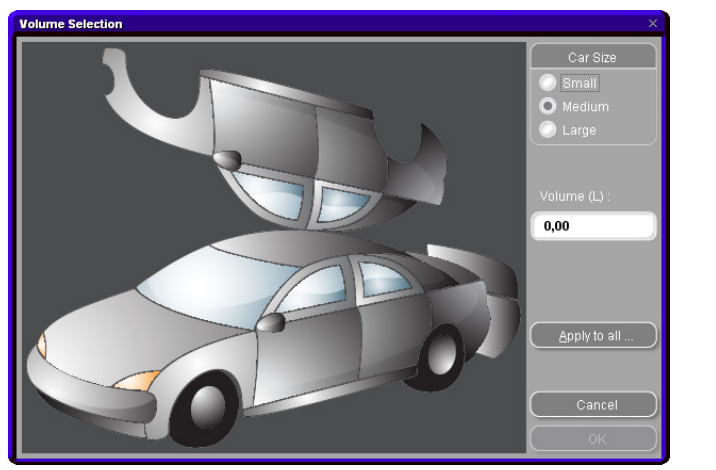

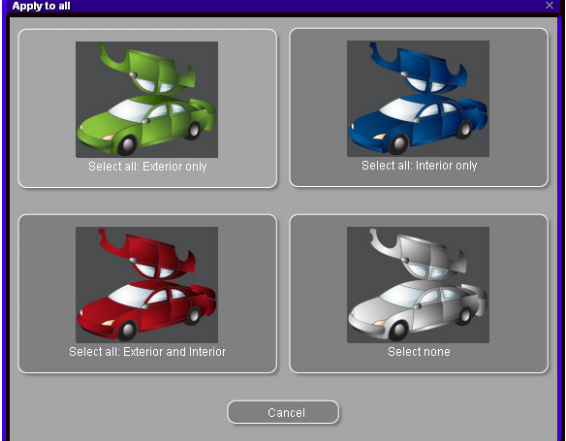

Le quantita` predefinite vengono moltiplicate per il fattore specificato nel *menu configurazione -> generale -> "fattore utente per volume suggerito"* (2.7.1. Fattore utente per Volume Suggerito, p. 26).

- E` possibile attivare la funzione Proposta volume come finestra automatica (s. 2.1.3. Proposta volume, p. 10).
- Se e` attivato, nei casi in cui non e` necessario cliccare "Cancella" (altrimenti il volume verra` impostato a 0 L).
- Il volume suggerito puo` essere richiesto prima o dopo aver applicato la funzione "Pronto all'uso". Il calcolo del volume suggerito e` sempre riferito al prodotto "Pronto all'uso".

NOTA: Disattivare la funzione volume suggerito nel Menu Configurazione (s. 2.1.3. Proposta volume, p. 10), se non volete che appaia automaticamente quando aprite la formula.

# 4.5.2. Pronto all'uso

Nella schermata formula

- Cliccare il tasto "Pronto all'uso",
- Selezionare gli ingredienti extra desiderati,
- Cliccare "Ok".

La finestra si chiude e gli extra vengono visualizzati come parte della formula. E` possibile modificare il volume prima o dopo il calcolo del pronto all'uso.La formula della miscela pronta all'uso puo` essere inviata alla bilancia.

NOTA: gli strumenti utilizzati per la pesatura di prodotti vernicianti sono soggetti alle regolamentazioni del vostro paese. Be aware that for weighing of solvent containing material EX-zone requirements according to country specific regulations have to be fulfilled.

### 4.5.2.1. Creare una selezione rapida (miscele di uso frequente)

Il programma permette di salvare le combinazioni di prodotti preferite.

- Cliccare il tasto "+" (a destra del primo campo in alto ("scegli una SelezRapida"),
- Dare un nome alla combinazione.

Le selezioni rapide impostate vengono visualizzate in un menu a tendina, da cui possono essere selezionate.

| Product Mixing                                                                                                    |                                                                                             |
|----------------------------------------------------------------------------------------------------|---------------------------------------------------------------------------------------------|
| Choose a QuickSelect :                                                                                                    |                                                                                             |
| Group 2K ENAMEL                                                                                                    | Product 5035                                                                                |
| Type 🔷                                                                                                    | Style Spray Temp,                                                                           |
| FLATTENING (AU175)                                                                                                    | _ COARSE (AK113 - 50%) 📕 🗖 Δργ 🖉 💮 ♦ 25-30° C                                               |
| FLEXIBLE Quick sel                                                                                                    | lection × 15-20° C (○) → > 30° C                                                            |
| Activator<br>XK203<br>SMOOTHLY STRUCT                                                                                                    | name for the quick selection of the product mixing combination<br>urite colour<br>OK Cancel |
| ZK135<br>ZK135<br>ZK135 | <u>R</u> emove RFU<br><u>QK</u><br><u>C</u> ancel                                           |

# 4.5.3. Stampa

Cliccando il tasto "Stampa" andrete all'anteprima di stampa. Il lavoro di stampa verra` inviato alla vostra stampante standard; la stampa della formula e` in formato DIN A 4.

# 4.5.4. Stampa etichette

Il tasto e` visibile e attivo solo se e` installata e configurata una stampante per etichette.

E` possibile scegliere tra quattro differenti etichette.

| Print label X                      |
|------------------------------------|
| List of labels printable on Letter |
| Color label                        |
| Formula (Cum.)                     |
| Formula (abs.)                     |
| Hint label                         |
|                                    |
|                                    |
|                                    |
|                                    |
| Cancel                             |

# 4.5.5. Copia nell'archivio personale

- Copia la formula nell'Archivio Personale,
- Torna alla schermata della formula,
- Continua modifiche. Come maneggiare le formule personali: vedi 5.1.1. Creare nuove formule, p. 49. Le formule personali in una lista sono contrassegnate da una "**P**" all'inizio della linea.

| int code    | Tint name                    | gram (abs.)gra          | m (cum )   | Monufactures          |                                |  |
|-------------|------------------------------|-------------------------|------------|-----------------------|--------------------------------|--|
| M86         |                              | 49.8                    | 49.8       | MERCEDES              |                                |  |
| M53         | RED ORANGE                   | 49,5                    | 99.3       | Col.code              |                                |  |
| A7          | BLACK L.S.                   | 13.3                    | 112.5      | Col.name              |                                |  |
| M87         | RED VIOLET                   | 4,6                     | 117.1      | SIGNALROT             |                                |  |
| M1          | WHITE H.S.                   | 1.8                     | 118.9      | Stock Code            | : 100996                       |  |
| U138        | PU BINDER                    | 113.0                   | 231.9      | Quality               | : 17035                        |  |
| U338        | LOW EMISSION ADDITIVE        | 25.8                    | 257.7      | Coat                  | :                              |  |
|             |                              | 20,0                    |            | Alternate<br>Col Chng | :0                             |  |
|             |                              |                         |            | Std.Date              | : 08.04.1988                   |  |
|             |                              |                         |            | Form.Date             | : 24.06.2004                   |  |
|             |                              |                         |            |                       |                                |  |
|             |                              |                         |            |                       |                                |  |
|             |                              |                         |            |                       |                                |  |
|             |                              |                         |            |                       |                                |  |
|             |                              |                         |            |                       |                                |  |
|             |                              |                         |            |                       |                                |  |
|             |                              |                         |            |                       |                                |  |
|             |                              |                         |            |                       |                                |  |
|             |                              |                         |            |                       |                                |  |
|             |                              |                         |            |                       |                                |  |
|             |                              |                         |            |                       |                                |  |
|             |                              |                         |            |                       |                                |  |
|             |                              |                         |            |                       |                                |  |
|             |                              |                         |            |                       |                                |  |
|             |                              |                         |            |                       |                                |  |
|             |                              |                         |            |                       |                                |  |
|             |                              |                         |            |                       |                                |  |
|             |                              |                         |            |                       |                                |  |
|             |                              |                         |            |                       |                                |  |
|             |                              |                         |            |                       |                                |  |
|             |                              |                         |            |                       |                                |  |
|             |                              |                         |            |                       |                                |  |
|             |                              |                         |            |                       |                                |  |
| Co          | youth nere DR                | 0,26                    |            | (F) Com               | nanesuchange colour            |  |
| Con         | we means foll                | 0,26                    |            |                       | npleke/change colour           |  |
| Cn<br>Valu  | ww.hn.neve FIR               | <b>0.26</b><br>To gcale | Li<br>e Kg |                       | Nacional Wange colour          |  |
| Con<br>Volu | www.neere Frie<br>Buggestion | 0,26 <br>To gcale       |            |                       | Noteleor-change colour<br>infi |  |

# 4.5.6. Alla bilancia

.

Se il tasto e` inattivo (grigio), e` necessario configurare una bilancia nel Menu Configurazione [F9]/Moduli [F6]/Configurare connessioni e opzioni per le periferiche collegate al PC (bilancia/EcoMix, stampante etichette e ChromaVision®).

2.2.1. Configurazion p. 11).

Cliccando il tasto "Alla bilancia", si apre la schermata bilancia, cosi come la bilancia selezionata nelle "impostazioni" si avvia.

| Imm         Step         Aren           MB         448         405         00           MB         103         00         March         00           MB         113         00         March         00           MB         113         00         March         00           MB         113         00         March         00           MB         113         00         March         00           MB         123         00         March         00           MB         113         00         March         March           MB         113         00         March         March           MB         113         00         March         March           MB         113         00         March         March           MB         113         00         March         March           MB         113         00         Status         March           MB         113         March         March         Status           MB         113         March         March         March           MB         113         March         March         <                                                                                                    | ormula                     |             |                                  |           |                   |     |   |       |        |        |     |
|----------------------------------------------------------------------------------------------------|----------------------------|-------------|----------------------------------|-----------|-------------------|-----|---|-------|--------|--------|-----|
| Marka       493       00         Marka       0         Marka       0                                                                                                    | Tint                       | (Set)       | (Act)                            |           | Stock Code:       |     |   |       |        |        |     |
| MASA       40-5       0.00         Marca 10-5       0.00         Marca 10-5       0.00      <                                                                                                    | AM86                       | 49.8        | 0.0                              | 1         | 100996            |     |   |       |        |        |     |
| WM     10.3     0.0       Narr     4.6     0.0       Narr     4.6     0.0       U138     10.3     0.0       U138     23.8     0.0       Status     Status       Status     Status       Market     Status       Status     Status       Market     Status       Status     Status       Market     Status       Status     Status       Status     Status       Status     Status       Status     Status                                                                                                    | AM53                       | 49.5        | 0.0                              | 1         | Alternate:<br>0   |     |   |       |        |        |     |
| Mary     44     03       W1     113     04       W1     113     04       W1     Code       W1     Code       Code     Code       Code                                                                                                    | AM7                        | 13.3        | 0.0                              | 1         | Quality:          |     |   |       |        |        |     |
| Main       130       0.03         1130       125       0.03         1100       25.5       0.03         1100       100       100         1100       100       100         Main       100       100         Main       100       100         Main       100       100         Main       100       100         Main       100       100         Main       100       100         Main       100       100         Main       100       100         Main       100       100                                                                                                    | AM87                       | 4.6         | 0.0                              | 1         | Manufacturer      |     |   |       |        |        |     |
|                                                                                                    | AM1                        | 1.8         | 0.0                              | 1         | MERCEDES          |     |   |       |        |        |     |
|                                                                                                    | ZU138                      | 113.0       | 0.0                              |           | Mr. Code:<br>3568 |     |   |       |        |        |     |
| Sealbor<br>Mess (contracting<br>Mess (contracting)<br>Also on scale display                                                                                                    | ZU338                      | 25.8        | 0.0                              |           | Colour:           |     |   |       |        |        |     |
| Press (Contract Trail amount Press (Contract Trail amount Trail amount |                            |             |                                  |           |                   |     |   |       |        |        |     |
|                                                                                                    | <u>C</u> ontinue<br>Ignore | Put<br>Pres | can on the sca<br>s (Continue/En | le<br>er] |                   | CAL | ] | SO OI | n scal | e disp | lay |
|                                                                                                    |                            |             |                                  |           |                   |     |   |       |        |        |     |

Qualora – sotto *menu configurazione -> moduli -> gestione utenti -> opzioni* – sia selezionato "Forza identificazione sulla bilancia" (2.3.1. Identificare chi opera sulla bilancia, p. 23) questa identificazione verra` richiesta prima di aprire il modulo bilancia.

| <u>o</u> k | <u>C</u> ancel |                   |
|------------|----------------|-------------------|
|            |                | QK <u>C</u> ancel |

*Qualora – sotto* menu configurazione -> moduli -> invio alla bilancia – sia selezionato "Rif. lavoro obbligatorio" verra` richiesto il Rif. lavoro. Se e` stata importata una lista di lavori, e` possible selezionare il Rif. Lavoro da questa lista

2.5. Invio alla bilancia, .p. 25).

| dot           |                          |
|---------------|--------------------------|
| Job reference |                          |
| Job ID.       | JOB REFERENCE<br>JZQ-051 |
| Comment       | W-2000K                  |
|               | Priority                 |
| 🔘 Normal 💿 H  | ligh 🔵 Very high         |
|               | Cancel OK                |

#### 4.5.6.1. EcoMix

Dopo aver configurato EcoMix, potete cominciare il lavoro di pesatura via EcoMix

- Invia un lavoro alla bilancia.
- Selezionare una persona dalla lista nel campo superiore (le persone da inserire devono essere configurate nella gestione utenti, s.
- •
- ٠
- ٠
- 2.3.2. Definizione degli utenti, p. 23). La schermata di dialogo e` uguale a quella sopra.
- Inserire le informazioni richieste.
- Selezionare una priorita` per il lavoro.

I lavori verranno elencati nella lista lavori su EcoMix in ordine di priorita`.

#### 4.6. Pesatura manuale

Se utilizzate una bilancia senza display questo puo`essere sostituito dallo schermo del computer. Il tasto e`attivo solo se nelle impostazioni bilancia viene selezionata la "Bilancia virtuale" (s. 2.2.1.2.1. Consenti pesatura manuale, p. 13).

# 4.7. Aggiornamento scorte via pesatura

Tramite questa opzione, e` possibile cogliere il contenuto dei barattoli gia` aperti per la gestione scorte. Cliccando "Aggiornamento scorte via bilancia" apparira` una schermata che mostra l'elenco di tutti i prodotti. A sinistra della lista e` possibile selezionare la confezione. Per alcune combinazioni - barattolo – coperchio, la tara e` archiviata e viene dedotta dal peso total. Se la confezione non e` disponibile nella lista, selezionare "custom", mettere un barattolo vuoto sulla bilancia, cliccare "Pesa barattolo", dopodiche` pesare il barattolo con il contenuto.

| Stock Update              |                                                                                                    |              |                |              |
|---------------------------|----------------------------------------------------------------------------------------------------|--------------|----------------|--------------|
|                           |                                                                                                    | Stock Update |                |              |
| Centari 1/2L<br>Weigh Can | Product Code 1406W 1010R 1025R 1030R 1052R 1056R 1220R 125S 1401W 1402W 1402W 1405W 1405W 1407W                                              | Stock Update |                |              |
|                           | 1400W<br>1418W<br>1420W<br>1422W<br>1422W<br>1424W<br>1426W<br>1427W<br>1428W<br>1428W<br>1428W<br>1430W<br>1433W<br>1433W<br>1433W<br>1443W |              |                | *            |
|                           |                                                                                                    | Prod. Weight | Weighed Volume | Extra Volume |
|                           |                                                                                                    |              | 0,00           | 0            |
|                           | <u>S</u> end pro                                                                                                    |              |                | 0,00         |
|                           | 9                                                                                                    |              |                | 7500.0 g     |
|                           |                                                                                                    |              |                | Iare Ciose   |

NOTA: Aggiornamento scorte via pesatura e` possibile anche su EcoMix. In questo caso, il tasto "Aggiornamento scorte via pesatura" non sara` visibile nella scermata principale di ColorNet® Pro, ma in quella di EcoMix.

# 4.8. Colour Pages

# 4.8.1. TDS (Schede tecniche)

Ricerca delle schede tecniche (Technical Data Sheets) per i prodotti da utilizzare.

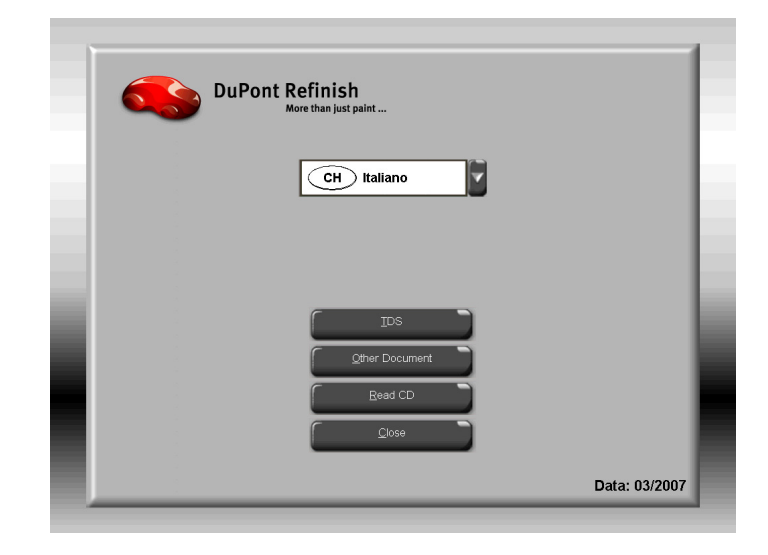

| Document Type                                                                                                    | - TDS                                                                                                    |
|----------------------------------------------------------------------------------------------------|----------------------------------------------------------------------------------------------------|
| TDS                                                                                                    | General Information                                                                                                    |
| Document Type TDS Data: 03/2007 Document filter Immon® FL Informazioni generali All> Imformazioni generali SuperTraffic Informazioni generali 1020R 1040R 1052R/1056R 120S                                                                                                    | <ul> <li>□ TDS</li> <li>□ TDS</li> <li>□ Informazioni generali</li> <li>□ Informazioni generali</li> <li>□ SuperTraffic Informazioni generali</li> <li>□ 1020R</li> <li>□ 1040R</li> <li>□ 1052R/1056R</li> <li>□ 1220R</li> <li>□ 1220R</li> <li>□ 120S</li> <li>□ 120S</li> <li>□ 120S</li> <li>□ 120S</li> <li>□ 3000S</li> <li>□ 3000S</li> <li>□ 3000S</li> <li>□ 3200S</li> <li>□ 320S</li> <li>□ 320S</li> <li>□ 32</li></ul> |
| Interview Control Control C | ompany.<br>Nights Reserved.                                                                                                    |
|                                                                                                    | \$\$<br>\$                                                                                                    |
|                                                                                                    |                                                                                                    |
| ¢ Back                                                                                                    |                                                                                                    |

#### 4.8.2. Altri documenti

Ricerca informazioni su tinte (qualita`, tinte speciali, etc.) e produttori.

| Document Type                                                                                                    | Other                                             | ~ |
|----------------------------------------------------------------------------------------------------|---------------------------------------------------|---|
|                                                                                                    |                                                   |   |
| Other                                                                                                    |                                                   |   |
| B 4 00/0007                                                                                                    | - ALFA ROMEO                                      |   |
| Data: 03/2007                                                                                                    | -ALFA ROMEO - 159                                 |   |
| Document filter                                                                                                    | ALFA ROMEO - 159 SPORTWAGON<br>ALFA ROMEO - BRERA |   |
| GENERAL INFO - FLAT CLEAR.PDF                                                                                                    | -ALFA ROMEO COLOUR PAGES 2007                     |   |
| FORD EUROPE - S-MAX                                                                                                    | AUDI                                              |   |
| FORD FUROPE COLOUR PAGES 20                                                                                                    | -AUDI - Q7                                        |   |
|                                                                                                    | - AUDI - R8                                       |   |
| FORD EUROPE COLOUR PAGES 20                                                                                                    | - AUDI COLOUR PAGES 2006                          |   |
| FORD USA COLOUR PAGES 2006                                                                                                    | AUDI COLOUR PAGES 2007                            |   |
| GENERAL INFO - FLAT CLEAR.PDF                                                                                                    | BMW                                               |   |
| GENERAL INFO - SYMBOLS.PDF                                                                                                    | -BMW - LOGO                                       |   |
| GMC - CADILLAC BLS                                                                                                    | BMW COLOUR PAGES 2006-2007                        |   |
| GMC - CADILLAC CTS                                                                                                    | BRILLIANCE AUTO                                   |   |
|                                                                                                    |                                                   | ~ |
| ® DuPont registered trademark<br>A product of DuPont Preference Coatings<br>SuperTraffic™ is a trademark of E I. du Pont de Nemours and Comp<br>2000 E I. du Pont de Nemours and Company. All Right<br>Copyright © 2000 E I. du Pont de Nemours and Company. All Right | any.<br>s Reserved.                               |   |
| ſ                                                                                                    | <b>*</b> *                                        |   |
| C                                                                                                    |                                                   |   |
|                                                                                                    | <u>a</u>                                          |   |
|                                                                                                    |                                                   |   |
|                                                                                                    | -                                                 |   |
|                                                                                                    |                                                   |   |
|                                                                                                    |                                                   |   |

# 5. Menu manutenzione [F3]

# 5.1. Manutenzione archivio personale

L'archivio personale contiene le vostre formule personalizzate In questa schermata e` possibile creare, modificare, cancellare, esportare e importare formule.

E` possibile copiare formule dall'archivio ufficiale e modificarle.

E` possibile convertire le formule personali dal vecchio ColorQuick® al ColorNet® Pro, vedi 7.2.4. Conversione dell'archivio personale, p. 72.

E` possibile allagare i valori Lab delle vostre misurazioni alle formule personali, s. 5.1.4. Lettura dati ChromaVision®, p. 51.

| ColorNet PRO CD2008-2 ( | software versi | on 3.0, build 114  | (c)1999-2008 Du | Pont de Nemours)  |          |            | _ 6>      |
|-------------------------|----------------|--------------------|-----------------|-------------------|----------|------------|-----------|
| Personal data           | base mai       | ntenance           |                 |                   |          |            |           |
| Search                  |                |                    |                 | <u> </u>          |          |            |           |
|                         |                | IMPO               | ORTED           |                   |          |            |           |
|                         |                | e <mark>ZUM</mark> | EXPORT          |                   |          |            |           |
| Export                  |                | Stock .            | Quality         | Manufacturer      | Col.code | Col.name   | Lead 🔼    |
| +                       | •              | X2823              | L400            | 1. VERSUCH        | IMPORTED | ZUM EXPORT |           |
|                         | F              | X2823              | 600             | 2. VERSUCH        | IMPORTED | ZUM EXPORT |           |
|                         |                | ×2823              | 6000            | 3. VERSUCH        | IMPORTED | ZUM EXPORT |           |
|                         | F              | ×4239              | L400            | 4. VERSUCH        | IMPORTED | ZUM EXPORT |           |
|                         | F              | ×4239              | CROMAX          | 5. VERSUCH        | IMPORTED | ZUM EXPORT |           |
|                         |                | X4239              | 600             | 6. VERSUCH        | IMPORTED | ZUM EXPORT |           |
|                         |                |                    |                 |                   |          |            |           |
|                         |                |                    |                 |                   |          |            |           |
| Selection               |                |                    |                 |                   |          |            |           |
|                         |                |                    |                 |                   |          |            |           |
| Formula prev            | iew            |                    |                 |                   |          |            |           |
| The owner of this form  |                |                    |                 |                   |          |            |           |
| Tint code               | gr             | am (abs.) g        | ram (cum.)      |                   |          |            |           |
| AM27                    |                | 173,051            | 173,051         | Create new formu  |          |            |           |
| AM64<br>AM5             |                | 63,161             | 236,212         | Edit actual formu | la 🔰     |            |           |
| AM74                    |                | 27,115             | 304,920         | Delete this formu | la       |            |           |
| 4530S                   |                | 22,124             | 327,044         |                   | <u> </u> |            |           |
| AM79                    |                | 5,021              | 332,065         | Read ChromaVis    |          |            |           |
| _AL145                  |                | 626,573            | 958,638         |                   |          |            |           |
| Import                  |                |                    |                 |                   |          |            | Main Menu |

# 5.1.1. Creare nuove formule

Esistono quattro modi per creare una nuova formula:

- Modificare una formula esistente: menu ricerca -> ricerca -> inserimento del criterio -> Formula -> copia 1. nell'archivio personale
- 2. Creare una formula completamente nuova: menu manutenzione -> manutenzione archivio personale -> crea nuova formula
- 1. Importare una formula esportata da un'altro PC: menu manutenzione -> manutenzione archivio personale -> importa (s. 5.1.5. Import, unterhalb)
- 2. Importare le formule dall'archivio personale dal vecchio ColorQuick o da ColorQuick Pro: menu manutenzione -> manutenzione archivio personale -> importa (s. 5.1.5. Import, unterhalb).

| Nei primi due casi si<br>aprira` un finestra in<br>cui inserire le<br>informazioni sulla<br>formula. Per il caso 1.<br>diverse informazioni<br>vengono copiate dalla<br>formula originale, per il<br>caso 2. dovete fornire i<br>dati.<br>Le formule personali<br>vengono identificate<br>da una "P" all'inizio<br>della linea nella lista<br>delle formule<br>compatibili con i criteri<br>di ricerca inseriti. Per<br>selezionare solo le<br>formule personali,<br>scegliere "Custom" | Coloride PRO CO20002 (contraver version 3.0, build 114- (c)1999-2000 DuPort de Hermoure)  Personal formula  Manufacturer / Description  To Stok code / Code  To Stok code / Code  To Stok code / Code  To Stok code / Code  To Stok code / Code  To Stok code / Code  To Stok code / Code  To Stok code / Code  To Stok code / Code  To Stok code / Code  To Stok code / Code  To Stok code / Code  To Stok code / Code  To Stok code  To Stok code | × |
|----------------------------------------------------------------------------------------------------|----------------------------------------------------------------------------------------------------|---|
| scegliere "Custom"                                                                                                    |                                                                                                    |   |
| come Tipo Dalabase .                                                                                                    | Org. Stock code : Org. Alternate :<br>Org. Quality : Org. Uses lead : <b>No</b><br>Org. Coat :                                                                                                    |   |
|                                                                                                    | OK Cancel                                                                                                    |   |
|                                                                                                    | Les formula                                                                                                    | ) |

#### 5.1.2.Modifica questa formula

Scegliere la riga che si vuole modificare e cambiare la quantita`.

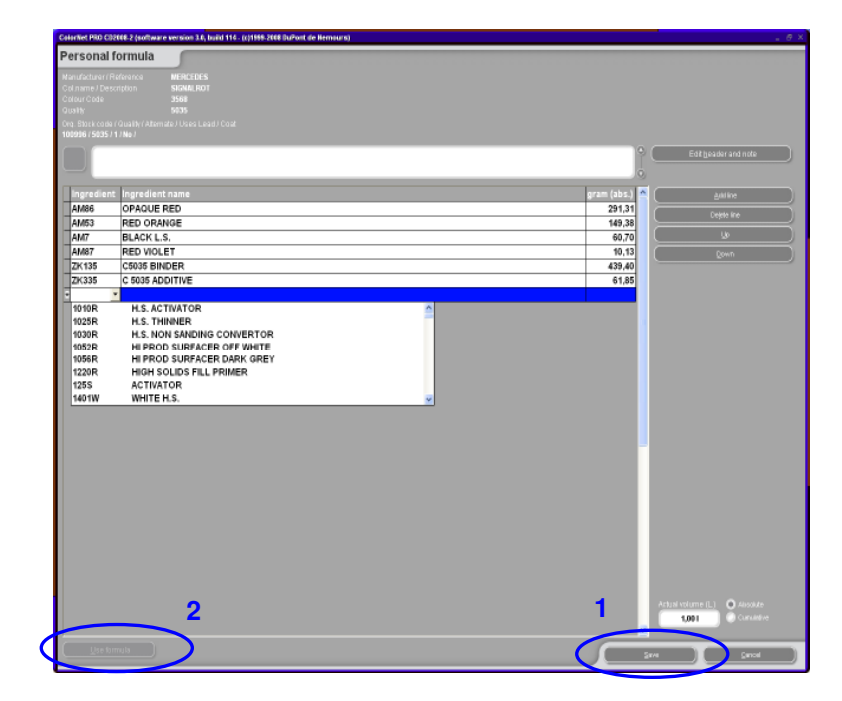

# 5.1.2.1. Aggiungi prodotto

- Cliccare il tasto "Aggiungi prodotto": apparira` una riga vuota alla fine della formula.
- Posizionare il cursore nel campo vuoto della colonna "Mix".
- Scegliere un nuovo prodotto dall'apposito menu a tendina. Il nome del nuovo prodotto compare automaticamente.
- Inserire la quantita` (in grammi).

#### 5.1.2.2. Cancella prodotto

Selezionare il prodotto che si desidera cancellare e cliccare "Cancella prodotto".

#### 5.1.2.3. Salva modifiche

Dopo aver effettuato le modifiche, cliccare "salva" - la formula viene ricalcolata a 1 litro.

A questo punto e` possibile selezionare "Chiudi" (ritorna alla schermata precedente) o "usa formula" per utilizzare immediatamente la formula modificata.

#### 5.1.3. Cancella questa formula

Cliccando questo tasto la formula viene completamente rimossa dall'archivio.

# 5.1.4. Lettura dati ChromaVision®

| ColorNet PRO CD2008-2 ( | software ve | ersion 3.0, bui | ild 114 - (c)1999-2008 Di               | Pont de Nemours)   |          |            |     | _ 8 ×     |
|-------------------------|-------------|-----------------|-----------------------------------------|--------------------|----------|------------|-----|-----------|
| Personal data           | base m      | aintena         | nce                                     |                    |          |            |     |           |
| Search                  | Manufact    |                 | 1                                       | -                  |          |            |     |           |
| New search              |             |                 |                                         |                    |          |            |     |           |
|                         |             |                 | IMPORTED                                |                    |          |            |     |           |
|                         |             |                 | ZUM EXPORT                              |                    |          |            |     |           |
|                         |             |                 | Stools Quality                          | Manufacturar       | Col codo | E Col nomo |     |           |
|                         |             | X28             | 23 L400                                 | 1. VERSUCH         | IMPORTED | ZUM EXPORT | Let | -         |
|                         |             | <b>P</b>        |                                         |                    |          |            |     |           |
|                         | *           | D X28           | 23 600                                  | 2. VERSUCH         | IMPORTED | ZUM EXPORT |     |           |
|                         |             | X28             | 23 6000                                 | 3. VERSUCH         | IMPORTED | ZUM EXPORT |     | -         |
|                         |             | P               |                                         |                    |          |            |     |           |
|                         |             | P X42           | 39 L400                                 | 4. VERSUCH         | IMPORTED | ZUM EXPORT |     | =         |
|                         | _           | X47             | 39 CROMAX                               | 5 VERSUCH          | IMPORTED | ZUM EXPORT |     | _         |
|                         |             | P               |                                         |                    |          | Lon De oni |     |           |
|                         |             | ×42             | 39 600                                  | 6. VERSUCH         | IMPORTED | ZUM EXPORT |     |           |
|                         |             | F               |                                         |                    |          |            |     |           |
|                         |             |                 |                                         |                    |          |            |     |           |
|                         |             |                 |                                         |                    |          |            |     |           |
| Selection               |             |                 |                                         |                    |          |            |     |           |
|                         |             |                 |                                         |                    |          |            |     |           |
|                         |             |                 |                                         |                    |          |            |     |           |
| Eormula prov            | iow         |                 |                                         |                    |          |            |     |           |
| Formula prev            | ula is Impo |                 |                                         |                    |          |            |     |           |
| Note :                  |             | itou.           |                                         |                    |          |            |     |           |
| Tint code               |             | gram (abs.)     | ) gram (cum.)                           | Create new form    |          |            |     |           |
| AM27<br>AM64            |             | 204             | 1,121 204,121                           |                    |          |            |     |           |
| AM5                     |             | 49              | 3060 270,020                            | Edit actual formu  |          |            |     |           |
| AM74                    |             | 31              | ,982 359,668                            | E Delete this form | Ja       |            |     |           |
| 4530S                   |             | 26              | 6,101 385,769                           |                    |          |            |     |           |
| AM79<br>AB150           |             | 546             | 5,928 391,697<br>570 939.367            | Read ChromaVis     | ion      |            |     |           |
| AB130                   |             | 340             | ,,,,,,,,,,,,,,,,,,,,,,,,,,,,,,,,,,,,,,, |                    |          |            |     |           |
|                         |             |                 |                                         |                    |          |            |     |           |
|                         |             |                 |                                         |                    |          |            |     |           |
|                         |             |                 |                                         |                    |          |            |     |           |
|                         |             |                 |                                         |                    |          |            |     |           |
|                         |             |                 |                                         | <b>v</b>           |          |            |     |           |
| Import                  |             |                 |                                         |                    |          |            |     |           |
|                         |             |                 |                                         |                    |          |            |     | Main Menu |

- Cliccare questo tasto per aprire il modulo spettofotometro.
- Selezionate una lettura e allegatela alla vostra formula personale.

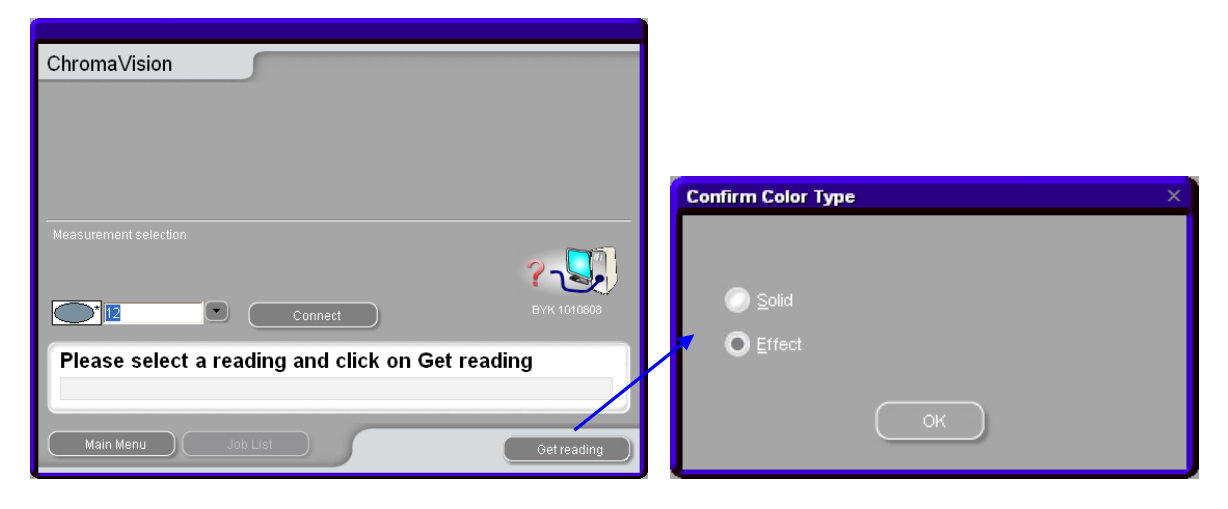

• Conferma tipo colore.

La misurazione ChromaVision® e` ora archiviata con la vostra formula personale. La rappresentazione del colore e` ora disponibile e sara` possibile utilizzare questa formula con la ricerca via ChromaVision®!

Se avete salvato la formula dall'archivio ufficiale all'archivio personale, I valori Lab sono gia` allegati. Questi possono essere rimossi e sostituiti con i vostri.

| ColorNet PRO CD2008-2 (sc | oftware vei       | rsion 3.0, build 11                    | 4 - (c)1999-2008 D | uPont de | e Nemours)                  |         |          |          |
|---------------------------|-------------------|----------------------------------------|--------------------|----------|-----------------------------|---------|----------|----------|
| Personal datab            | ase ma            | aintenance                             | •                  |          |                             | _       |          |          |
| Search                    | <u>M</u> anufactu | rer 🐹                                  |                    |          | -                           |         |          |          |
| (New sea <u>r</u> ch      |                   | de IMP                                 | ORTED              |          |                             |         |          |          |
|                           |                   | me <mark>ZUI</mark>                    | M EXPORT           |          |                             |         |          |          |
|                           |                   |                                        |                    | 1-       |                             |         |          | _        |
| Export                    |                   | C Stock                                | : Quality          |          | Manufacturer                |         | Col.code | <u>^</u> |
| +                         |                   | <b>C</b> P X2823                       | L400               | 1. \     | /ERSUCH                     | IMP     | ORTED    |          |
| Selection                 | » r               | (************************************* | 600                | 2. \     | /ERSUCH                     | IMP     | ORTED    |          |
|                           |                   |                                        |                    |          |                             |         |          | >        |
| Formula previe            | ew                |                                        |                    | <b>_</b> | Formula per                 | sonale  | con      |          |
| The owner of this formul  | la is Import      | ted.                                   |                    |          | lettura Chro                | maVisio | on       |          |
| Tint code                 |                   |                                        | gram (cum.)        |          |                             |         |          | ۵        |
| AM27                      |                   | 204 121                                | 204 12             |          | Create <u>n</u> ew formula  |         |          |          |
| AM64                      |                   | 74 505                                 | 278.62             |          |                             | _       |          |          |
| AM5                       |                   | 49,060                                 | 327.68             |          | Edit actual <u>f</u> ormula |         |          |          |
| AM74                      |                   | 31,982                                 | 359,66             | 3        | Delete this formula         |         |          | Ŭ        |
| 4530S                     |                   | 26 101                                 | 385.76             | 3        |                             |         |          | 0        |
| Import                    |                   |                                        |                    | 5        |                             | Ma      | ain Menu |          |

#### 5.1.5. Importa

Per convenzione il programma cerca i file da importare nella cartella Import-Export sul desktop. E` tuttavia possibile scegliere qualunque origine.

Cliccare Apri per importare formule nell'archivio personale.

Il programma vi dara` un resoconto sulle formule importate (quelle identiche vengono saltate).

| ColorNet PRO CD2008-2 (software version 3.0, build 114 | - (c)1999-2008 DuPont de Nemours)             |            |                                                                                |
|--------------------------------------------------------|-----------------------------------------------|------------|--------------------------------------------------------------------------------|
| Personal formulas import                               |                                               |            |                                                                                |
|                                                        |                                               |            |                                                                                |
|                                                        |                                               |            |                                                                                |
|                                                        |                                               |            |                                                                                |
|                                                        |                                               |            |                                                                                |
|                                                        |                                               |            |                                                                                |
|                                                        |                                               |            |                                                                                |
|                                                        |                                               |            |                                                                                |
|                                                        |                                               |            |                                                                                |
|                                                        |                                               |            |                                                                                |
|                                                        | Open file                                     | ×          | ColorNet PRO CD2008-2 (software version 3.0, build 114 - (c)1999-2008 DuPont d |
|                                                        | Look in: 🔁 Import-Export                      | v 🖸 🙋 🔛 🗸  |                                                                                |
|                                                        | price-2008-02-12                              |            | Personal formulas import                                                       |
|                                                        | TempExpirinp                                  |            |                                                                                |
|                                                        | Job-2008-04-16.ctc                            |            | Nbr. of invalid input:0                                                        |
|                                                        | Personal_Formulas-2007 Personal_Formulas-2007 |            | Nbr. valid input processed:6                                                   |
|                                                        | Personal_Formulas-2007                        |            |                                                                                |
|                                                        | Personal_Formulas-2007                        |            | Nbr. of formulas imported:6                                                    |
|                                                        |                                               |            | Nbr. of new formulas:6                                                         |
|                                                        | File name:                                    |            | Nbr. of formulas updated:0                                                     |
|                                                        | File type: DuPont Import files                | . Cancel I | Nbr. of formulas duplicated:0                                                  |
|                                                        | Du on importates                              |            | The set formulas drived therease identical algorithm in DDA-0.                 |
|                                                        |                                               |            | wor. of formulas skipped (because identical already in DB):0                   |
|                                                        |                                               |            | Mbr. of formulas skipped (by user decision):U                                  |

# 5.1.6. Esporta

Scegliete dalla lista le formule che volete esportare evidenziandole e cliccando

| ColorNet PRO CD2008-2  | (software versio  | on 3.0, build 114 | (c)1999-2008 Du | Pont de Nemours)         |          |               |                                                                                                    | _ 8 ×    |
|------------------------|-------------------|-------------------|-----------------|--------------------------|----------|---------------|----------------------------------------------------------------------------------------------------|----------|
| Personal data          | base mair         | ntenance          |                 |                          |          |               |                                                                                                    |          |
| Search                 | Manufacturer      | 333               |                 | -                        |          |               |                                                                                                    |          |
| (New search            |                   | IMPO              | ORTED           |                          |          |               |                                                                                                    |          |
|                        |                   | ZUM               | EXPORT          |                          |          |               |                                                                                                    |          |
|                        |                   |                   |                 |                          |          |               |                                                                                                    |          |
| sport                  |                   | Stock .           | Quality         | Manufacturer             | Col.code | Col.name      | Lead                                                                                                    | <u>~</u> |
|                        |                   | (P                | 1,400           | 1. VERSOCH               | INFORTED | ZOM EXPORT    |                                                                                                    |          |
| $\sim$                 | 1000              | * X2823           | 600             | 2. VERSUCH               | IMPORTED | ZUM EXPORT    |                                                                                                    |          |
|                        |                   | V2823             | 6000            | 3 VERSUCH                | IMPORTED | 7UM EXPORT    |                                                                                                    |          |
|                        | 🔹 Р               |                   |                 |                          | in orres | 2011 20 011   |                                                                                                    |          |
|                        |                   | X4239             | L400            | 4. VERSUCH               | IMPORTED | ZUM EXPORT    |                                                                                                    | 3        |
|                        |                   | X4229             | CROMAX          | 5. VERSUCH               | IMPORTED | ZUM EXPORT    |                                                                                                    |          |
|                        | P                 |                   |                 |                          |          |               |                                                                                                    |          |
|                        | Р                 | X4239             |                 | 6. VERSUCH               | IMPORTED | ZUM EXPORT    |                                                                                                    | -        |
|                        |                   | _                 |                 |                          |          |               |                                                                                                    |          |
| Selection              |                   |                   |                 |                          |          |               |                                                                                                    |          |
|                        |                   |                   |                 |                          |          |               |                                                                                                    |          |
| Formula prev           | /iew              |                   |                 |                          |          |               |                                                                                                    |          |
| The owner of this form | nula is Imported. |                   |                 |                          | Formula  | copiata nella | lista export                                                                                                    |          |
| Note :                 |                   |                   |                 |                          |          |               |                                                                                                    |          |
| AM27                   | gra               | 252,285           | 252.285         | Create <u>n</u> ew formu | la       |               |                                                                                                    |          |
| AM64                   |                   | 92,085            | 344,370         | Edit actual formul       |          |               |                                                                                                    |          |
| AM5                    |                   | 60,630            | 405,000         |                          | $\equiv$ |               |                                                                                                    |          |
| 4530S                  |                   | 39,528            | 444,520         | E Delete this formul     |          |               |                                                                                                    |          |
| AM79                   |                   | 7,325             | 484,104         | Read ChromaVisi          | on       |               |                                                                                                    |          |
| XB155                  |                   | 464,947           | 949,051         |                          |          |               |                                                                                                    |          |
|                        |                   |                   |                 |                          |          |               |                                                                                                    |          |
|                        |                   |                   |                 |                          |          |               |                                                                                                    |          |
|                        |                   |                   |                 |                          |          |               |                                                                                                    |          |
|                        |                   |                   |                 |                          |          |               |                                                                                                    |          |
|                        |                   |                   |                 |                          |          |               |                                                                                                    |          |
|                        |                   |                   |                 |                          |          |               |                                                                                                    |          |
|                        |                   |                   |                 | -                        |          |               |                                                                                                    |          |
| Import                 |                   |                   |                 |                          |          |               |                                                                                                    |          |
| Inport I               |                   |                   |                 |                          |          |               | and the second second se |          |

(F)

Click

per

visualizzare la lista export e continuare con l'esportazione.

Ш nuovo file ha l'estensione .ctc e non puo` essere aperto al di fuori del programma ColorNet Pro. Viene archiviato per default in una cartella con un collegamento sul vostro desktop. Da qui puo` essere copiato su qualsiasi supporto o inviato per email per essere importato in un programma ColorNet Pro.

| ColorNe | t PRO CD2008-2 | software versi | on 3.0, build 114 - (c)1999-2008 DuPont                                                          | t de Nemours)                                                                                                    |                    |                                                                                                    |
|---------|----------------|----------------|--------------------------------------------------------------------------------------------------|----------------------------------------------------------------------------------------------------|--------------------|----------------------------------------------------------------------------------------------------|
| Cust    | tom formu      | las expo       | rt                                                                                               |                                                                                                    |                    | 1                                                                                                  |
|         | C Stock        | Quality        | Manufacturer                                                                                     | Col.code                                                                                                    | Col.name           | 1                                                                                                  |
| Þ       | P X2823        | L400           | 1. VERSUCH                                                                                       | IMPORTED                                                                                                    | ZUM EXPORT         |                                                                                                    |
|         | P X2823        | 6000           | 3. VERSUCH                                                                                       | IMPORTED                                                                                                    | ZUM EXPORT         | •                                                                                                  |
|         | P X4239        | L400           | 4. VERSUCH                                                                                       | IMPORTED                                                                                                    | ZUM EXPORT         | -                                                                                                  |
|         |                |                | S<br>I<br>I<br>I<br>I<br>I<br>I<br>I<br>I<br>I<br>I<br>I<br>I<br>I<br>I<br>I<br>I<br>I<br>I<br>I | ave file<br>Import-Export<br>price-2008-04-22<br>price-2008-04-22<br>price-2008-04-32<br>presonal_formulas-2007<br>Personal_formulas-2007<br>Personal_formulas-2007<br>Personal_formulas-2007<br>Personal_formulas-2007<br>Personal_formulas-2007<br>Personal_formulas-2007<br>Personal_formulas-2007<br>Personal_formulas-2007 | Has 2008-05-13.ctc | DL<br>DL<br>Re Ort: C:\Documents and Settings\All Users\Documents\DRI<br>Industry<br>Import-Export |

NOTA: L'archivio personale ColorQuick puo` essere convertito per essere utilizzato in ColorNet Pro, s. 7.2.4. Conversione dell'archivio personale, p.72.

#### 5.2. Gestione prezzi

Inserendo qui I prezzi dei prodotti utilizzati, il programma calcolera` i costi delle formule in diverse valute, cosi` come puo` tener conto del vostro margine.

#### 5.2.1. Inserimento prezzi

Inserite il vostro prezzo/litro. Agevolate la ricerca dei singoli prodotti digitando il codice prodotto nel campo sottostante l'elenco prezzi ("Cerca questo codice prodotto").

| Pric | e manageme                | ent                        |                      | □ ×               |  |  |  |  |  |  |  |
|------|---------------------------|----------------------------|----------------------|-------------------|--|--|--|--|--|--|--|
| Pric | ce Editor Se              | ettings                    |                      |                   |  |  |  |  |  |  |  |
|      | Price details maintenance |                            |                      |                   |  |  |  |  |  |  |  |
|      | Prod.code                 | Prod.name                  | Price/Liter<br>(EUR) | 2. Price<br>(AUD) |  |  |  |  |  |  |  |
| Þ    | 1010R                     | H.S. ACTIVATOR             | 10,00                | 15,00             |  |  |  |  |  |  |  |
|      | 1025R                     | H.S. THINNER               | 10,00                | 15,00             |  |  |  |  |  |  |  |
|      | 1030R                     | H.S. NON SANDING CONVERTOR |                      |                   |  |  |  |  |  |  |  |
|      | 1052R                     | HI PROD SURFACER OFF WHITE | 10,00                | 15,00             |  |  |  |  |  |  |  |
|      | 1056R                     | HI PROD SURFACER DARK GREY | 10,00                | 15,00             |  |  |  |  |  |  |  |
|      | 1220R                     | HIGH SOLIDS FILL PRIMER    | 10,00                | 15,00             |  |  |  |  |  |  |  |
|      | 125S                      | ACTIVATOR                  | 10,00                | 15,00             |  |  |  |  |  |  |  |
|      | 1401W                     | WHITE H.S.                 | 10,00                | 15,00             |  |  |  |  |  |  |  |
|      | 1402W                     | WHITE L.S.                 | 10,00                | 15,00             |  |  |  |  |  |  |  |
|      | 1403W                     | CRYSTALLINE FROST          | 10,00                | 15,00             |  |  |  |  |  |  |  |
|      | 1405W                     | JET BLACK - BLUE SHADE     | 10,00                | 15,00             |  |  |  |  |  |  |  |
|      |                           |                            |                      | <b></b>           |  |  |  |  |  |  |  |
| Se   |                           | product c                  |                      |                   |  |  |  |  |  |  |  |
|      | <u>E</u> xport            | Import                     |                      | <u>C</u> ancel    |  |  |  |  |  |  |  |

#### 5.2.2. Importa/Esporta

E` possibile importare ed esportare prezzi e/o impostazioni; i dati esportati vengono archiviati come file .zip (compressi) nella cartella Import-Export sul desktop.

Cliccare il tasto "Export", selezionare I dati da esportare. Troverete un file separato per ogni set di dati (prezzi, impostazioni) che puo` essere modificato al di fuori di ColorNet Pro.

- Aprire i file,
- Modificare (si presenta come un file excel),
- Salvare come file .csv,
- Ricomprimere (zip), salvare nella cartella "DuPont Refinish Import-Export" (directory predefinita),
- Importare i file modificati (sia come .zip (piu` file in una volta) o file .csv (separatamente).

| Price managem  | ient                     |                             | □ ×                            |
|----------------|--------------------------|-----------------------------|--------------------------------|
| Price Editor   | Settings                 |                             |                                |
|                | Price d                  | etails maintenance          |                                |
| Dred code      | Dred nome                | Price/Liter                 | 2. Price                       |
| Prod.code      | Save file                |                             | (a ×                           |
| 1010R          | Look in: 🛅 Import-Export | Export                      | X                              |
| 1025R          | C price-2008-02-12       |                             |                                |
| 1030R          | Cm price-2008-04-22      | Price Setti                 |                                |
| 1052R          | CompExpImp               |                             |                                |
| 1056R          | ur price-2007-06-27.Zip  | Please notice that the show | v on and print on options will |
| 1220R          | Price-2008-02-12.zip     | not be e                    | exported.                      |
| 125S           | price-2008-04-22.Zip     |                             |                                |
| 1401VV         |                          |                             |                                |
| 1402VV         |                          |                             |                                |
| 1403VV         |                          |                             | 15,00                          |
| 1405VV         | File name:               |                             | 15,00                          |
| Ų              | price-2008-05-13.        |                             | <u>Save</u>                    |
|                | File type: Zin files     |                             | Cancel                         |
| Search for thi | Lip mes                  |                             |                                |
| Export         | Import                   |                             | e & Exit <u>C</u> ancel        |

#### 5.3. Manutenzione lavori

Installando il modulo "Rapporti", la "Gestione lavori" viene automaticamente installata in ColorNet® Pro. I lavori da ColorQuick o ColorNet® possono essere trasferiti a ColorNet Pro®, see 7.2.3. Conversione archivio lavori, p. 70.

L'intestazione di tutti i lavori che sono stati inviati alla bilancia puo`essere alterata e / esportata da qui.

Si possono apportare modifiche via doppio click direttamente sulla riga da revisionare o applicando prima un filtro sui criteri desiderati per ridurre il numero di righe.

E` possible esportare info lavori in diversi formati per poter utilizzare i dati in sistemi esterni.

Cliccare il tasto esporta (in basso a sinistra), si apre una schermata con tre cartelle. Nella prima cartella ("File") selezionare il formato desiderato e la directory di destinazione (la destinazione preimpostata e` la cartella "Import-Export" che viene creata durante l'installazione del programma).

Con il formato .ctc verranno esportate tutte le informazioni , ma non possono essere visualizzate/modificate al di fuori del programma. Possono, comunque, essere importate su un'altro PC.

Nella seconda cartella ("Campi") selezionare le informazioni che desiderate esportare.

La terza cartella ("Formattazione generale") permette di scegliere formati diversi per data, ora e numeri.

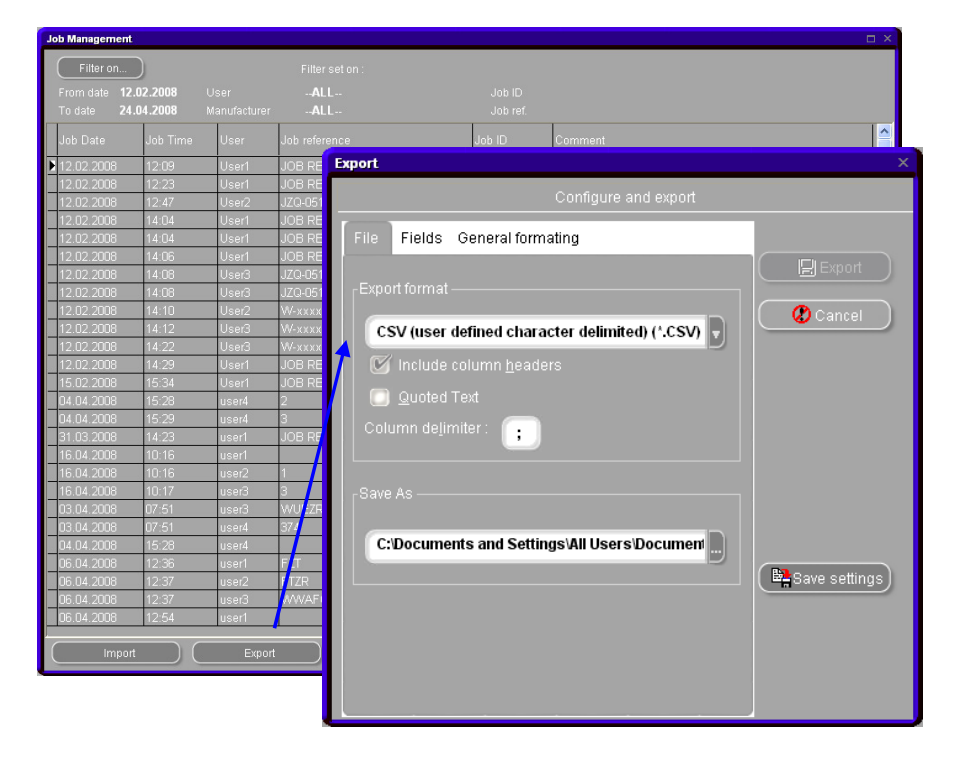

NOTA: La funzione importexport e` un sistema facile e sicuro scambiare info tra diversi PC; ma anche per trasferire le info dal vostro vecchio strumento al ColorNet® Pro. (s. 7.2.3. Conversione archivio lavori, p. 70).

#### 5.4. Manutenzione coda

"Manutenzione coda" viene automaticamente installato dopo l'installazione di EcoMix su ColorQuick Pro and ColorNet® Pro. Una volta attivato, lo troverete nel menu manutenzione del programma.

"Manutenzione coda vi permette di, cancellare un lavoro che e` stato inviato all'EcoMix, dal PC. Questa funzione e` accessibile solo al Manager.

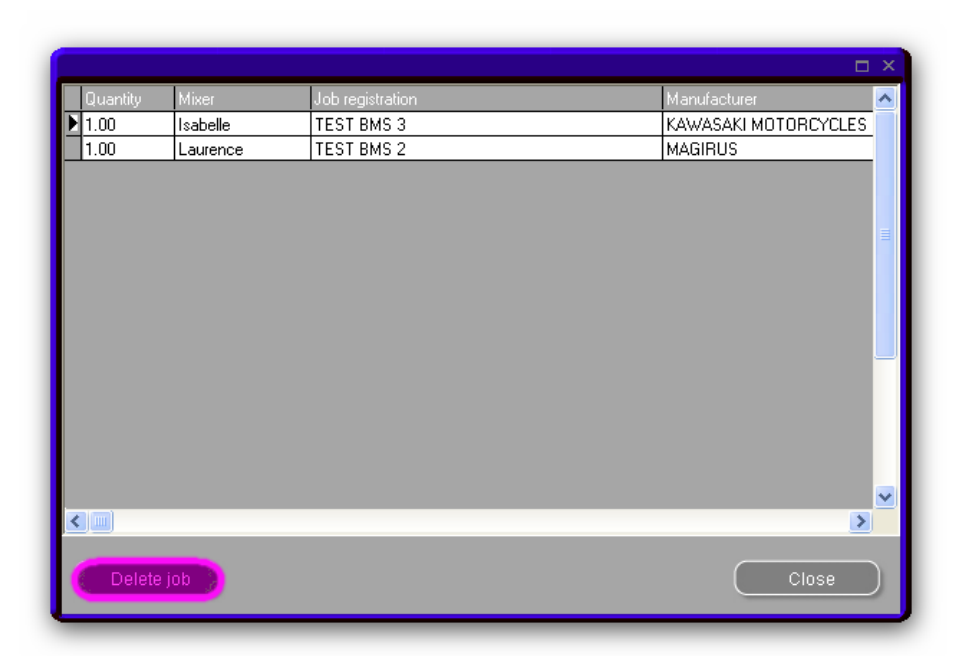

# 6. Dati [F4]

# 6.1. Rapporti

Nella parte alta dello schermo selezionate il tipo di rapporto, nella parte bassa limitate la ricerca. I criteri variano secondo il tipo di rapporto.

Potreste selezionare "stampa con prezzi". Se i prezzi non sono inseriti viene visualizzato "???" (nota: per alcuni rapporti non sono comunque previsti i prezzi).

### 6.1.1. Rapporto riassuntivo lavori

Criteri: periodo; operatore bilancia; produttore; descrizione bilancia (se si utilizza piu` di una bilancia/EcoMix); ordine per data o riferimento lavoro.

Vengono elencate le quantita` necessarie e le quantita` effettivamente utilizzate per ogni lavoro e il costo dei materiali.

### 6.1.2. Rapporto riassuntivo deviazioni

Criteri: deviazione percentuale (vengono elencate le deviazioni nell'uso superiori a questo criterio) periodo; operatore bilancia; precisione (vengono elencate tutte le info possibili (che sono quelle effettivamente accadute finora) (p.e. "ok", "ok/ricalcolato")); descrizione bilancia (se si utilizza piu` di una bilancia/EcoMix). Rapporto sul quantitativo totale di materiale utilizzato per lavoro.

### 6.1.3. Rapporto consumi

Criteri: periodo, operatore bilancia. Vengono elencati quantita` e costo ("valore") per ogni prodotto praticamente utilizzato – in aggiunta a tutti i lavori.

# 6.1.4. Rapporti solventi

Criteri: periodo Elenca i solventi emessi in kg per singolo prodotto durante un dato periodo di tempo.

#### 6.1.5. Rapporto media miscelazione

Criteri: periodo, operatore bilancia; ordinato per operatore bilancia e gruppo prodotto o solo per gruppo prodotto. Riassume i quantitativi per operatore bilancia e categoria prodotto o solo per categoria prodotto.

Formato di stampa: DIN A4, se non viene selezionata un'altra stampante, i rapporti vengono stampati sulla stampante predefinita.

#### 6.2. Gestione scorte

Nella colonna "Nome prodotto" vengono elencati tutti I prodotti disponibili. I prezzi sono i prezzi/L inseriti nel modulo gestione prezzi.

Vengono visualizzati solo i prodotti attivati (s. 2.8. Visibilita` prodotti, p. 26). I prodotti facenti parte di una qualita` di smalto vengono attivati/disattivati con le "proprie" qualita` (s. , p. 26).

| Stoc | k         |                            |         |          |          |       |          |          |            |         |             |       |             |
|------|-----------|----------------------------|---------|----------|----------|-------|----------|----------|------------|---------|-------------|-------|-------------|
|      |           |                            |         |          |          |       |          |          |            |         |             |       |             |
| (    |           | Stock (                    |         |          |          |       | (        |          |            | ) (     |             |       | ry )        |
|      |           |                            |         |          |          |       |          |          |            |         |             |       |             |
| -    |           |                            |         |          |          |       |          |          |            |         |             |       |             |
| QL   |           | roduct Total Stock = 0 kg+ |         |          |          |       |          |          |            |         |             |       | Full view   |
|      |           | Total stock value =        |         |          |          |       |          |          |            |         |             |       |             |
|      |           | Destaura                   | 11-3 4- | -t-steed | Tanada   |       | Mar And  | Deserved | Pref       | Pref    | Price/Liter | Value | Average     |
|      | riou.coue | Flouhane                   | Onic Ac | JI SIUCK | TU SUBIC | order | MIN SOCK | ne ulusi | article    | cansize | (EUR)       | (EUR) | consumption |
|      | 1010R     | H.S. ACTIVATOR             | 1       | 0,00     | 0,00     | 0,00  | 0,00     | 0,00     | 1250003138 | 1,00    | 10,00       | 0,00  | 0,00        |
|      | 1025R     | H.S. THINNER               |         | 0,00     | 0,00     | 0,00  | 0,00     | 0,00     | 1250003206 | 1,00    | 10,00       | 0,00  | 0,00        |
| _    | 1030R     | H.S. NON SANDING CONVERTOR |         | 0,00     | 0,00     | 0,00  | 0,00     | 0,00     | 1250003318 | 1,00    | 0,00        | 0,00  | 0,00        |
| -    | 1052R     | HI PROD SURFACER OFF WHITE |         | 0,00     | 0,00     | 0,00  | 0,00     | 0,00     | 1250053894 | 1,00    | 10,00       | 0,00  | 0,00        |
|      | 1056R     | HI PROD SURFACER DARK GREY |         | 0,00     | 0,00     | 0,00  | 0,00     | 0,00     | 1250053895 | 1,00    | 10,00       | 0,00  | 0,00        |
| -    | 1220R     | HIGH SULIDS FILL PRIMER    |         | 0,00     | 0,00     | 0,00  | 0,00     | 0,00     | 1250028273 | 4,00    | 10,00       | 0,00  | 0,00        |
| -    | 1255      | AUTIVATUR                  |         | 0,00     | 0,00     | 0,00  | 0,00     | 0,00     | 1250003162 | 0,50    | 10,00       | 0,00  | 0,00        |
|      | 1401W     | WHILE N.S.                 |         | 0,00     | 0,00     | 0,00  | 0,00     | 0,00     | 1200023696 | 1,00    | 10,00       | 0,00  | 0,00        |
| -    | 1402W     | COVETALLINE EDGET          |         | 0,00     | 0,00     | 0,00  | 0,00     | 0,00     | 1200023949 | 1,00    | 10,00       | 0,00  | 0,00        |
| -    | 1403W     |                            |         | 0,00     | 0,00     | 0,00  | 0,00     | 0,00     | 1200031612 | 0,50    | 10,00       | 0,00  | 0.00        |
|      | 1400W     |                            |         | 0,00     | 0,00     | 0,00  | 0,00     | 0,00     | 1250023770 | 0.50    | 10,00       | 0,00  | 0,01        |
| -    | 1407\     | BLACK LS                   |         | 0,00     | 0,00     | 0,00  | 0,00     | 0,00     | 1250040100 | 0,50    | 10.00       | 0,00  | 0.00        |
| -    | 1408/     | SATIN BLACK                |         | 0,00     | 0,00     | 0,00  | 0.00     | 0,00     | 1250031613 | 0,50    | 10.00       | 0,00  | 0,00        |
| -    | 1418\./   | REIGHTNESS ADJUSTER        |         | 0,00     | 0,00     | 0,00  | 0,00     | 0,00     | 1250023714 | 1.00    | 10.00       | 0.00  | 0.00        |
|      | 14201     | VIDIET                     |         | 0,00     | 0,00     | .0.00 | 0,00     | 0,00     | 1250023779 | 1.00    | 10.00       | 0.00  | 0.00        |
|      | 1421W     |                            |         | 0,00     | 0,00     | 0.00  | 0.00     | 0.00     | 1250048182 | 0.50    | 10.00       | 0.00  | 0.00        |
|      | 1424W     | ORGANIC BLUE               |         | 0.00     | 0.00     | 0.00  | 0.00     | 0.00     | 1250048183 | 0.50    | 10.00       | 0.00  | 0.00        |
|      | 1426W     | BED SHADE BLUE             |         | 0.00     | 0.00     | 0.00  | 0.00     | 0.00     | 1250048184 | 0.50    | 10.00       | 0.00  | 0.00        |
|      | 1427W     | GREEN SHADE BLUE H.S.      |         | 0.00     | 0.00     | 0.00  | 0.00     | 0.00     | 1250015455 | 1.00    | 10.00       | 0.00  | 0.00        |
|      | 1428W     | FAST BLUE H.S.             |         | 0.00     | 0.00     | 0.00  | 0.00     | 0.00     | 1250023788 | 1.00    | 10.00       | 0.00  | 0.00        |
|      | 1429W     | BLUE                       |         | 0,00     | 0,00     | 0.00  | 0.00     | 0,00     | 1250023775 | 1,00    | 10,00       | 0,00  | 0.00        |
|      | 1430W     | BLUE SHADE GREEN H.S.      | 1       | 0,00     | 0,00     | 0,00  | 0,00     | 0,00     | 1250023781 | 1,00    | 10,00       | 0,00  | 0,00        |
|      | 1431W     | BLUE SHADE GREEN L.S.      | 1       | 0,00     | 0,00     | 0,00  | 0,00     | 0,00     | 1250031614 | 0,50    | 10,00       | 0,00  | 0,00        |
|      | 1432W     | YELLOW SHADE GREEN         | 1       | 0,00     | 0,00     | 0,00  | 0,00     | 0,00     | 1250048187 | 0,50    | 10,00       | 0,00  | 0,00        |
|      | 1433W     | GREEN GOLD                 |         | 0,00     | 0,00     | 0,00  | 0,00     | 0,00     | 1250031615 | 0,50    | 10,00       | 0,00  | 0,00        |
|      | 1441W     | OPAQUE YELLOW              |         | 0,00     | 0,00     | 0,00  | 0,00     | 0,00     | 1250031616 | 0,50    | 10,00       | 0,00  | 0,00        |
|      | 1443W     | BRIGHT YELLOW              | 1       | 0,00     | 0,00     | 0,00  | 0,00     | 0,00     | 1250031618 | 0,50    | 10,00       | 0,00  | 0,00        |
|      | 1445W     | TRANSPARENT YELLOW         | 1       | 0,00     | 0,00     | 0,00  | 0,00     | 0,00     | 1250031619 | 0,50    | 10,00       | 0,00  | 0,00        |
|      | 1446W     | ORANGE YELLOW              |         | 0,00     | 0,00     | 0,00  | 0,00     | 0,00     | 1250031620 | 0,50    | 10,00       | 0,00  | 0,00        |
|      | 1450W     | BRIGHT RED                 |         | 0,00     | 0,00     | 0,00  | 0,00     | 0,00     | 1250048188 | 0,50    | 10,00       | 0,00  | 0,00        |
|      | 1453W     | ORANGE                     |         | 0,00     | 0,00     | 0,00  | 0,00     | 0,00     | 1250048189 | 0,50    | 10,00       | 0,00  | 0,00        |
|      | 1458W     | MAROON                     |         | 0,00     | 0,00     | 0,00  | 0,00     | 0,00     | 1250023776 | 1,00    | 10,00       | 0,00  | 0,00        |
|      | 1462W     | BLUE SHADE RED H.S.        |         | 0,00     | 0,00     | 0,00  | 0,00     | 0,00     | 1250023902 | 1,00    | 10,00       | 0,00  | 0,00        |
| _    | 1463W     | BLUE SHADE RED L.S.        |         | 0,00     | 0,00     | 0,00  | 0,00     | 0,00     | 1250031621 | 0,50    | 10,00       | 0,00  | 0,00        |
| -    | 1464W     | MAGENTA                    |         | 0,00     | 0,00     | 0,00  | 0,00     | 0,00     | 1250023904 | 1,00    | 10,00       | 0,00  | 0,00        |
| -    | 1467W     | RED                        |         | 0,00     | 0,00     | 0,00  | 0,00     | 0,00     | 1250031622 | 0,50    | 10,00       | 0,00  | 0,00        |
| -    | 1468W     | DARK VIULET                |         | 0,00     | 0,00     | 0,00  | 0,00     | 0,00     | 1250048191 | 0,50    | 10,00       | 0,00  | 0.00        |
|      | 1470W     | BLUE L.S.                  |         | 0,00     | 0,00     | 0,00  | 0,00     | 0,00     | 1250031623 | 0,50    | 10,00       | 0,00  | 0,00        |
|      | 1482W     |                            |         | 0,00     | 0,00     | 0,00  | 0,00     | 0,00     | 1250048192 | 0,50    | 10,00       | 0,00  | 0,00        |
| -    | 1484W     | TRANSOVIDE VELLOW          |         | 0,00     | 0,00     | 0,00  | 0,00     | 0,00     | 1250031624 | 0,50    | 10,00       | 0,00  | 0.00        |
| -    | 143UW     |                            |         | 0,00     | 0,00     | 0,00  | 0,00     | 0,00     | 1200048193 | 0,50    | 10,00       | 0,00  | 0,00        |
| -    | 1431W     | TRANSDARDE REU             |         | 0,00     | 0,00     | 0,00  | 0,00     | 0,00     | 1200048134 | 0,50    | 10,00       | 0,00  | 0,00        |
| 1    | 1433W     | THANSPARENT BROWN          |         | 0,00     | 0,00     | 0,00  | 0,00     | 0,00     | 1200048136 | 0,50    | 10,01       | 0,00  |             |
| -    |           |                            |         |          |          |       |          |          |            |         |             |       |             |
|      |           | Reset                      |         | Repo     | rts      |       |          |          | Save       |         |             | Exit  |             |
|      |           |                            |         |          |          |       | -        |          |            |         |             |       |             |
|      |           |                            |         |          |          |       |          |          |            |         |             |       |             |

Queste colonne devono essere compilate:

#### 6.2.1. Scorta effettiva

Prima di cominciare a lavorare con la gestione scorte, e` indispensabile inserire la scorta effettiva. Questo puo` essere fatto manualmente in questa tabella, o-se disponibile-importando un file .csv-file (vedi 6.2.11. Aggiornamento scorte).

#### 6.2.2. Alla bilancia

Questa riga viene compilata automaticamente quando una formula e` stata inviata alla bilancia, ma non ancora pesata. Dopo che e` stata effettuata la pesatura il quantitativo pesato viene detratto dalla scorta effettiva.

#### 6.2.3. Ordini aperti

Questi materiali sono in ordine, ma non ancora nel sistema.

# 6.2.4. Scorta minima

Quando la scorta effettiva e` inferiore al quantitativo minimo il prodotto viene automaticamente inserito in un ordine.

#### 6.2.5. Ri-Ordino

Inserire i quantitativi standard da ordinare quando viene superato il limite minimo di scorta.

#### 6.2.6. Articoli preferiti

Gli articoli possibili possono essere scelti da un menu a tendina.

# 6.2.7. Lattaggi preferiti

I lattaggi degli articoli prescelti vengono automaticamente visualizzati.

### 6.2.8. Prezzo/Litro [xxx]

Il prezzo inserito nel modulo gestione prezzi viene qui visualizzato nella valuta principale (1ª).

### 6.2.9. Valore [xxx]

Da` il valore della scorta disponibile nella valuta principale (1ª).

### 6.2.10. Consumo medio

Questo e` il consumo medio in Litri al mese.

# 6.2.11. Aggiornamento scorte

Aggiorna le scorte quando uno stock e` gia disponibile. E` sufficiente inserire il codice e il quantitativo del materiale che volete cambiare. E` possibile aggiungere, togliere o scambiare materiale con l'aiuto dell'operatore proprio accanto alla linea d'inserimento in basso allo schermo.

Prodotti per cui la scorta sta per cambiare sono elencati nella tabella in alto. L'aggiornamento si effettua cliccando il tasto "Aggiorna scorte" in basso.

| Stock Update                                                                                                    |                                                                                                    |              |      |                  |          |             |        |       |               | 8×   |
|----------------------------------------------------------------------------------------------------|----------------------------------------------------------------------------------------------------|--------------|------|------------------|----------|-------------|--------|-------|---------------|------|
|                                                                                                    | Stock                                                                                                    | Stock Update |      | (                |          | Ordering    |        | Pro   | duct Delivery |      |
|                                                                                                    |                                                                                                    |              |      |                  |          |             |        |       |               |      |
| Prod.code                                                                                                    | Prod.name                                                                                                    |              | Unit | Current<br>stock | Operator | #           | amount | Total | Result        |      |
| 1030B                                                                                                    | HIS NON SANDING CONVERTOR                                                                                                    |              |      |                  | 0.00 +   |             | 2      | 1.00  | 2.00          | 2.00 |
| 1255                                                                                                    | ACTIVATOR                                                                                                    |              |      |                  | 0.00 +   |             | 4      | 0.50  | 2.00          | 2.00 |
| 1441W                                                                                                    | OPAQUE YELLOW                                                                                                    |              |      |                  | 0.00 +   |             | 6      | 0,50  | 3,00          | 3,00 |
| 4.277/<br>4.238/<br>4.238/<br>4.239/<br>4.237/<br>4.237/<br>4.277/<br>4.237/<br>4.237/<br>4/ | GREEN SHADE BLUE H.S.<br>FAST BLUE H.S.<br>BLUE SHADE OREEN H.S.<br>BLUE SHADE OREEN H.S.<br>SULE SHADE OREEN GREEN<br>GREEN GOLD<br>ORANUE VELLOW<br>G 0, 0,5 3.0 |              |      |                  |          |             |        |       |               | R    |
|                                                                                                    | ate from scale Export                                                                                                    | Import       |      | elete Line       |          | odate Stock |        | Print | Exit          |      |

#### 6.2.11.1. Aggiornamento da bilancia

Cliccare "Aggiornamento da bilancia" dopo aver pesato tutti i barattoli aperti con 4.7. Aggiornamento scorte via pesatura, p. 46. La lista dei prodotti e i rispettivi quantitativi verranno visualizzati, tramite "Aggiorna scorte" lo stock verra` aggiornato con questi dati.

### 6.2.11.2. Esporta

E` possible esportare informazioni aggiornate sulle scorte in un file .csv, la destinazione predefinita e` la cartella Import-Export sul desktop. E` possibile intervenire sul file .csv con excel.

Per il momento vengono esportati solo: numero barattoli, prodotto, lattaggio, e operatore. Le informazioni esportate verranno estese ai dati visualizzati nella schermata "scorte".

#### 6.2.11.3. Importa

Il file .csv della scorta puo` essere importato in un altro PC per salvare gli inserimenti manuali.

#### 6.2.12. Ordini

Quando la scorta di un prodotto scende al di sotto del limite minimo, viene automaticamente inserito in un ordine. E` possibile integrare manualmente la lista cliccando "Aggiungi" (in basso) e selezionando un codice dalla lista per inserirlo nella nuova riga. Gli altri dati vengono inseriti automaticamente, ma e` possibile cambiare il numero e la dimensione delle confezioni secondo le necessita`.

| Prod.name            |                  | Unit           | Current | Minimum<br>stock | No. of | Can | To be |
|----------------------|------------------|----------------|---------|------------------|--------|-----|-------|
| H.S. NON SANDING CON | /ERTOR           | l              |         | 2,00             | 0.00   | 1 1 | .00   |
|                      |                  |                |         |                  |        | _   |       |
|                      |                  |                |         |                  | >      | ×   |       |
| Order Pr             | eview            |                |         |                  |        |     |       |
|                      | Su               | pplier address |         |                  |        |     |       |
| Name                 |                  |                |         |                  |        |     |       |
|                      |                  |                |         |                  |        |     |       |
|                      | Billling address |                | Deli    | ivery address    |        | ×   |       |
| Name                 |                  |                |         |                  |        |     |       |
| Lackgass             |                  |                |         |                  |        |     |       |
|                      |                  |                |         |                  |        |     |       |
|                      |                  |                |         |                  |        | <   |       |
|                      | 01               | rder reference |         |                  |        |     |       |
| Order refer          |                  |                |         |                  |        |     |       |
| Comments             |                  |                |         |                  |        |     |       |
|                      |                  |                |         |                  |        |     |       |
|                      |                  |                |         | Order            | Cancel | 5   |       |

#### 6.2.13. Consegna prodotti

La lista mostra tutti I prodotti ordinati. Se e` stato consegnato tutto e` sufficiente cliccare "Consegna completa" (in basso) e le scorte verranno automaticamente aggiornate.

In caso di consegna parziale, riempire i campi "N. di confezioni consegnate", "Lattaggio consegnato" e "Data consegna" nella lista; il sistema accetta anche quantitativi superiori a quelli ordinati, nel caso, vi verra` chiesto se la consegna e` corretta.

Se e` stato consegnato un prodotto non ordinato, ma volete tenerlo, potete aggiungere una riga per questo prodotto (tasto "Aggiungi" in basso).

| Product Delivery      |             |                  |                 |               |                                |          |                   |                          |                                    | ð ×      |
|-----------------------|-------------|------------------|-----------------|---------------|--------------------------------|----------|-------------------|--------------------------|------------------------------------|----------|
|                       | Stock       |                  | Stock Update    |               |                                | Orderin  | <u>م</u> (        |                          | Product Delivery                   |          |
| -                     |             |                  |                 |               |                                |          |                   |                          |                                    |          |
| Quick select Order co |             |                  |                 |               |                                |          |                   |                          | All orders                         |          |
| Order date            | Order code  | Order reference  | SUPPLIER        |               |                                | Comments |                   | Status                   |                                    | <u> </u> |
| 13.05.2008            |             | 2                | Da anle Schmitz |               |                                |          |                   | Delivered                |                                    |          |
| 13.03.2000            |             | ×                | Da ans Junne    |               |                                |          |                   | Demeted                  |                                    | ~        |
| Order date 13         |             |                  |                 |               |                                |          |                   |                          | Print C                            | ose)     |
| Prod.code             | Prod.name   |                  |                 |               | Ordered Size of<br>no. ordered | Ordered  | Already Delivered | Size of D<br>delivered a | elivered Delivered<br>uantity date | <u>^</u> |
| ▶ 1052R               | HI PROD SUF | RFACER OFF WHITE |                 | 1250053894    | of cans cans<br>1 1,           | 00 1,    | 00 3,00           | 0 1,00                   | 0.00 13.05.2008                    |          |
| Warnin                | ıg          |                  |                 |               |                                |          |                   |                          |                                    |          |
|                       |             |                  |                 |               |                                |          |                   |                          |                                    |          |
|                       |             |                  |                 |               |                                |          | Ok, to correct i  |                          | ncel                               |          |
|                       |             |                  |                 |               |                                |          |                   |                          |                                    |          |
|                       |             |                  |                 |               | Canad                          |          |                   |                          |                                    |          |
|                       |             |                  |                 |               |                                |          |                   |                          |                                    |          |
|                       |             |                  |                 |               |                                |          |                   |                          |                                    | -        |
|                       |             |                  |                 |               |                                |          |                   |                          |                                    |          |
|                       |             |                  |                 |               |                                |          |                   |                          |                                    |          |
|                       |             |                  |                 |               |                                |          |                   |                          |                                    |          |
|                       |             |                  |                 |               |                                |          |                   |                          |                                    |          |
|                       |             |                  |                 |               |                                |          |                   |                          |                                    |          |
|                       |             |                  |                 |               |                                |          |                   |                          |                                    |          |
|                       |             |                  |                 |               |                                |          |                   |                          |                                    |          |
|                       |             |                  |                 |               |                                |          |                   |                          |                                    |          |
|                       | Ore         | lerline          |                 | Set full orde | er to                          |          |                   |                          |                                    | <u>×</u> |
| A                     |             |                  |                 |               |                                |          |                   |                          | Exit                               |          |
|                       |             |                  |                 |               |                                |          |                   |                          |                                    |          |

#### 6.2.14. Rapporti scorte

I rapporti relativi alle scorte sono accessibili da:

# 6.2.14.1. Scorta attuale

#### Criteri: tipo

Informazioni sulle scorte, in funzione del tipo selezionato (tutto; scorta inferiore al minimo; scorta uguale a zero; scorta superiore a zero).

# 7. Appendice

# 7.1. Problemi e Soluzioni

- 1. Autorun non parte automaticamente
- 2. Autorun blocca il PC
- 3. Installazione non riuscita

4. Volume suggerito non ok

- 5. Messaggio di preavviso
- 6. Scordato password

Avviare il programma manualmente Crtl + alt + canc; termina operazione Riavviare il PC, lanciare nuovamente l'installazione. Se ancora non riesce: contattate il vostro rivenditore o personale DuPont. Cambiare il fattore Cambiare livello Contattare ufficio

### 7.1.1. Domande e risposte sulle procedure d'installazione/configurazione

#### 7.1.1.1. Autorun non parte automaticamente

### 7.1.1.1.1. Cambiare le impostazioni Autoplay per Windows XP

Dal desktop Windows, cliccare Risorse del Computer.

- Cliccare col tasto destro l'icona del CDROM drive, quindi cliccare "Proprieta".
- Selezionare la voce AutoPlay, quindi scegliere il tipo di CD (Musica, foto, dati misti, etc.)
- Selezionare un'azione da eseguire, o selezionare "Non eseguire".

# 7.1.1.1.2. Cambiare le impostazioni Autoplay per Windows98SE

- Dal desktop Windows, cliccare con il tasto destro su "Risorse del Computer"
- Cliccare su Proprieta`
- Selezionare "Gestione periferiche".
- Cliccare sul "+" vicino a CDROM
- Selezionare l'ingresso del CDROM drive.
- Cliccare "Proprieta`", e poi selezionare "Impostazioni".
- Abilitare o disabilitare l'opzione Auto-Inserisci Notifica.
- Cliccare due volte OK.

Questa modifica diverra` effettiva dopo il riavvio di Windows.

# 7.1.1.2. Autorun blocca il PC

#### Sintomi:

Quando state copiando la struttura di una grande directory da un CD-ROM drive a un'hard disk (questo viene fatto anche in autorun), il computer potrebbe non rispondere piu` (bloccarsi). Dovete eseguire un reboot per terminare l'attivita` e riprendere il controllo del computer.

#### Cause:

Il file di sistema Windows CD-ROM con i divers in modalita` protetta include una funzione "Read-Ahead" realizzata per garantire un piu` agevole video playback, con un piu` veloce ed efficiente data streaming. La funzione Read-Ahead puo` far sic he il CD-ROM drive controller sia spinto ad una velocita` maggiore di quella consentita.

Soluzione:

Per prevenire questo problema, seguire questi steps:

Cliccare il tasto Start, puntare su Impostazioni, quindi cliccare Pannello di Controllo.

Doppio click sull'icona Sistema.

Nel tab Prestazioni, cliccare File di Sistema.

Cliccare il tab CD-ROM.

Nel box Ottimizza Configurazione Accesso, cliccare il setting che s'accorda con il CD-ROM drive in uso. Cliccare OK. Riavviare il quando viene richiesto.

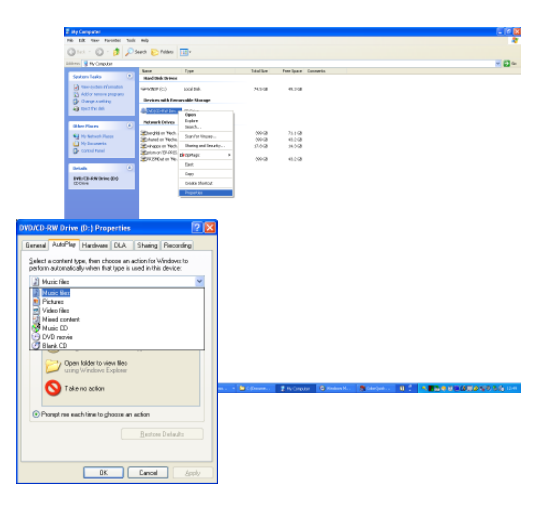

Se gli steps 1-5 non risolvono il problema, ripetere gli steps 1-4. In the Ottimizza Configurazione Accesso, cliccare No Read Ahead. Cliccare OK. Riavviare il computer quando viene richiesto.

#### 7.1.1.3. Installazione non riuscita

#### Sintomi:

L'installazione termina con il messaggio "Installazione non riuscita".

#### Cause:

Parti del software erano ancora in uso e percio` non e` stato possible aggiornarle o l'hard disk era pieno o il CD era illeggibile.

#### Soluzione:

Riavviare il PC, verificare lo spazio libero sull'hard disk (dovrebbe essere almeno 1 GB) e rilanciare l'installazione se il problema persiste -> avvisateci via tel./email/ cercando di fornire un trace file/rimuovere i residui di precedenti installazioni/...

Cosa fare quando non ci sono icone installate sul desktop? Andare a Start/Tutti I Programmi/ColorQuick Pro/ColorQuick Pro → doppio click per aprire il programma.

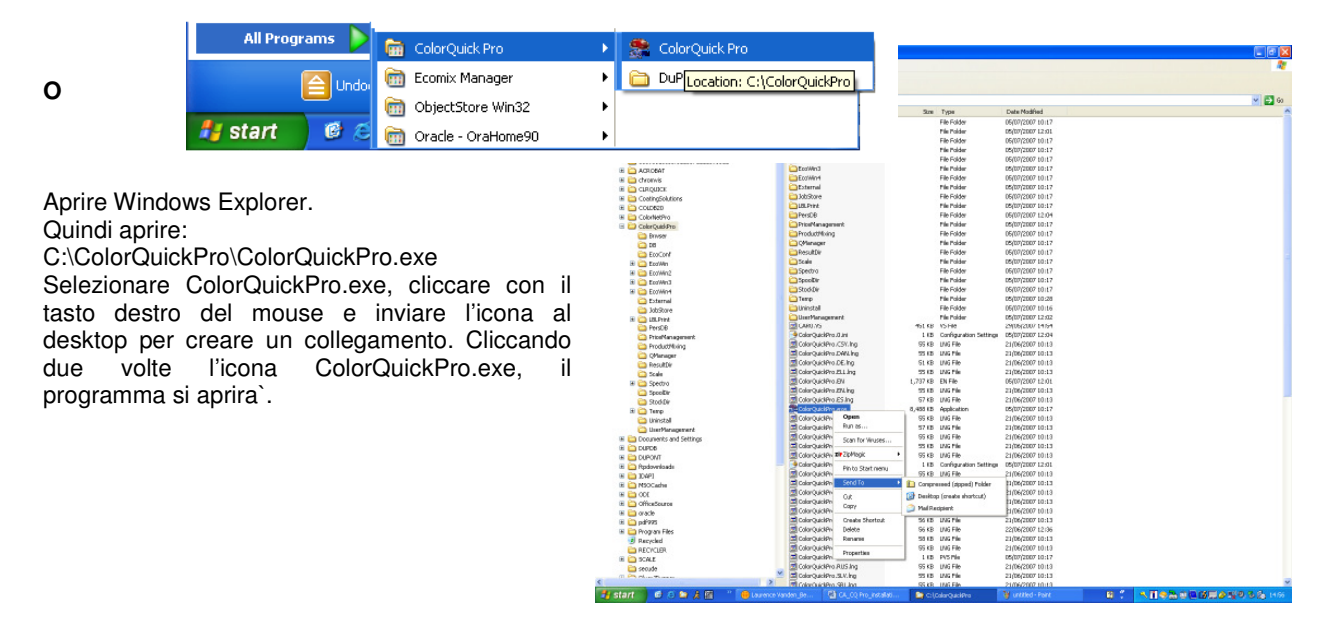

Automatic Updates

The Device Manager lists all the hardware devices installed on your computer. Use the Device Manager to change the properties of any device.

Hardware

<u>D</u>evice Manager

**?**×

Remote

Advanced

System Properties

General

System Restore

Device Manager

Computer Name

#### 7.1.1.4. Rintracciare il numero di COM port di un'adattatore COM/USB in uso

- Cliccare con il tasto destro sull'icona "Risorse del computer" sul desktop e andare a proprieta`
- In Sistema, andare in "Hardware" e selezionare "Gestione • periferiche".
- In Gestione periferiche, andare a "Porte (COM & LPT)" per . vedere quail porte COM/USB sono attive sul PC.
- Cliccare il "+" vicino a "Porte (COM & LPT)" per vedere le proprieta`.

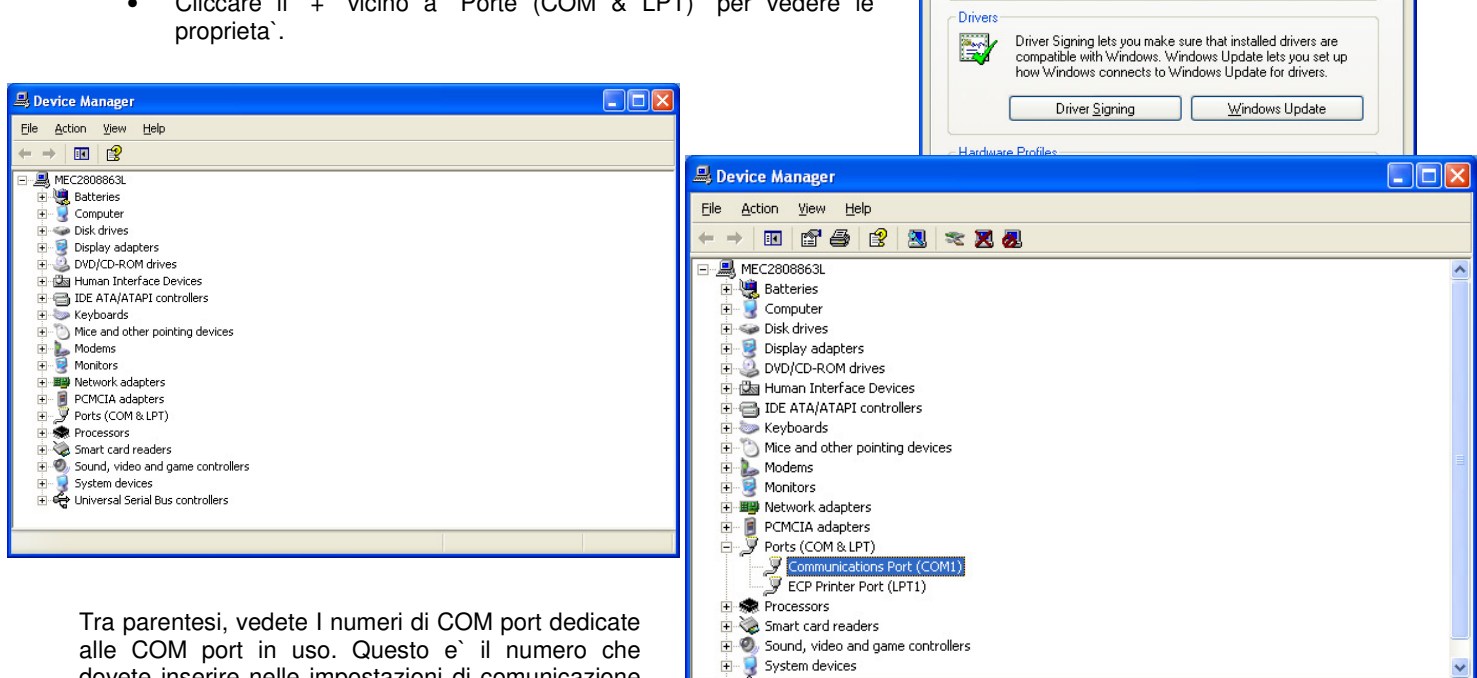

| 🖳 Device Manager                                                                                                    |  |  |  |  |  |
|----------------------------------------------------------------------------------------------------|--|--|--|--|--|
| Eile <u>A</u> ction <u>V</u> iew <u>H</u> elp                                                                                                    |  |  |  |  |  |
| $\leftarrow \rightarrow   \mathbf{I}   \mathbf{I}$                                                                                                    |  |  |  |  |  |
| □ MEC2808863L<br>④ 💐 Batteries                                                                                                    |  |  |  |  |  |
| Gonputer     Gonputer     Gonputer     Gonputer                                                                                                    |  |  |  |  |  |
| erest Display adapters<br>erest 20 DVD/CD-ROM drives<br>erest 20 Human Interface Devices                                                                                                    |  |  |  |  |  |
| IDE ATA/ATAPI controllers     Keyboards                                                                                                    |  |  |  |  |  |
| ⊕- <sup>©</sup> ) Mice and other pointing devices<br>⊕ 🎍 Modems                                                                                                    |  |  |  |  |  |
| tereige Monitors<br>⊕ ■ Monitors<br>↓ ● CMUTin adapters<br>↓ ● CMUTin adapters                                                                                                    |  |  |  |  |  |
| Ports (COM & LPT)     Ports (COM & LPT)                                                                                                    |  |  |  |  |  |
| Smart card readers     Ø Sound, video and game controllers                                                                                                    |  |  |  |  |  |
| <ul> <li>Image: System devices</li> <li>Image: Image: Im</li></ul> |  |  |  |  |  |
|                                                                                                    |  |  |  |  |  |

dovete inserire nelle impostazioni di comunicazione

in ColorNet® Pro.

Nel tab "Impostazioni Porta", potete vedere la velocita` della COM port in uso.

Doppio clic su "Communication Port" per visualizzarne le proprieta`.

| Commun  | ications Por  | t (COM1) Prop            | erties                 | ?        |
|---------|---------------|--------------------------|------------------------|----------|
| General | Port Settings | Driver Details           | Resources              |          |
|         |               | <u>B</u> its per second: | 9600                   | ~        |
|         |               | <u>D</u> ata bits:       | 8                      | ~        |
|         |               | Parity:                  | None                   | *        |
|         |               | <u>S</u> top bits:       | 1                      | *        |
|         |               | Flow control:            | None                   | ~        |
|         |               | Ad                       | vanced <u>R</u> estore | Defaults |
|         |               |                          | ОК                     | Cancel   |

# 7.2. Informazioni sulle Periferiche Esterne

#### 7.2.1. ChromaVision®: suggerimenti operativi

Vedi documento specifico "ChromaVision® tips IT.doc".

#### 7.2.1.1. Lingua del display ChromaVision®

Andare a *Menu configurazione* [F9] -> *Moduli* -> Configurazione *ChromaVision®* -> Test di *comunicazione e impostazioni.* Selezionare la lingua desiderata per il display dello spettrofotometro. NOTA: solo per strumenti Byk.

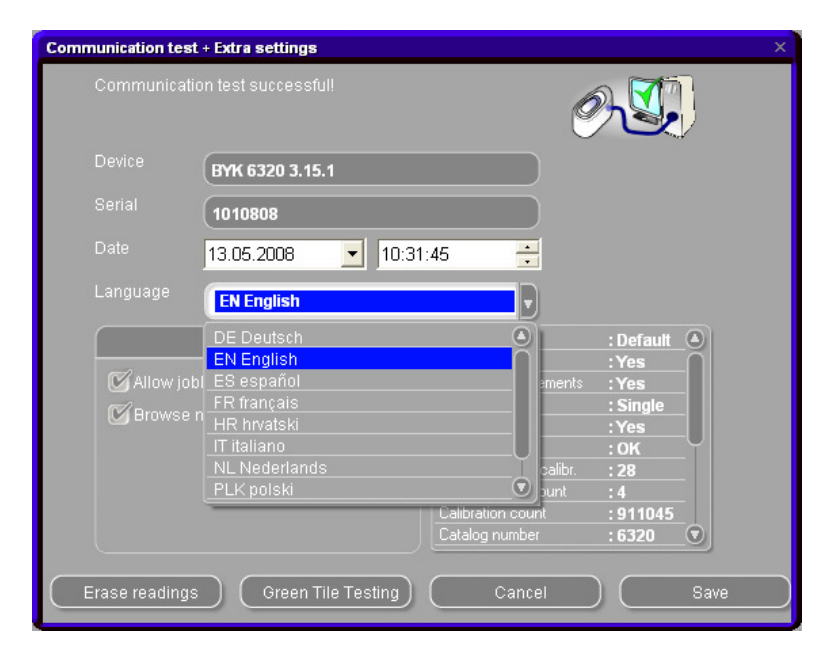

# 7.2.1.2. Preparazione della Superficie

- La superficie da misurare deve essere pulita, perche` sporco e graffi riducono notevolmene la precisione di misurazione. Lavare e sgrassare la superficie e lucidare l'area da misurare.
- La superficie da misurare deve essere piatta altrimenti la lettura potrebbe essere falsata da infiltrazioni / dispersioni di luce. La superficie deve quindi essere piatta e pulita.
- Gli standard devono essere mantenuti puliti. Non usare detergenti, potrebbero contenere sbiancanti. Non usare solventi di nessun tipo.
- Usare acqua tiepida e un panno morbido che non perda fibre.
- Calibrare lo strumento nelle stesse condizioni di temperatura e umidita` in cui si deve operare. Non
  effettuare misurazioni su superfici roventi: alcuni pigmenti sono termo cromatici, questo significa che
  cambiano colore in funzione della temperatura.
- Ogni misurazione richiede tre letture in posizioni leggermente differenti sul campione, ma vicino alla zona da riparare.
- Applicare sempre un pannello do controllo per verificare la precisione.
- Lo spettrofotometro ChromaVision® ha una lampada interna, percio` le condizioni di luce sono irrilevanti ai fini della misurazione. Letture difettose verranno indicate sul display.
- Disconnettere ChromaVision® dal PC, fare tutte le letture desiderate / necessarie.
- Prima di archiviare ogni misurazione e` possibile inserire un nome. La piccola freccia sotto la linea indica la posizione. Scegliere il carattere ruotando la rotella, premerla per confermare, la freccia passa alla posizione successiva. Per modificare le scelte, premere la rotella finche` non torna nella posizione desiderata.
- Nel caso abbiate creato una lista lavori (solo strumenti Byk, vedi 7.2.1.3. Lista lavori, più sotto) i nomi nella lista lavori vengono visualizzati sul display; i nomi possono ancora essere modificati sul display.

# 7.2.1.3. Lista lavori

# NOTA: Solo per strumenti Byk.

Usare la funzione "Lista lavori" per inviare una lista di nomi per le misurazioni allo strumento.

- Attivare l'opzione "Abilita lista lavori" in impostazioni ChromaVision®, salvare.
- Avviare ricerca ChromaVision® Menu ricerca [F2] -> ChromaVision® (con lo strumento collegato).
- Cliccare "Lista lavori", si apre una nuova schermata.
- Digitare i nomi per le misurazioni (terminare ogni nome con "invio" per cominciare un nuovo nome in una nuova linea).
- Cliccare "Salva" per scaricare la lista lavori nello strumento.

| Communication test + Extra settings |                                            | ×                     |        |              |
|-------------------------------------|--------------------------------------------|-----------------------|--------|--------------|
| Communication test successful!      |                                            |                       |        |              |
| Device (marianna a ra               |                                            | ChromaVision          |        |              |
| BYK 6320 3.15.1                     |                                            | Preselection          | Jobs   | ×            |
| Serial (1010808                     |                                            | Manufacturer          | auto 1 |              |
| Date 13.05.2008 🔽 10:31:45          | •                                          |                       | auto 2 |              |
| Language <b>EN English</b>          |                                            | Stock Code Quality    | auto J |              |
| Extra Options Displa                | ay : Default 🙆                             |                       |        |              |
| C Allow joblist Brows               | te measurements : Yes                      | Measurement selection |        |              |
| Browse measurements                 | nean :Single<br>name :Yes                  |                       |        |              |
| Batter                              | y test : OK<br>since last calibr : 28      |                       |        |              |
| Measu                               | urement count : 4                          |                       | 1      | 3/3          |
| Catalo<br>Catalo                    | ation count : 911045<br>og number : 6320 🔊 | Please select a rea   | Close  | Save         |
|                                     | Concol                                     |                       | /      |              |
| Creen the resulting                 |                                            |                       |        |              |
|                                     |                                            | Main Menu Job         | List   | Start Search |

Una nuova voce "Lista lavori" apparira` nel display dello strumento:

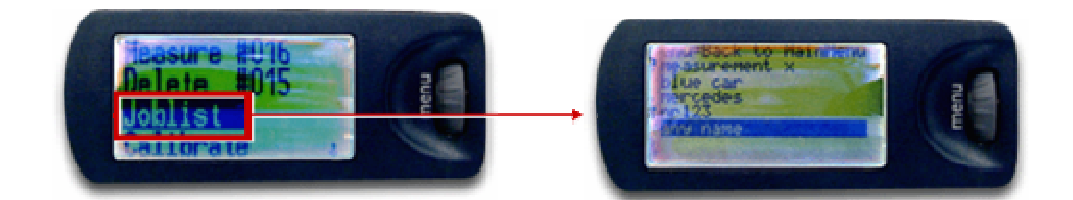

# 7.2.1.4. Scorrimento letture

NOTA: Solo per strumenti Byk.

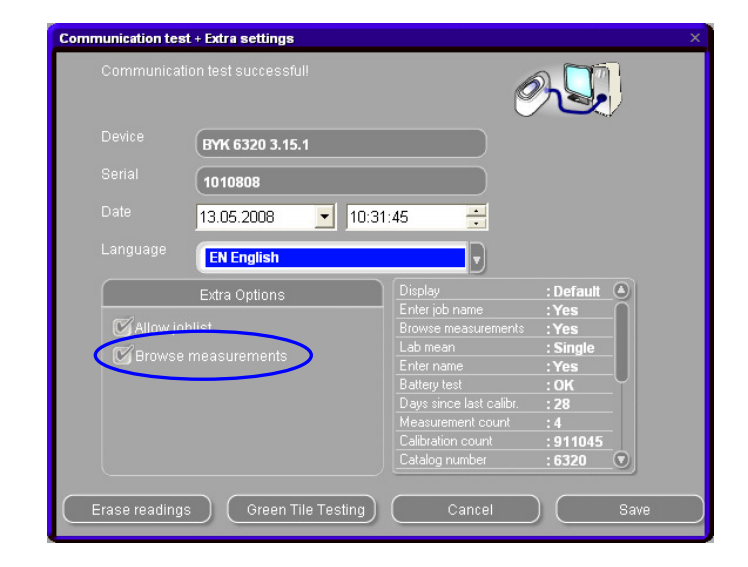

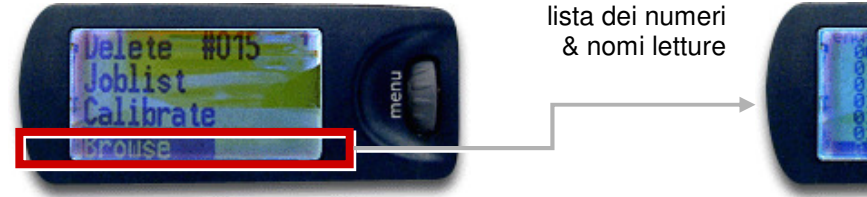

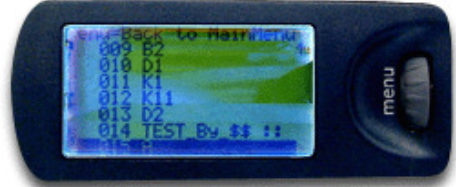

Un asterisco davanti al nome del lavoro nel display indica che una misurazione e` stata ordinata per questo nome.

#### 7.2.1.5. Spettrofotometro: archivio locale

Da attivare in ColorQuick Pro e ColorNet® Pro via script - non disponibile per tutti.

Questa funzione permette di salvare misurazioni in un'archivio locale da cui possono essere utilizzate. Una volta salvate le misurazioni nell'archivio locale, non e` piu` necessario collegare ChromaVision® per poterle utilizzare. Le misurazioni possono essere facilmente condivise con altri PC grazie alla funzione Importa/Esporta.

#### 7.2.1.5.1. Salvare una misurazione nell'archivio locale

• Nel menu ChromaVision®, selezionare prima "Periferica" e poi "**Manutenzione**" per aprire il menu.

| O Device Shading allowed |       |       |               |          |
|--------------------------|-------|-------|---------------|----------|
| 🔵 Local                  | store |       |               |          |
|                          | 326   | •     |               |          |
| Color Nr                 |       |       | Time          | ^        |
| <b>•</b>                 | 326   | P9628 | 07/04/2008 15 | :28:01   |
| <b>•</b> *               | 325   | P4846 | 07/04/2008 15 | :26:58   |
|                          | 324   |       | 02/04/2008 14 | :24:02   |
|                          | 323   |       | 02/04/2008 08 | :56:01   |
|                          | 322   |       | 01/04/2008 09 | :00:39   |
|                          | 321   |       | 01/04/2008 08 | :50:13   |
|                          | 320   |       | 28/03/2008 17 | :16:31   |
|                          | 319   |       | 28/03/2008 14 | :38:48 🗸 |
|                          |       | Maint | enance        |          |

- In questo menu, e` possible salvare una o piu` misurazioni dalla periferica all'archivio locale.
- Suggerimenti: se una o piu`voci sono selezionate, il tasto "Salva" diventa attivo. Il tasto "Salva tutto" e` sempre attivo.

| Color Nr | Name      | Time                | <u>^</u>   |             |
|----------|-----------|---------------------|------------|-------------|
|          | 326 P9628 | 07/04/2008 15:28:01 | <u> </u>   |             |
| •        | 325 P4846 | 07/04/2008 15:26:58 |            |             |
|          | 324       | 02/04/2008 14:24:02 | ( Save     | <u>A</u> II |
|          | 323       | 02/04/2008 08:56:01 |            |             |
|          | 322       | 01/04/2008 09:00:29 |            |             |
|          | 321       | 01/04/2008 08:50:13 |            |             |
|          | 320       | 28/03/2008 17:16:31 |            |             |
|          | 319       | 28/03/2008 14:38:48 |            |             |
|          | 318       | 28/03/2008 14:25:56 |            |             |
| •*       | 317       | 28/03/2008 13:03:24 |            |             |
| •*       | 316       | 28/03/2008 10:52:35 |            |             |
| •*       | 315       | 28/03/2008 10:34:09 |            |             |
|          | 314       | 27/03/2008 11:05:47 |            |             |
| •*       | 313       | 21/03/2008 13:40:56 |            |             |
| •*       | 312       | 21/03/2008 13:40:34 |            |             |
|          | 311       | 18/03/2008 08:36:59 |            |             |
|          | 310       | 14/03/2008 16:35:00 |            |             |
|          | 309       | 14/03/2008 15:42:49 |            |             |
| •*       | 308       | 14/03/2008 15:29:04 |            |             |
|          | 307       | 14/03/2008 14:48:09 |            |             |
|          | 306       | 14/03/2008 13:22:02 |            |             |
| •*       | 305       | 14/03/2008 12:52:13 |            |             |
|          | 304       | 14/03/2008 11:59:24 |            |             |
|          | 303       | 14/03/2008 11:10:08 | <u></u> 10 | se          |

| Save As                                           | × |
|---------------------------------------------------|---|
| Please enter a name to refer to this set of data. |   |
| Measurement-name:                                 |   |
| NEW NAME                                          |   |
| Set-name:                                         |   |
| NEW SET                                           |   |
| 🔲 Use default name with selected Set-name         |   |
| Cancel OK                                         |   |
|                                                   |   |

- SALVA = salva solo le misurazioni selezionate.
- →nomina ogni misurazione
- → attribuisce un nome set
- "Usa impostazioni predefinite" = il nome proposto e` OK per tutte le misurazioni. Applica nome set per tutte le misurazioni selezionate.

| Please en | ter a nam | ie to refe | er to this s | et of data. |  |
|-----------|-----------|------------|--------------|-------------|--|
| Set-name  |           |            |              |             |  |
|           |           |            |              |             |  |

SALVA TUTTO = salva tutte le misurazioni
 → E` possibile inserire solo un "nome-set"
 → No nome per ogni misurazione

# 7.2.1.5.2. Visualizza/modifica archivio locale

Nel menu ChromaVision®, selezionare "Archivio locale" e aprire il "Menu manutenzione". Nel menu manutenzione dell'archivio locale, e` possibile: Cancellare, Rinominare, Esportare o Importare misurazioni nell'archivio locale.

| ChromaVision                                                                                              |                        |
|----------------------------------------------------------------------------------------------------|------------------------|
| Preselection<br>Manufacturer Code                                                                         |                        |
| Stock Code Quality Contains lead Force search on type                                                     |                        |
| Automatic Reset                                                                                           | Time                   |
| Device Shading allowed                                                                                    | ET 14/03/2008 15:42:49 |
| New name Color Name Set Time Device                                                                       |                        |
| New name         NEW SET         14/03/2008 15:42:49         6320 1010751         ✓           Maintenance | <u>Rename</u>          |
| Main Menu Start Search                                                                                    |                        |
|                                                                                                    |                        |
|                                                                                                    |                        |
|                                                                                                    |                        |
|                                                                                                    |                        |
|                                                                                                    |                        |

# 7.2.1.5.2.1. Esportazione delle misurazioni

Selezionare una o piu` misurazioni e cliccare il tasto "Esporta". Si aprira` una finestra di dialogo da cui e` possible dare un nome al file da esportare. Il file verra` salvato nella cartella "Spectro" predefinita con l'estensione \* \*.dmf

| Save file                             | ×       |
|---------------------------------------|---------|
| Look in: 🗀 Spectro 🔽 🖉                | - 🗉 💆 😉 |
| 🚞 cache                               |         |
| ang Cang                              |         |
| i i i i i i i i i i i i i i i i i i i |         |
| - Mork                                |         |
|                                       |         |
|                                       |         |
|                                       |         |
|                                       |         |
|                                       |         |
|                                       |         |
| File name:                            | Coup    |
| export measurement                    |         |
| File type:                            | Cancel  |
| uni                                   |         |
|                                       |         |

#### 7.2.1.5.2.2. Importazione delle misurazioni

Selezionare "Importa" nel menu manutenzione. Si aprira` una finestra di dialogo da cui e` possibile selezionare le misurazioni da importare. Selezionare il file e cliccare "Apri".

| LUUKIN.          | ) Spectro     |   | 2 🔁 🔛        |
|------------------|---------------|---|--------------|
| Cache            |               |   |              |
| 🚞 Lang           |               |   |              |
| astore 🔁         |               |   |              |
| Work             |               |   |              |
| ing rest file.un |               |   |              |
|                  |               |   |              |
|                  |               |   |              |
|                  |               |   |              |
|                  |               |   |              |
|                  |               |   |              |
| File nome:       |               |   |              |
| File name: (     | test file.dmf | ( | <u>O</u> pen |
| File name:       | test file.dmf |   | <u>O</u> pen |

#### 7.2.2. Installazione stampanti etichette

Nuova stampante etichette: usare il CD-ROM d'installazione per installare la stampante in Windows. La stampante apparira` nella lista con i drivers delle altre stampanti installate sul PC.

No CD-ROM o vecchia stampante: consultare i siti internet dei produttori (seiko, dymo) per trovare il driver piu` aggiornato per il vostro PC/sistema operativo. Se necessario richiedere assistenza IT.

#### 7.2.3. Conversione archivio lavori

In ColorNet® Pro, e` possibile importare l'archivio lavori, opportunamente convertito, da ColorQuick o ColorNet®. E` cosi possibile integrare le info del VECCHIO sistema nel nuovo.

- Installare ColorNet® Pro
- Aprire: C:\ColorNetPro\JobDBConvert.exe

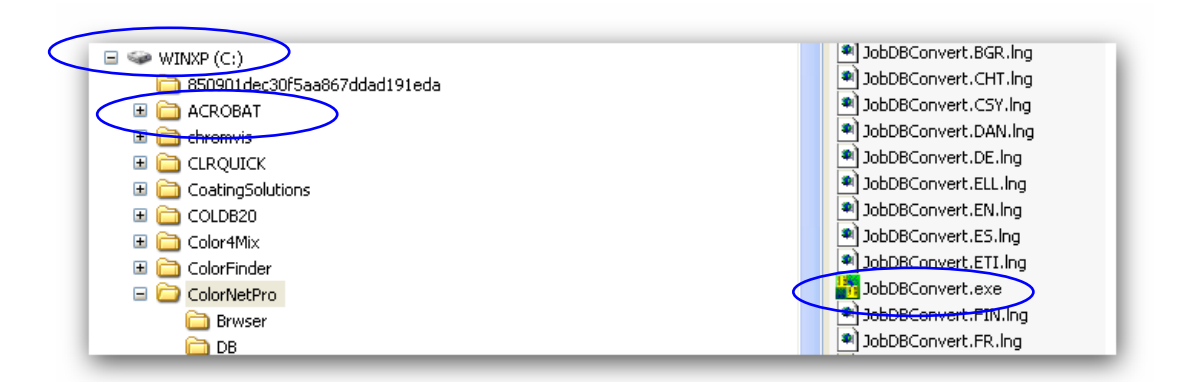

- Avviare il programma JobDBConvert.exe tramite doppio clic sul file.
- Selezionare la lingua

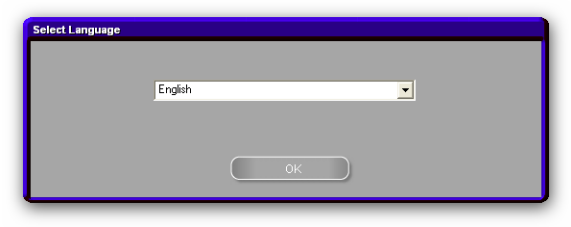

 Selezionare il programma da cui si desidera eseguire la conversione e cliccare OK.
 Il programma trovera` automamente i database installati sul vostro PC.

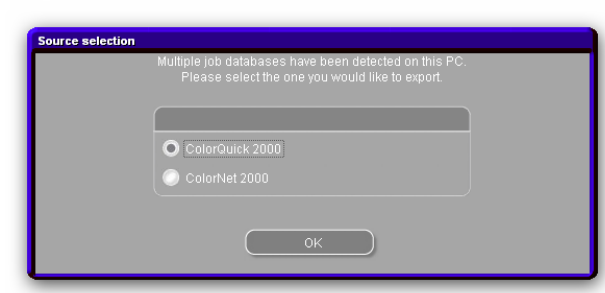

 Dare un nome al vecchio database. Il file verra` automaticamente archiviato in C:\Documents and Settings\All Users\Shared Documents\DuPont Refinish\Import-Export. Questa cartella viene automaticamente installata sul desktop durante l'installazione del software.

| Save file                         | × |
|-----------------------------------|---|
| Look in: 🛅 Import-Export 💿 🚱 🤔 🖽  | - |
| old cq db renato.ctc              | - |
|                                   |   |
| File type:     All files     Save |   |

- Dopo aver convertito l'archivio lavori, aprire Manutenzione/Manutenzione lavori in ColorNet® Pro
- Selezionare "Importa" → la cartella Import-Export verra` aperta automaticamente.

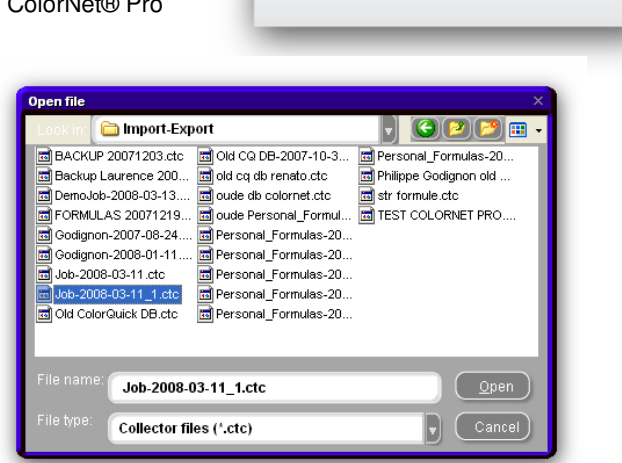

Job maintenance

- Selezionare il file che si desidera importare. In questo caso: "Old ColorQuick DB.ctc" e cliccare "Apri" per importare i dati.
- NOTA: e` possibile convertire i rapporti, ma non verranno trasferite tutte le info da ColorQuick o ColorNet, p.e.: commenti, Job ID, precisione.

# 7.2.4. Conversione dell'archivio personale

Le formule personali del vecchio ColorQuick possono essere convertite per ColorQuick Pro.

- Aprire la cartella ColorQuick Pro sull'hard disc.
- Cliccare "PersDBConvert.exe",

| 😂 C:\ColorNetPro                                                                                          |   |                                                 |                        |                       |                  |
|----------------------------------------------------------------------------------------------------|---|-------------------------------------------------|------------------------|-----------------------|------------------|
| Datei Bearbeiten Ansicht Favoriten Extras ?                                                               |   |                                                 |                        |                       |                  |
| 🔇 Zurück 🔹 🕥 🕤 🏂 🔎 Suchen 🞼 Ordner                                                                        |   |                                                 |                        |                       |                  |
| Adresse 🛅 C:\ColorNetPro                                                                                  |   |                                                 |                        |                       |                  |
| Ordner                                                                                                    | x | Name 🔺                                          | Größe                  | Тур                   | Geändert am      |
|                                                                                                    | • | JobDBConvert.NO.Ing                             | 5 KB                   | LNG-Datei             | 01.04.2008 12:04 |
| + Engene Dataien                                                                                          | - | JobDBConvert.ntv.lng                            | 5 KB                   | LNG-Datei             | 28.02.2008 13:23 |
|                                                                                                    |   | JobDBConvert.PLK.lng                            | 5 KB                   | LNG-Datei             | 01.04.2008 12:04 |
| □ S WINXP (C:)                                                                                            |   | JobDBConvert.PT.Ing                             | 5 KB                   | LNG-Datei             | 01.04.2008 12:04 |
|                                                                                                    |   | JobDBConvert.ROM.Ing                            | 5 KB                   | LNG-Datei             | 01.04.2008 12:04 |
|                                                                                                    |   | JobDBConvert.RUS.Ing                            | 5 KB                   | LNG-Datei             | 01.04.2008 12:04 |
| ColorSolutions                                                                                            |   | JobDBConvert.SLV.Ing                            | 5 KB                   | LNG-Datei             | 01.04.2008 12:04 |
| 🗉 🦲 _Permaflex                                                                                            |   | JobDBConvert.SRB.Ing                            | 5 KB                   | LNG-Datei             | 01.04.2008 12:04 |
| E C ALLUSERSPROFILE                                                                                       |   | JobDBConvert.SV.Ing                             | 5 KB                   | LNG-Datei             | 01.04.2008 12:04 |
| 🗀 Ausgang                                                                                                 |   | JobDBConvert.TRK.lng                            | 5 KB                   | LNG-Datei             | 01.04.2008 12:04 |
|                                                                                                    |   | JobDBConvert.UKR.ing                            | 5 KB                   | LNG-Datei             | 01.04.2008 12:04 |
| 🛅 branding                                                                                                |   | S lcms.dll                                      | 204 KB                 | Application Extension | 14.08.2006 18:15 |
| 🗉 🧰 CanoScan                                                                                              |   | Network.pvs                                     | 9 KB                   | PVS-Datei             | 13.05.2008 08:52 |
| 🗉 🧰 CHALLENGER                                                                                            |   | PersDBConvert.BGR.Ing                           | 5 KB                   | LNG-Datei             | 01.04.2008 12:09 |
| 🗉 🛅 CLRQUICK                                                                                              |   | PersDBConvert.CHT.Ing                           | 5 KB                   | LNG-Datei             | 01.04.2008 12:09 |
| 🗉 🫅 Color4Mix                                                                                             |   | PersDBConvert.CSY.Ing                           | 5 KB                   | LNG-Datei             | 01.04.2008 12:09 |
| E ColorFinder                                                                                             |   | PersDBConvert.DAN.ing                           | 5 KB                   | LNG-Datei             | 01.04.2008 12:09 |
| 🖃 🖾 ColorNetPro                                                                                           |   | PersDBConvert.DE.ing                            | 5 KB                   | LING-Datei            | 01.04.2008 12:09 |
| Drwser                                                                                                    |   | PersDBConvert.ELL.ing     PersDBConvert.ELL.ing |                        | LNG-Datei             | 01.04.2008 12:09 |
| DB                                                                                                    |   | PersDBConvert_ES_log                            |                        | LNG-Datei             | 01.04.2008 12:09 |
| External                                                                                                  |   | PersDBConvert_ETL log                           | 5 KB                   | LNG-Datei             | 01.04.2008 12:09 |
| HistoryDir                                                                                                |   | PersDBConvert eve                               | 3 808 KB               | Application           | 16 01 2008 18:02 |
| DobManagement                                                                                             |   | PersDBConvert FIN Ing                           | 5.050 KB               | ING-Datei             | 01 04 2008 12:09 |
|                                                                                                    |   | PersDBConvert.FR.Ing                            | 5 KB                   | LNG-Datei             | 01.04.2008 12:09 |
|                                                                                                    |   | PersDBConvert.HEB.Ing                           | 5 KB                   | LNG-Datei             | 21.04.2008 09:41 |
|                                                                                                    |   | PersDBConvert.HR.Ing                            | 5 KB                   | LNG-Datei             | 01.04.2008 12:09 |
|                                                                                                    | 1 |                                                 |                        |                       |                  |
|                                                                                                    |   | Save file                                       |                        |                       |                  |
| C OManager                                                                                                |   | Look in: 🗁 Import-Export                        |                        | -                     |                  |
|                                                                                                    |   |                                                 | <b>A</b> -             |                       |                  |
| Selezionare la lingua,                                                                                    |   | Comprice-2008-02-12                             | 🕎 price-2007-0         | )6-27.Zip             |                  |
|                                                                                                    |   | C price-2008-04-22                              | 💯 price-2007-0         | )6-27_1.Zip           |                  |
|                                                                                                    |   | 🛅 TempExplmp                                    | 📴 price-2008-02-12.zip |                       |                  |
|                                                                                                    |   | DPR Job-2008-04-03 ctc                          | nrice-2008-0           | 14-22 7in             |                  |
| ColorNet® Pro trova l'archivio personale del                                                              |   | lich 2008 04 16 ctc                             | Stock undet            | a 2008 04 4           |                  |
| vesship ColorQuick a colva i dati pollo cortalla                                                          |   | Develop-2000-04-10.ctc                          |                        | 6-2000-04-1           |                  |
| vecchio ColorQuick e Salva i uali hella cartella                                                          |   | Personal_Formulas-2007                          |                        |                       |                  |
| "DuPont Refinish Import-Export.ctc" sul desktop.                                                          |   | Personal_Formulas-2007                          |                        |                       |                  |
|                                                                                                    |   | Personal_Formulas-2007                          |                        |                       |                  |
|                                                                                                    |   | Personal_Formulas-2007                          |                        |                       |                  |
|                                                                                                    |   |                                                 |                        |                       |                  |
|                                                                                                    |   | Filo nomo:                                      | 1 0000 08-10           |                       |                  |
| <ul> <li>Importare i dati in ColorNet<sup>®</sup> Pro come<br/>decritto in 5.1.5. Import p. 52</li> </ul> |   | Personal_Form                                   | ulas-2008-05-13        | .0.0                  | Save             |
|                                                                                                    |   | File type: All files                            |                        |                       | Cancel           |
|                                                                                                    |   |                                                 |                        |                       |                  |

NOTA: e` possible convertire l'archivio

personale da ColorQuick o ColorNet, tuttavia e` possible che si renda necessario fare qualche modofica per avere ordine nel sistema. I dati vengono trasferiti, ma alcune info non compaiono al posto giusto, p.e.: produttore = codice colore del vecchio programma
## Indice

| codici multi-tono                                                                                                    | . 29                                                                                                    |
|----------------------------------------------------------------------------------------------------|----------------------------------------------------------------------------------------------------|
| autorizzazione e controllo accesso                                                                                                    | . 23                                                                                                    |
| accessori                                                                                                    |                                                                                                    |
| spettrofotometro - Byk                                                                                                    | . 15                                                                                                    |
| spettrofotometro - X-Rite                                                                                                    | . 16                                                                                                    |
| scorte effettive                                                                                                    | . 57                                                                                                    |
| aggiungi prodotto                                                                                                    | . 50                                                                                                    |
| indirizzo                                                                                                    | . 24                                                                                                    |
| ruoli indirizzo                                                                                                    | . 24                                                                                                    |
| fatturazione                                                                                                    | . 24                                                                                                    |
| consegna                                                                                                    | . 24                                                                                                    |
| fornitore                                                                                                    | . 24                                                                                                    |
| abilita pesatura manuale                                                                                                    |                                                                                                    |
| bilancia senza display                                                                                                    | . 13                                                                                                    |
| abilita pesatura manuale                                                                                                    | . 13                                                                                                    |
| prodotti complementari                                                                                                    | . 35                                                                                                    |
| appendice                                                                                                    | . 61                                                                                                    |
| autorun non parte automaticamente                                                                                                    | . 61                                                                                                    |
| autorun blocca il PC                                                                                                    | . 61                                                                                                    |
| cambiare le impostazioni autoplay per Windows 98 SE                                                                                                    | . 61                                                                                                    |
| cambiare le impostazioni autoplay per Windows XP                                                                                                    | . 61                                                                                                    |
| ChromaVision® suggerimenti operativi                                                                                                    | . 64                                                                                                    |
| conversione dell'archivio personale di ColorNet                                                                                                    | . 72                                                                                                    |
| conversione dell'archivio lavori                                                                                                    | . 70                                                                                                    |
| informazioni sulle periferiche esterne                                                                                                    | . 64                                                                                                    |
| installazione non riuscita                                                                                                    | . 62                                                                                                    |
| lista lavori                                                                                                    | . 65                                                                                                    |
| installazione stampante etichette                                                                                                    | . 69                                                                                                    |
| preparazione della superficie                                                                                                    | . 64                                                                                                    |
| problemi e soluzioni                                                                                                    | . 61                                                                                                    |
| domande e risposte sulle procedure d'installazione/configurazione                                                                                                    | . 61                                                                                                    |
| rintracciare il numero di COM port di un'adattatore COM/USB in uso                                                                                                    | . 63                                                                                                    |
|                                                                                                    |                                                                                                    |
| autorun non parte automaticamente                                                                                                    | . 61                                                                                                    |
| autorun non parte automaticamente                                                                                                    | . 61<br>. 61                                                                                                    |
| autorun non parte automaticamente<br>autorun blocca il PC<br>formule disponibili                                                                                                    | . 61<br>. 61<br>. 29                                                                                                    |
| autorun non parte automaticamente<br>autorun blocca il PC<br>formule disponibili<br>qualita` disponibili                                                                                                    | . 61<br>. 61<br>. 29<br>. 29                                                                                                    |
| autorun non parte automaticamente<br>autorun blocca il PC<br>formule disponibili<br>qualita` disponibili<br>consumo medio                                                                                                    | . 61<br>. 61<br>. 29<br>. 29<br>. 58                                                                                                    |
| autorun non parte automaticamente                                                                                                    | . 61<br>. 61<br>. 29<br>. 29<br>. 58<br>. 56                                                                                                    |
| autorun non parte automaticamente                                                                                                    | . 61<br>. 29<br>. 29<br>. 29<br>. 58<br>. 56<br>. 26                                                                                                    |
| autorun non parte automaticamente                                                                                                    | . 61<br>. 61<br>. 29<br>. 29<br>. 58<br>. 56<br>. 26<br>. 24                                                                                                    |
| autorun non parte automaticamente                                                                                                    | . 61<br>. 61<br>. 29<br>. 29<br>. 58<br>. 56<br>. 26<br>. 24<br>. 66                                                                                                    |
| autorun non parte automaticamente                                                                                                    | . 61<br>. 61<br>. 29<br>. 29<br>. 58<br>. 56<br>. 26<br>. 24<br>. 66                                                                                                    |
| autorun non parte automaticamente                                                                                                    | . 61<br>. 61<br>. 29<br>. 29<br>. 58<br>. 56<br>. 26<br>. 24<br>. 66                                                                                                    |
| autorun non parte automaticamente                                                                                                    | . 61<br>. 29<br>. 29<br>. 58<br>. 56<br>. 26<br>. 26<br>. 26<br>. 66<br>. 65<br>. 15                                                                                                    |
| autorun non parte automaticamente                                                                                                    | . 61<br>. 61<br>. 29<br>. 58<br>. 56<br>. 26<br>. 26<br>. 24<br>. 66<br>. 65<br>. 15<br>. 17                                                                                                    |
| autorun non parte automaticamente                                                                                                    | . 61<br>. 29<br>. 29<br>. 58<br>. 56<br>. 26<br>. 26<br>. 26<br>. 26<br>. 26<br>. 66<br>. 15<br>. 17                                                                                                    |
| autorun non parte automaticamente                                                                                                    | . 61<br>. 61<br>. 29<br>. 29<br>. 58<br>. 56<br>. 26<br>. 24<br>. 65<br>. 15<br>. 17<br>. 17                                                                                                    |
| autorun non parte automaticamente                                                                                                    | . 61<br>. 61<br>. 29<br>. 29<br>. 58<br>. 56<br>. 26<br>. 26<br>. 24<br>. 66<br>. 15<br>. 17<br>. 17                                                                                                    |
| autorun non parte automaticamente.<br>autorun blocca il PC<br>formule disponibili<br>qualita` disponibili<br>consumo medio<br>rapporto medie miscelazione.<br>ordinativo arretrato<br>fatturazione.<br>scorrimento letture.<br>Byk<br>lista lavori.<br>spettrofotometro - Byk<br>calibrazione.<br>calibrazione<br>spettrofotometro - Byk.<br>spettrofotometro - Byk.<br>spettrofotometro - Byk.<br>spettrofotometro - Syk.<br>spettrofotometro - Syk.<br>spettrofotometro - X-Rite.<br>cambiare le impostazioni autoplay per Windows 98 SE.                                                                                                    | . 61<br>. 61<br>. 29<br>. 29<br>. 58<br>. 56<br>. 26<br>. 26<br>. 24<br>. 66<br>. 15<br>. 17<br>. 17<br>. 17<br>. 61                                                                                                    |
| autorun non parte automaticamente.<br>autorun blocca il PC<br>formule disponibili.<br>qualita` disponibili.<br>consumo medio.<br>rapporto medie miscelazione.<br>ordinativo arretrato.<br>fatturazione.<br>scorrimento letture.<br>Byk<br>lista lavori                                                                                                    | . 61<br>. 29<br>. 29<br>. 58<br>. 56<br>. 26<br>. 24<br>. 65<br>. 15<br>. 17<br>. 17<br>. 17<br>. 61<br>. 61                                                                                                    |
| autorun non parte automaticamente<br>autorun blocca il PC<br>formule disponibili<br>qualita` disponibili<br>consumo medio<br>rapporto medie miscelazione<br>ordinativo arretrato<br>fatturazione<br>scorrimento letture<br>Byk<br>lista lavori<br>spettrofotometro - Byk<br>calibrazione<br>spettrofotometro - Byk<br>calibrazione<br>spettrofotometro - Byk<br>spettrofotometro - Byk<br>calibrazione<br>spettrofotometro - X-Rite<br>cambiare le impostazioni autoplay per Windows 98 SE<br>cambiare le impostazioni autoplay per Windows 98 / 2000 / XP                                                                                                    | . 61<br>. 29<br>. 29<br>. 58<br>. 56<br>. 26<br>. 24<br>. 65<br>. 15<br>. 17<br>. 17<br>. 61<br>. 61<br>6                                                                                                    |
| autorun non parte automaticamente.<br>autorun blocca il PC<br>formule disponibili<br>qualità disponibili<br>consumo medio<br>rapporto medie miscelazione.<br>ordinativo arretrato<br>fatturazione.<br>scorrimento letture.<br>Byk<br>lista lavori<br>spettrofotometro - Byk.<br>calibrazione.<br>calibrazione.<br>spettrofotometro - Byk.<br>spettrofotometro - Byk.<br>spettrofotometro - Byk.<br>calibrazione.<br>calibrazione.<br>calibrazione - X-Rite.<br>cambiare le impostazioni autoplay per Windows 98 SE<br>cambiare le impostazioni autoplay per Windows 98 / 2000 / XP<br>verificare lo spazio libero sull'hard disc per Windows 98 / 2000 / XP<br>ChromaVision® | . 61<br>. 29<br>. 29<br>. 58<br>. 56<br>. 26<br>. 24<br>. 65<br>. 15<br>. 17<br>. 17<br>. 17<br>. 61<br>. 61                                                                                                    |
| autorun non parte automaticamente                                                                                                    | . 61<br>. 29<br>. 29<br>. 58<br>. 56<br>. 26<br>. 26<br>. 26<br>. 26<br>. 65<br>. 15<br>. 17<br>. 17<br>. 61<br>6<br>15                                                                                                    |
| autorun non parte automaticamente                                                                                                    | . 61<br>. 29<br>. 29<br>. 58<br>. 26<br>. 26<br>. 26<br>. 24<br>. 66<br>. 15<br>. 17<br>. 17<br>. 17<br>. 61<br>15<br>. 61<br>61<br>                                                                                                    |
| autorun non parte automaticamente.<br>autorun blocca il PC                                                                                                    | . 61<br>. 29<br>. 29<br>. 58<br>. 56<br>. 24<br>. 65<br>. 15<br>. 17<br>. 17<br>. 17<br>. 61<br>6<br>                                                                                                    |
| autorun non parte automaticamente                                                                                                    | . 61<br>. 29<br>. 28<br>. 56<br>. 26<br>. 24<br>. 65<br>. 15<br>. 17<br>. 17<br>. 17<br>. 61<br>6<br>15<br>66<br>                                                                                                    |
| autorun non parte automaticamente                                                                                                    | . 61<br>. 61<br>. 29<br>. 58<br>. 56<br>. 24<br>. 65<br>. 15<br>. 17<br>. 17<br>. 17<br>. 61<br>. 15<br>. 66<br>. 15<br>. 66<br>. 15<br>. 66<br>. 15<br>. 61<br>. 17<br>. 17<br>. 17<br>. 17<br>. 161<br>. 19<br>. 29                                                                                                    |
| autorun non parte automaticamente<br>autorun blocca il PC                                                                                                    | . 61<br>. 61<br>. 29<br>. 58<br>. 56<br>. 24<br>. 65<br>. 15<br>. 17<br>. 17<br>. 61<br>. 15<br>. 66<br>. 15<br>. 66<br>. 15<br>. 61<br>61<br>                                                                                                    |
| autorun non parte automaticamente<br>autorun blocca il PC.<br>formule disponibili<br>qualità disponibili<br>consumo medio<br>rapporto medie miscelazione                                                                                                    | . 61<br>. 61<br>. 29<br>. 58<br>. 56<br>. 24<br>. 65<br>. 15<br>. 17<br>. 17<br>. 61<br>. 15<br>. 66<br>. 15<br>. 66<br>. 15<br>. 61<br>61<br>                                                                                                    |
| autorun non parte automaticamente                                                                                                    | $ \begin{array}{c}       61 \\       61 \\       29 \\       58 \\       56 \\       24 \\       66 \\       55 \\       24 \\       66 \\       55 \\       15 \\       17 \\       17 \\       61 \\       15 \\       66 \\       15 \\       16 \\       17 \\       17 \\       17 \\       17 \\       17 \\       17 \\       17 \\       17 \\       17 \\       17 \\       17 \\       17 \\       17 \\       17 \\       17 \\       17 \\       17 \\       17 \\       17 \\       17 \\       17 \\       17 \\       17 \\       17 \\       17 \\       17 \\       17 \\       17 \\       17 \\       17 \\       17 \\       17 \\       17 \\       17 \\       17 \\       17 \\       17 \\       17 \\       17 \\       17 \\       17 \\       17 \\       17 \\       17 \\       17 \\       17 \\       17 \\       17 \\       17 \\       17 \\       17 \\       17 \\       17 \\       17 \\       17 \\       17 \\       17 \\       17 \\       17 \\       17 \\       17 \\       17 \\       17 \\       17 \\       17 \\       17 \\       17 \\       17 \\       17 \\       17 \\       17 \\       17 \\       17 \\       17 \\       17 \\       17 \\       17 \\       17 \\       17 \\       17 \\       17 \\       17 \\       17 \\       17 \\       17 \\       17 \\       17 \\       17 \\       17 \\       17 \\       17 \\       17 \\       17 \\       17 \\       17 \\       17 \\       17 \\       17 \\       17 \\       10 \\       10 \\       10 \\       10 \\       10 \\       10 \\       10 \\       10 \\       10 \\       10 \\       10 \\       10 \\       10 \\       10 \\       10 \\       10 \\       10 \\       10 \\       10 \\       10 \\       10 \\       10 \\       10 \\       10 \\       10 \\       10 \\       10 \\       10 \\       10 \\       10 \\       10 \\       10 \\       10 \\       10 \\       10 \\       10 \\       10 \\       10 \\       10 \\       10 \\       10 \\       10 \\       10 \\       10 \\       10 \\       10 \\       10 \\       10 \\       10 \\       10 \\       10 \\       10 \\       10 \\       10 \\       10 \\       10 \\       10 \\       10 \\       10 \\       10 \\       10 \\       10 \\       10 \\       10 \\       10 \\       10 \\       10 \\    $             |
| autorun non parte automaticamente                                                                                                    | $ \begin{array}{c}       61 \\       61 \\       29 \\       58 \\       56 \\       24 \\       65 \\       52 \\       24 \\       66 \\       55 \\       65 \\       15 \\       17 \\       17 \\       61 \\       15 \\       66 \\       15 \\       16 \\       17 \\       17 \\       17 \\       17 \\       17 \\       17 \\       17 \\       17 \\       17 \\       12 \\       22 \\       7 \\       17 \\       17 \\       12 \\       22 \\       7 \\       17 \\       17 \\       12 \\       22 \\       7 \\       12 \\       7 \\       12 \\       7 \\       12 \\       7 \\       12 \\       7 \\       12 \\       7 \\       12 \\       7 \\       12 \\       7 \\       12 \\       7 \\       12 \\       7 \\       12 \\       7 \\       12 \\       7 \\       12 \\       7 \\       12 \\       7 \\       12 \\       7 \\       12 \\       7 \\       12 \\       7 \\       12 \\       7 \\       12 \\       7 \\       12 \\       7 \\       12 \\       7 \\       12 \\       7 \\       12 \\       7 \\       12 \\       7 \\       12 \\       7 \\       12 \\       7 \\       12 \\       7 \\       12 \\       7 \\       7 \\       12 \\       7 \\       7 \\       12 \\       7 \\       7 \\       12 \\       7 \\       7 \\       7 \\       7 \\       7 \\       7 \\       7 \\       7 \\       7 \\       7 \\       7 \\       7 \\       7 \\       7 \\       7 \\       7 \\       7 \\       7 \\       7 \\       7 \\       7 \\       7 \\       7 \\       7 \\       7 \\       7 \\       7 \\       7 \\       7 \\       7 \\       7 \\       7 \\       7 \\       7 \\       7 \\       7 \\       7 \\       7 \\       7 \\       7 \\       7 \\       7 \\       7 \\       7 \\       7 \\       7 \\       7 \\       7 \\       7 \\       7 \\       7 \\       7 \\       7 \\       7 \\       7 \\       7 \\       7 \\       7 \\       7 \\       7 \\       7 \\       7 \\       7 \\       7 \\       7 \\       7 \\       7 \\       7 \\       7 \\       7 \\       7 \\       7 \\       7 \\       7 \\       7 \\       7 \\       7 \\       7 \\       7 \\       7 \\       7 \\       7 \\       7 \\       7 \\       7 \\       7 \\       7 \\       7 \\       7 \\       7 \\       7 \\       7 \\       7 \\$ |
| autorun non parte automaticamente                                                                                                    | $ \begin{array}{c}       61 \\       61 \\       29 \\       56 \\       26 \\       56 \\       24 \\       66 \\       55 \\       24 \\       66 \\       55 \\       24 \\       66 \\       55 \\       17 \\       17 \\       17 \\       61 \\       15 \\       66 \\       17 \\       17 \\       17 \\       17 \\       17 \\       17 \\       17 \\       20 \\       66 \\       61 \\       17 \\       17 \\       20 \\       66 \\       61 \\       17 \\       17 \\       20 \\       66 \\       61 \\       17 \\       15 \\       20 \\       66 \\       17 \\       15 \\       20 \\       66 \\       17 \\       15 \\       20 \\       66 \\       10 \\       10 \\       10 \\       10 \\       10 \\       10 \\       10 \\       10 \\       10 \\       10 \\       10 \\       10 \\       10 \\       10 \\       10 \\       10 \\       10 \\       10 \\       10 \\       10 \\       10 \\       10 \\       10 \\       10 \\       10 \\       10 \\       10 \\       10 \\       10 \\       10 \\       10 \\       10 \\       10 \\       10 \\       10 \\       10 \\       10 \\       10 \\       10 \\       10 \\       10 \\       10 \\       10 \\       10 \\       10 \\       10 \\       10 \\       10 \\       10 \\       10 \\       10 \\       10 \\       10 \\       10 \\       10 \\       10 \\       10 \\       10 \\       10 \\       10 \\       10 \\       10 \\       10 \\       10 \\       10 \\       10 \\       10 \\       10 \\       10 \\       10 \\       10 \\       10 \\       10 \\       10 \\       10 \\       10 \\       10 \\       10 \\       10 \\       10 \\       10 \\       10 \\       10 \\       10 \\       10 \\       10 \\       10 \\       10 \\       10 \\       10 \\       10 \\       10 \\       10 \\       10 \\       10 \\       10 \\       10 \\       10 \\       10 \\       10 \\       10 \\       10 \\       10 \\       10 \\       10 \\       10 \\       10 \\       10 \\       10 \\       10 \\       10 \\       10 \\       10 \\       10 \\       10 \\       10 \\       10 \\       10 \\       10 \\       10 \\       10 \\       10 \\       10 \\       10 \\       10 \\       10 \\       10 \\       10 \\       10 \\       10 \\       10 \\       10 \\    $             |

| importazione della migurazioni                                                                                                    | . 20                                                                                                    |
|----------------------------------------------------------------------------------------------------|----------------------------------------------------------------------------------------------------|
| Importazione delle misurazioni                                                                                                    | . 69                                                                                                    |
| lista lavori                                                                                                    | . 65                                                                                                    |
| lingua del display dello spettrofotometro                                                                                                    | . 64                                                                                                    |
| preparazione della superficie                                                                                                    | . 64                                                                                                    |
| salvare una misurazione nell'archivio locale                                                                                                    | . 67                                                                                                    |
| mostra lista migliori accoppiamenti                                                                                                    | . 18                                                                                                    |
| mostra icone di stato piccole                                                                                                    | . 18                                                                                                    |
| Spettrofotometro                                                                                                    |                                                                                                    |
| archivio locale                                                                                                    | . 36                                                                                                    |
| suggerimenti operativi                                                                                                    | . 64                                                                                                    |
| trasferimento delle misurazioni                                                                                                    | . 35                                                                                                    |
| spettrofotometro - X-Bite                                                                                                    | . 16                                                                                                    |
| Colour Pages                                                                                                    | . 47                                                                                                    |
| altri agumenti                                                                                                    | 47                                                                                                    |
| TDS (schede tecniche)                                                                                                    | 47                                                                                                    |
| Info azienda e lavout                                                                                                    | 10                                                                                                    |
| COM-port                                                                                                    | 16                                                                                                    |
| configurazione                                                                                                    | 0                                                                                                    |
| ChromaVision®                                                                                                    | 15                                                                                                    |
| stampanto atichatto                                                                                                    | 15                                                                                                    |
| aestione prezzi                                                                                                    | 5/                                                                                                    |
|                                                                                                    | . 54                                                                                                    |
|                                                                                                    | . 11                                                                                                    |
|                                                                                                    | . 23                                                                                                    |
| menu conigurazione                                                                                                    | 9                                                                                                    |
| generale                                                                                                    | . 10                                                                                                    |
| moduli                                                                                                    | . 11                                                                                                    |
| rapporto consumi                                                                                                    | . 56                                                                                                    |
| con piombo                                                                                                    | . 31                                                                                                    |
| conversione archivio personale ColorNet                                                                                                    | . 72                                                                                                    |
| conversione archivio lavori                                                                                                    | . 70                                                                                                    |
| copia nell'archivio personale                                                                                                    | . 44                                                                                                    |
| correzione                                                                                                    | . 37                                                                                                    |
| creare una nuova formula                                                                                                    | . 49                                                                                                    |
|                                                                                                    |                                                                                                    |
| scorte attuali                                                                                                    | . 60                                                                                                    |
| scorte attuali<br>dati                                                                                                    | . 60<br>. 56                                                                                                    |
| scorte attuali<br>dati<br>gestione scorte                                                                                                    | . 60<br>. 56<br>. 57                                                                                                    |
| scorte attuali<br>dati<br>gestione scorte<br>opzioni database                                                                                                    | . 60<br>. 56<br>. 57                                                                                                    |
| scorte attuali<br>dati<br>gestione scorte<br>opzioni database<br>qualita`                                                                                                    | . 60<br>. 56<br>. 57<br>. 26                                                                                                    |
| scorte attuali<br>dati<br>gestione scorte<br>opzioni database<br>qualita`<br>fattore utente per volume suggerito                                                                                                    | . 60<br>. 56<br>. 57<br>. 26<br>. 26                                                                                                    |
| scorte attuali<br>dati<br>gestione scorte<br>opzioni database<br>qualita`<br>fattore utente per volume suggerito<br>livello preavviso                                                                                                    | . 60<br>. 56<br>. 57<br>. 26<br>. 26<br>. 11                                                                                                    |
| scorte attuali<br>dati<br>gestione scorte<br>opzioni database<br>qualita`<br>fattore utente per volume suggerito<br>livello preavviso<br>definizione degli utenti                                                                                                    | . 60<br>. 56<br>. 57<br>. 26<br>. 26<br>. 11<br>. 23                                                                                                    |
| scorte attuali<br>dati<br>gestione scorte<br>opzioni database<br>qualita`<br>fattore utente per volume suggerito<br>livello preavviso<br>definizione degli utenti<br>cancella prodotto                                                                                                    | . 60<br>. 56<br>. 57<br>. 26<br>. 26<br>. 11<br>. 23<br>. 50                                                                                                    |
| scorte attuali<br>dati                                                                                                    | . 60<br>. 56<br>. 57<br>. 26<br>. 26<br>. 11<br>. 23<br>. 50<br>. 50                                                                                                    |
| scorte attuali<br>dati                                                                                                    | . 60<br>. 56<br>. 57<br>. 26<br>. 26<br>. 11<br>. 23<br>. 50<br>. 50<br>. 20                                                                                                    |
| scorte attuali<br>dati                                                                                                    | . 60<br>. 56<br>. 57<br>. 26<br>. 26<br>. 11<br>. 23<br>. 50<br>. 50<br>. 20<br>. 24                                                                                                    |
| scorte attuali<br>dati                                                                                                    | . 60<br>. 56<br>. 57<br>. 26<br>. 26<br>. 11<br>. 23<br>. 50<br>. 50<br>. 20<br>. 24                                                                                                    |
| scorte attuali<br>dati                                                                                                    | . 60<br>. 56<br>. 57<br>. 26<br>. 26<br>. 26<br>. 21<br>. 23<br>. 50<br>. 20<br>. 24<br>. 56<br>. 32                                                                                                    |
| scorte attuali<br>dati                                                                                                    | . 60<br>. 56<br>. 57<br>. 26<br>. 26<br>. 11<br>. 23<br>. 50<br>. 50<br>. 20<br>. 24<br>. 56<br>. 32<br>. 41                                                                                                    |
| scorte attuali<br>dati                                                                                                    | . 60<br>. 56<br>. 57<br>. 26<br>. 26<br>. 11<br>. 23<br>. 50<br>. 50<br>. 20<br>. 24<br>. 56<br>. 32<br>. 41                                                                                                    |
| scorte attuali<br>dati                                                                                                    | . 60<br>. 56<br>. 57<br>. 26<br>. 26<br>. 11<br>. 23<br>. 50<br>. 50<br>. 20<br>. 24<br>. 56<br>. 32<br>. 41<br>8                                                                                                    |
| scorte attuali<br>dati                                                                                                    | . 60<br>. 56<br>. 57<br>. 26<br>. 26<br>. 11<br>. 23<br>. 50<br>. 50<br>. 20<br>. 24<br>. 56<br>. 32<br>. 41<br>8<br>. 45                                                                                                    |
| scorte attuali<br>dati                                                                                                    | . 60<br>. 56<br>. 57<br>. 26<br>. 26<br>. 11<br>. 23<br>. 50<br>. 20<br>. 20<br>. 20<br>. 20<br>. 20<br>. 20<br>. 20<br>. 2                                                                                                    |
| scorte attuali<br>dati                                                                                                    | . 60<br>. 56<br>. 57<br>. 26<br>. 26<br>. 11<br>. 23<br>. 50<br>. 20<br>. 20<br>. 20<br>. 20<br>. 20<br>. 20<br>. 20<br>. 2                                                                                                    |
| scorte attuali<br>dati<br>gestione scorte<br>opzioni database<br>qualita`<br>fattore utente per volume suggerito<br>livello preavviso<br>definizione degli utenti<br>cancella prodotto<br>cancella prodotto<br>cancella questa formula<br>cancellazione delle letture<br>consegna<br>rapporto consuntivo scostamenti<br>Visualizzazione digitale dei colori<br>visualizzazione della formula<br>DocViewer                                                                                                    | . 60<br>. 56<br>. 57<br>. 26<br>. 11<br>. 23<br>. 50<br>. 20<br>. 20<br>. 20<br>. 20<br>. 20<br>. 20<br>. 20<br>. 2                                                                                                    |
| scorte attuali<br>dati                                                                                                    | . 60<br>. 56<br>. 57<br>. 26<br>. 11<br>. 23<br>. 50<br>. 20<br>. 20<br>. 20<br>. 20<br>. 20<br>. 20<br>. 20<br>. 2                                                                                                    |
| scorte attuali                                                                                                    | . 60<br>. 56<br>. 57<br>. 26<br>. 26<br>. 11<br>. 23<br>. 50<br>. 20<br>. 24<br>. 32<br>. 41<br>8<br>. 45<br>14<br>14<br>14<br>50<br>60                                                                                                    |
| scorte attuali                                                                                                    | . 60<br>. 56<br>. 57<br>. 26<br>. 26<br>. 11<br>. 23<br>. 50<br>. 20<br>. 24<br>. 50<br>. 24<br>. 41<br>. 45<br>. 41<br>. 14<br>. 50<br>. 68<br>. 59                                                                                                    |
| scorte attuali                                                                                                    | $\begin{array}{c} . \ 60\\ . \ 56\\ . \ 57\\ . \ 26\\ . \ 26\\ . \ 27\\ . \ 28\\ . \ 57\\ . \ 20\\ . \ 50\\ . \ 20\\ . \ 20\ . \ 20\\ . \ 20\ . \ 20\ . \ 20\ . \ 20\ . \ 20\ . \ 20\ . \ 20\$                                                                               |
| scorte attuali                                                                                                    | . 60<br>. 56<br>. 57<br>. 26<br>. 26<br>. 11<br>. 23<br>. 50<br>. 20<br>. 20<br>. 20<br>. 20<br>. 20<br>. 20<br>. 20<br>. 2                                                                                                    |
| scorte attuali<br>dati                                                                                                    | $\begin{array}{c} . \ 60\\ . \ 56\\ . \ 57\\ . \ 26\\ . \ 26\\ . \ 27\\ . \ 26\\ . \ 57\\ . \ 26\\ . \ 27\\ . \ 57\\ . \ 20\\ . \ 50\\ . \ 20\\ . \ 20\ . \ 20\ . \ 20\ . \ 20\ . \ 20\$                                                                            |
| scorte attuali<br>dati                                                                                                    | $\begin{array}{c} . \ 60\\ . \ 56\\ . \ 57\\ . \ 26\\ . \ 26\\ . \ 27\\ . \ 26\\ . \ 27\\ . \ 57\\ . \ 20\\ . \ 50\\ . \ 20\\ . \ 50\\ . \ 20\\ . \ 20\ . \ 20\\ . \ 20\ . \ 20\ . \ 20\ . \ 20\ . \ 20\ . \ 20\ . \ 20\$                                                                               |
| scorte attuali<br>dati                                                                                                    | .60<br>.56<br>.57<br>.26<br>.26<br>.11<br>.23<br>.50<br>.20<br>.20<br>.20<br>.24<br>.50<br>.20<br>.24<br>.50<br>.24<br>.250<br>.24<br>.50<br>.24<br>.250<br>.24<br>.50<br>.250<br>.24<br>.250<br>.24<br>.250<br>.24<br>.250<br>.250<br>.24<br>.250<br>.250<br>.24<br>.250<br>.250<br>.250<br>.250<br>.250<br>.250<br>.250<br>.250<br>.250<br>.250<br>.250<br>.250<br>.250<br>.250<br>.250<br>.250<br>.250<br>.550<br>.250<br>.25                                    |
| scorte attuali<br>dati.<br>gestione scorte<br>opzioni database<br>qualita'<br>fattore utente per volume suggerito<br>livello preavviso<br>definizione degli utenti<br>cancella prodotto<br>cancella prodotto<br>cancella questa formula<br>cancellazione delle letture<br>consegna<br>rapporto consuntivo scostamenti<br>Visualizzazione digitale dei colori<br>visualizzazione della formula<br>DocViewer<br>EcoMix.<br>configurazione EcoMix<br>pesatura manuale indipendente.<br>visualizzazione peso<br>modifica formula<br>visualizzazione digita archivio locale<br>esporta.<br>formule personali<br>prezzi<br>esportazione delle misurazioni<br>formule esterne.<br>info formula<br>icone | .60<br>.56<br>.57<br>.26<br>.26<br>.11<br>.23<br>.50<br>.20<br>.20<br>.20<br>.24<br>.50<br>.20<br>.24<br>.50<br>.24<br>.50<br>.24<br>.11<br>.250<br>.24<br>.50<br>.24<br>.14<br>.14<br>.50<br>.550<br>.550<br>.250<br>.24<br>.14<br>.50<br>.550<br>.550<br>.550<br>.550<br>.550<br>.20<br>.241<br>.500<br>.550<br>.500<br>.500<br>.200<br>.241<br>.500<br>.500                                       |
| scorte attuali<br>dati                                                                                                    | .60<br>.56<br>.57<br>.26<br>.26<br>.11<br>.23<br>.50<br>.20<br>.20 |

| correzione abilitata                          | 37       |
|-----------------------------------------------|----------|
| correzione abilitata inattiva                 | 38       |
| ricerca completa                              | 28       |
| generale                                      |          |
| Info azienda e layout                         | 10       |
| conformita VUC                                | 10       |
| Volume suggerito                              | 11       |
| Plastra Verge                                 | 20       |
| icone                                         | 31       |
| con pionibo                                   | 31<br>21 |
| poco coprente                                 | 31<br>21 |
| formula ravisionata                           | 31       |
| N value shade                                 | 31       |
| identificazione degli utenti                  | 23       |
| importa                                       | 52 59    |
| formule personali                             | 52       |
| prezzi                                        | 54       |
| importazione delle misurazioni                | 69       |
| pesatura manuale indipendente su EcoMix       | 14       |
| informazioni sulle periferiche esterne        | 64       |
| installazione                                 |          |
| DocViewer                                     | 8        |
| di ColorNet® Pro                              | 6        |
| del programma di ricerca colore               | 7        |
| del programma di ricerca colore piu` hardware | 8        |
| gestione scorte                               | 8        |
| installazione non riuscita                    | 62       |
| installazione di DocViewer                    | 8        |
| installazione della gestione scorte           | 8        |
| lavori                                        | 55       |
| manutenzione lavori                           | 55       |
| rapporto consuntivo lavori                    | 56       |
| lista lavori                                  | 65       |
|                                               | 45       |
| conligurazione                                | 15       |
| IIISIdiid2i0iie                               | 09       |
| Sidilipa elicitette                           | 43<br>0  |
| lingua del display ChromaVision®              | 64<br>64 |
| menu manutenzione                             | 48       |
| manutenzione lavori                           | 40       |
| manutenzione archivio personale               | 48       |
| gestione prezzi                               | 54       |
| gestione code                                 | 55       |
| pesatura manuale                              | 45       |
| colore misurato                               | 36       |
| requisiti minimi hardware                     | 5        |
| scorta minima                                 | 57       |
| modello                                       | 34       |
| moduli                                        | 11       |
| ChromaVision®                                 | 15, 17   |
| stampante etichette                           | 15       |
| configurazione rapporti                       | 25       |
| bilancia                                      | 11       |
| invio alla bilancia                           | 25       |
| tornitori e opzioni scorte                    | 24       |
| definizione utenti                            | 23       |
| colore effect (met., prl., etc)               | 29       |
| opzioni                                       | 14       |
| Oraini                                        | 59       |
| altri documenti                               | 4/       |
| verniciatura completa                         | اک<br>₄۰ |
| חומוועניובוטווי מוטווויוט אפוצטוומוי          | 48       |
| creare una nuova formula                      | 10       |

|                                                                                                    | 53                                                                                                    |
|----------------------------------------------------------------------------------------------------|----------------------------------------------------------------------------------------------------|
| importa                                                                                                    | 52                                                                                                    |
| formula personale                                                                                                    | -                                                                                                    |
| leggi dati ChromaVision®                                                                                                    | . 51                                                                                                    |
| formula personale                                                                                                    |                                                                                                    |
| aggiungi prodotto                                                                                                    | 50                                                                                                    |
| cancella prodotto                                                                                                    | 50                                                                                                    |
| cancella questa formula                                                                                                    | 00                                                                                                    |
| modifica formula                                                                                                    | 50                                                                                                    |
| nounca lombia                                                                                                    | 50                                                                                                    |
|                                                                                                    | 50                                                                                                    |
| formula personale – con valori, a, b.                                                                                                    | 29<br>20                                                                                                    |
| ioinidia personale – senza valori i, a, b                                                                                                    | 29                                                                                                    |
|                                                                                                    | 31                                                                                                    |
| arricolo preferito                                                                                                    | 58                                                                                                    |
| lattaggio preferito                                                                                                    | 58                                                                                                    |
| preparazione della superricie                                                                                                    | 64                                                                                                    |
| prezzo (In gestione scorte)                                                                                                    | 58                                                                                                    |
| editor prezzi                                                                                                    | 54                                                                                                    |
| gestione prezzi                                                                                                    | 54                                                                                                    |
| importa/esporta                                                                                                    | 54                                                                                                    |
| editor prezzi                                                                                                    | 54                                                                                                    |
| stampa                                                                                                    |                                                                                                    |
| formule                                                                                                    | 42                                                                                                    |
| problemi e soluzioni                                                                                                    | 61                                                                                                    |
| domande e risposte sulle procedure di installazione/configurazione                                                                                                    | 61                                                                                                    |
| consegna prodotti                                                                                                    | 60                                                                                                    |
| visibilita` prodotti                                                                                                    | 26                                                                                                    |
| qualita                                                                                                    | 26                                                                                                    |
| domande e risposte sulle procedure di installazione/configurazione                                                                                                    | 61                                                                                                    |
| autorun non parte automaticamente                                                                                                    | 61                                                                                                    |
| autorun blocca il PC                                                                                                    | . 61                                                                                                    |
| cambiare le impostazioni autoplav per Windows 98 SE                                                                                                    | 61                                                                                                    |
| cambiare le impostazioni autoplav per Windows XP                                                                                                    | 61                                                                                                    |
|                                                                                                    |                                                                                                    |
| installazione non riuscita                                                                                                    | 62                                                                                                    |
| installazione non riuscita                                                                                                    | 62                                                                                                    |
| installazione non riuscita<br>rintracciare il numero di COM port di un'adattatore COM/USB in uso<br>gestione code                                                                                                    | 62<br>63<br>55                                                                                                    |
| installazione non riuscita<br>rintracciare il numero di COM port di un'adattatore COM/USB in uso<br>gestione code                                                                                                    | 62<br>63<br>55                                                                                                    |
| installazione non riuscita<br>rintracciare il numero di COM port di un'adattatore COM/USB in uso<br>gestione code<br>selezione rapida                                                                                                    | 62<br>63<br>55<br>42                                                                                                    |
| installazione non riuscita<br>rintracciare il numero di COM port di un'adattatore COM/USB in uso<br>gestione code<br>selezione rapida<br>leggi dati ChromaVision®                                                                                                    | 62<br>63<br>55<br>42<br>51                                                                                                    |
| installazione non riuscita<br>rintracciare il numero di COM port di un'adattatore COM/USB in uso<br>gestione code<br>selezione rapida<br>leggi dati ChromaVision®<br>pronto all'uso                                                                                                    | 62<br>63<br>55<br>42<br>51<br>42                                                                                                    |
| installazione non riuscita<br>rintracciare il numero di COM port di un'adattatore COM/USB in uso<br>gestione code<br>selezione rapida<br>leggi dati ChromaVision®<br>pronto all'uso<br>selezione rapida                                                                                                    | 62<br>63<br>55<br>42<br>51<br>42<br>42                                                                                                    |
| installazione non riuscita<br>rintracciare il numero di COM port di un'adattatore COM/USB in uso<br>gestione code<br>selezione rapida<br>leggi dati ChromaVision®<br>pronto all'uso<br>selezione rapida                                                                                                    | 62<br>63<br>55<br>42<br>51<br>42<br>42<br>58                                                                                                    |
| installazione non riuscita<br>rintracciare il numero di COM port di un'adattatore COM/USB in uso<br>gestione code<br>selezione rapida<br>leggi dati ChromaVision®<br>pronto all'uso<br>selezione rapida<br>ri-ordino<br>configurazione rapporti                                                                                                    | 62<br>63<br>55<br>42<br>51<br>42<br>42<br>58<br>25                                                                                                    |
| installazione non riuscita<br>rintracciare il numero di COM port di un'adattatore COM/USB in uso<br>gestione code<br>selezione rapida<br>leggi dati ChromaVision®<br>pronto all'uso<br>selezione rapida<br>ri-ordino<br>configurazione rapporti<br>rapporti                                                                                                    | 62<br>63<br>55<br>42<br>51<br>42<br>42<br>58<br>25<br>56                                                                                                    |
| installazione non riuscita<br>rintracciare il numero di COM port di un'adattatore COM/USB in uso<br>gestione code<br>selezione rapida<br>leggi dati ChromaVision®<br>pronto all'uso<br>selezione rapida<br>ri-ordino<br>configurazione rapporti<br>rapporti<br>rapporto medie miscelazione                                                                                                    | 62<br>63<br>55<br>42<br>51<br>42<br>42<br>42<br>58<br>25<br>56<br>56                                                                                                    |
| installazione non riuscita<br>rintracciare il numero di COM port di un'adattatore COM/USB in uso<br>gestione code<br>selezione rapida<br>leggi dati ChromaVision®<br>pronto all'uso<br>selezione rapida<br>ri-ordino<br>configurazione rapporti<br>rapporti<br>rapporto medie miscelazione<br>rapporto consumi                                                                                                    | 62<br>63<br>55<br>42<br>51<br>42<br>42<br>58<br>56<br>56<br>56                                                                                                    |
| installazione non riuscita<br>rintracciare il numero di COM port di un'adattatore COM/USB in uso<br>gestione code<br>selezione rapida<br>leggi dati ChromaVision®<br>pronto all'uso<br>selezione rapida<br>ri-ordino<br>configurazione rapporti<br>rapporti<br>rapporto medie miscelazione<br>rapporto consumi<br>scorte attuali                                                                                                    | 62<br>63<br>55<br>42<br>51<br>42<br>42<br>42<br>58<br>56<br>56<br>60                                                                                                    |
| installazione non riuscita<br>rintracciare il numero di COM port di un'adattatore COM/USB in uso<br>gestione code<br>selezione rapida<br>leggi dati Chroma Vision®<br>pronto all'uso<br>selezione rapida.<br>ri-ordino<br>configurazione rapporti<br>rapporti<br>rapporto medie miscelazione<br>rapporto consumi<br>scorte attuali<br>rapporto consuntivo scostamenti                                                                                                    | 62<br>63<br>55<br>42<br>51<br>42<br>42<br>58<br>56<br>56<br>56<br>56<br>56                                                                                                    |
| installazione non riuscita<br>rintracciare il numero di COM port di un'adattatore COM/USB in uso<br>gestione code<br>selezione rapida<br>leggi dati Chroma Vision®<br>pronto all'uso<br>selezione rapida.<br>ri-ordino<br>configurazione rapporti<br>rapporti<br>rapporto medie miscelazione<br>rapporto consumi<br>scorte attuali<br>rapporto consuntivo scostamenti<br>rapporto consuntivo lavori                                                                                                    | 62<br>63<br>55<br>42<br>51<br>42<br>51<br>42<br>58<br>56<br>56<br>56<br>56<br>56                                                                                                    |
| installazione non riuscita<br>rintracciare il numero di COM port di un'adattatore COM/USB in uso<br>gestione code<br>selezione rapida<br>leggi dati Chroma Vision®<br>pronto all'uso<br>selezione rapida.<br>ri-ordino<br>configurazione rapporti<br>rapporti<br>rapporto medie miscelazione<br>rapporto consumi<br>scorte attuali<br>rapporto consuntivo scostamenti<br>rapporto consuntivo lavori<br>rapporto solventi                                                                                                    | 62<br>63<br>55<br>42<br>51<br>42<br>51<br>51<br>58<br>58<br>58<br>56<br>56<br>56<br>56<br>56                                                                                                    |
| installazione non riuscita<br>rintracciare il numero di COM port di un'adattatore COM/USB in uso<br>gestione code<br>selezione rapida<br>leggi dati ChromaVision®<br>pronto all'uso<br>selezione rapida<br>ri-ordino<br>configurazione rapporti<br>rapporti<br>rapporto medie miscelazione<br>rapporto consumi<br>scorte attuali<br>rapporto consuntivo scostamenti<br>rapporto consuntivo lavori.<br>rapporto solventi<br>volume richiesto.                                                                                                    | 62<br>63<br>55<br>42<br>51<br>42<br>51<br>42<br>51<br>51<br>55<br>56<br>56<br>56<br>56<br>56<br>56<br>54                                                                                                    |
| installazione non riuscita<br>rintracciare il numero di COM port di un'adattatore COM/USB in uso                                                                                                    | 62<br>63<br>55<br>42<br>51<br>42<br>51<br>42<br>51<br>51<br>51<br>55<br>56<br>56<br>56<br>56<br>56<br>56<br>51<br>56<br>56<br>56<br>56<br>56<br>56<br>56<br>57<br>57<br>57<br>57<br>57<br>57<br>57<br>57<br>57<br>57<br>57<br>57<br>57<br>57<br>57<br>57<br>57<br>57<br>57<br>57<br>57<br>57<br>57<br>57<br>57<br>57<br>57<br>57<br>57<br>57<br>57<br>57<br>57<br>57<br>57<br>57<br>57<br>57<br>57<br>57<br>57<br>57<br>56<br>56<br>                                                                                                    |
| installazione non riuscita<br>rintracciare il numero di COM port di un'adattatore COM/USB in uso<br>gestione code<br>selezione rapida<br>leggi dati ChromaVision®<br>pronto all'uso<br>selezione rapida<br>ri-ordino<br>configurazione rapporti<br>rapporti medie miscelazione<br>rapporto consumi<br>scorte attuali<br>rapporto consumi vo scostamenti<br>rapporto consuntivo scostamenti<br>rapporto solventi<br>volume richiesto<br>formula revisionata<br>Salva una misurazione nell'archivio locale                                                                                                    | 62<br>63<br>55<br>42<br>51<br>42<br>58<br>56<br>56<br>                                                                                                    |
| installazione non riuscita<br>rintracciare il numero di COM port di un'adattatore COM/USB in uso                                                                                                    | 62<br>63<br>55<br>42<br>51<br>42<br>58<br>56<br>56<br>56<br>56<br>56<br>56<br>56<br>56<br>56<br>56<br>56<br>56<br>55<br>55<br>                                                                                                    |
| installazione non riuscita<br>rintracciare il numero di COM port di un'adattatore COM/USB in uso<br>gestione code<br>selezione rapida<br>leggi dati ChromaVision®<br>pronto all'uso<br>selezione rapida<br>ri-ordino<br>configurazione rapporti<br>rapporto medie miscelazione<br>rapporto medie miscelazione<br>rapporto consumi<br>scorte attuali<br>rapporto consuntivo scostamenti<br>rapporto consuntivo lavori.<br>rapporto consuntivo lavori.<br>rapporto solventi<br>volume richiesto<br>formula revisionata<br>Salva una misurazione nell'archivio locale<br>salva le modifiche<br>bilancia                                                                                                    | 62<br>63<br>55<br>42<br>51<br>42<br>51<br>42<br>58<br>56<br>56<br>56<br>56<br>56<br>31<br>56<br>56<br>55<br>55                                                                                                    |
| installazione non riuscita<br>rintracciare il numero di COM port di un'adattatore COM/USB in uso<br>gestione code<br>selezione rapida<br>leggi dati ChromaVision®<br>pronto all'uso<br>selezione rapida<br>ri-ordino<br>configurazione rapporti<br>rapporto medie miscelazione<br>rapporto consumi<br>scorte attuali<br>rapporto consuntivo scostamenti<br>rapporto consuntivo lavori<br>rapporto solventi<br>volume richiesto<br>formula revisionata<br>Salva una misurazione nell'archivio locale<br>salva le modifiche<br>bilancia<br>salta visualizzazione mix                                                                                                    | 622<br>63<br>55<br>42<br>51<br>42<br>51<br>55<br>56<br>56<br>56<br>56<br>56<br>56<br>56<br>56<br>51<br>50<br>50<br>50<br>14                                                                                                    |
| installazione non riuscita<br>rintracciare il numero di COM port di un'adattatore COM/USB in uso<br>gestione code<br>selezione rapida<br>leggi dati Chroma Vision®<br>pronto all'uso<br>selezione rapida<br>ri-ordino<br>configurazione rapporti<br>rapporti medie miscelazione<br>rapporto medie miscelazione<br>rapporto consumi<br>scorte attuali<br>rapporto consumi<br>scorte attuali<br>rapporto consuntivo scostamenti<br>rapporto solventi<br>volume richiesto<br>formula revisionata<br>Salva una misurazione nell'archivio locale<br>salva le modifiche<br>bilancia<br>salta visualizzazione mix<br>bilancia virtuale                                                                                                    | 62<br>63<br>55<br>42<br>51<br>42<br>58<br>56<br>56<br>56<br>56<br>56<br>56<br>56<br>56<br>56<br>56<br>142<br>51<br>56<br>56<br>56<br>56<br>142<br>51<br>56<br>56<br>142<br>56<br>56<br>56<br>156<br>142<br>156<br>156<br>1                                                                                                    |
| installazione non riuscita<br>rintracciare il numero di COM port di un'adattatore COM/USB in uso<br>gestione code<br>selezione rapida<br>leggi dati ChromaVision®<br>pronto all'uso<br>selezione rapida<br>ri-ordino<br>configurazione rapporti<br>rapporto medie miscelazione<br>rapporto de miscelazione<br>rapporto consumi<br>scorte attuali<br>rapporto consumi ve scostamenti<br>rapporto consuntivo scostamenti<br>rapporto consuntivo lavori<br>rapporto consuntivo lavori<br>rapporto solventi<br>volume richiesto<br>formula revisionata<br>Salva una misurazione nell'archivio locale<br>salta visualizzazione mix<br>bilancia situale<br>peso in tolleranza                                                                                                    | 62<br>63<br>55<br>42<br>51<br>42<br>58<br>56<br>56<br>56<br>56<br>56<br>56<br>56<br>56<br>56<br>56<br>51<br>14<br>31<br>57<br>12<br>12<br>                                                                                                    |
| installazione non riuscita<br>rintracciare il numero di COM port di un'adattatore COM/USB in uso<br>gestione code<br>selezione rapida<br>leggi dati Chroma Vision®<br>pronto all'uso<br>selezione rapida<br>ri-ordino<br>configurazione rapporti<br>rapporti medie miscelazione<br>rapporto consumi<br>scorte attuali<br>rapporto consumi scostamenti<br>rapporto consuntivo scostamenti<br>rapporto consuntivo lavori<br>rapporto solventi<br>volume richiesto<br>formula revisionata<br>Salva una misurazione nell'archivio locale<br>salta visualizzazione mix<br>bilancia virtuale<br>peso in tolleranza<br>test comunicazione bilancia                                                                                                    | 62<br>63<br>55<br>42<br>51<br>42<br>58<br>56<br>56<br>56<br>56<br>56<br>56<br>56<br>56<br>57<br>50<br>14<br>12<br>12                                                                                                    |
| installazione non riuscita<br>rintracciare il numero di COM port di un'adattatore COM/USB in uso<br>gestione code<br>selezione rapida<br>leggi dati Chroma Vision®<br>pronto all'uso<br>selezione rapida<br>ri-ordino<br>configurazione rapporti<br>rapporto medie miscelazione<br>rapporto consumi<br>scorte attuali<br>rapporto consuntivo scostamenti<br>rapporto consuntivo lavori<br>rapporto consuntivo lavori<br>rapporto solventi<br>volume richiesto<br>formula revisionata<br>Salva una misurazione nell'archivio locale<br>salva le modifiche<br>bilancia virtuale<br>peso in tolleranza<br>test comunicazione bilancia<br>configurazione bilancia                                                                                                    | 62<br>63<br>55<br>42<br>51<br>42<br>58<br>56<br>56<br>56<br>56<br>56<br>56<br>56<br>56<br>56<br>142<br>31<br>75<br>12<br>12                                                                                                    |
| installazione non riuscita<br>rintracciare il numero di COM port di un'adattatore COM/USB in uso<br>gestione capida<br>leggi dati ChromaVision®<br>pronto all'uso                                                                                                    | 62<br>63<br>55<br>42<br>51<br>42<br>58<br>56<br>56<br>56<br>56<br>56<br>56<br>56<br>31<br>31<br>67<br>14<br>12<br>12<br>                                                                                                    |
| installazione non riuscita<br>rintracciare il numero di COM port di un'adattatore COM/USB in uso<br>gestione code<br>selezione rapida<br>rordino all'uso<br>selezione rapida                                                                                                    | 62<br>63<br>55<br>42<br>51<br>42<br>58<br>56<br>56<br>56<br>56<br>56<br>56<br>56<br>56<br>56<br>142<br>31<br>31<br>12<br>14<br>12<br>14<br>12<br>14<br>12<br>14<br>12<br>14<br>12<br>14<br>12<br>14<br>12<br>14<br>12<br>14<br>12<br>14<br>12<br>14<br>12<br>14<br>12<br>14<br>14<br>15<br>15<br>11<br>11                                                                                                    |
| installazione non riuscita<br>rintracciare il numero di COM port di un'adattatore COM/USB in uso<br>gestione code<br>selezione rapida<br>romaVision®                                                                                                    | 62<br>63<br>55<br>42<br>51<br>42<br>58<br>56<br>56<br>56<br>56<br>56<br>56<br>60<br>56<br>56<br>14<br>12<br>14<br>12<br>13<br>12                                                                                                    |
| installazione non riuscita<br>rintracciare il numero di COM port di un'adattatore COM/USB in uso<br>gestione code<br>selezione rapida<br>ri-ordino<br>configurazione rapporti<br>rapporto all'uso<br>selezione rapida<br>ri-ordino<br>configurazione rapporti<br>rapporto medie miscelazione<br>rapporto consumi<br>scorte attuali<br>rapporto consumi<br>scorte attuali<br>rapporto consuntivo scostamenti<br>rapporto consuntivo scostamenti<br>rapporto consuntivo lavori<br>rapporto solventi<br>volume richiesto<br>formula revisionata<br>Salva una misurazione nell'archivio locale<br>salva le modifiche<br>bilancia<br>salta visualizzazione mix<br>bilancia virtuale<br>peso in tolleranza.<br>test comunicazione bilancia<br>configurazione bilancia<br>abilita pesatura manuale.<br>test comunicazione<br>opzioni                                                                                                    | 62<br>63<br>55<br>42<br>51<br>42<br>58<br>56<br>56<br>56<br>56<br>56<br>56<br>14<br>12<br>14<br>12<br>12<br>12<br>12<br>12<br>12<br>12                                                                                                    |
| installazione non riuscita<br>rintracciare il numero di COM port di un'adattatore COM/USB in uso<br>gestione code<br>selezione rapida<br>riordino all'uso<br>selezione rapida.<br>ri-ordino<br>configurazione rapporti<br>rapporto medie miscelazione<br>rapporto medie miscelazione<br>rapporto consumi<br>scorte attuali<br>rapporto consuntivo scostamenti<br>rapporto consuntivo scostamenti<br>rapporto consuntivo scostamenti<br>rapporto solventi<br>volume richiesto<br>formula revisionata<br>Salva una misurazione nell'archivio locale<br>salva le modifiche<br>bilancia<br>salta visualizzazione mix<br>bilancia sirtuale<br>peso in tolleranza<br>test comunicazione bilancia<br>configurazione ellancia<br>abilita pesatura manuale<br>test comunicazione bilancia<br>display peso bilancia<br>display peso bilancia                                                                                                    | 62<br>63<br>55<br>425<br>425<br>56<br>56<br>56<br>56<br>56<br>56<br>56<br>14<br>12<br>14<br>12<br>13<br>12<br>13                                                                                                    |
| installazione non riuscita<br>rintracciare il numero di COM port di un'adattatore COM/USB in uso<br>gestione code<br>selezione rapida<br>leggi dati Chroma Vision®<br>pronto all'uso<br>selezione rapida<br>ri-ordino<br>configurazione rapporti<br>rapporto anumi<br>rapporto ensumi<br>scorte attuali<br>rapporto consumi<br>scorte attuali<br>rapporto consuntivo scostamenti<br>rapporto consuntivo scostamenti<br>rapporto consuntivo lavori<br>rapporto solventi<br>volume richiesto<br>formula revisionata<br>salva una misurazione mix<br>bilancia<br>salta visualizzazione mix<br>bilancia<br>salta visualizzazione mix<br>bilancia<br>salta visualizzazione mix<br>bilancia<br>salta visualizzazione mix<br>bilancia<br>salta visualizzazione mix<br>bilancia<br>salta visualizzazione bilancia<br>configurazione bilancia<br>abilita pesatura manuale<br>test comunicazione<br>opzioni<br>display peso bilancia<br>configurazioni bilancia | 62<br>63<br>55<br>42<br>51<br>42<br>58<br>25<br>56<br>56<br>56<br>56<br>56<br>56<br>56<br>41<br>31<br>67<br>14<br>12<br>11<br>12<br>14<br>12<br>14<br>12<br>14<br>12<br>14<br>12<br>14<br>12<br>14<br>12<br>14<br>12<br>14<br>12<br>14<br>12<br>14<br>14<br> |

| display peso bilancia                   |                      |
|-----------------------------------------|----------------------|
| abilita pesatura manuale                | 13                   |
| bilancia senza display                  | 13                   |
| superficie graffiata                    | 36                   |
| ricerca                                 |                      |
| codici multi-tono                       | 29                   |
| codice d'applicazione                   | 29                   |
| formule disponibili                     | 29                   |
| qualita` disponibili                    | 29                   |
| copa nell'archivio personale            | 44                   |
| creare una nuova formula                | 49                   |
| visualizzazione della formula           | 41                   |
| EcoMix                                  | 45                   |
| formule esterne                         | 39                   |
| stampa formula (stampante standard)     | 42                   |
| ricerca guidata                         | 34                   |
| stampa eticnette                        | 43                   |
|                                         | 45                   |
| colore ellect (met, pri, etc)           | 29                   |
| formula personale – con valori I, a, b. | 29                   |
| nonto all'uso                           | 29<br>12             |
| volume richiesto                        | <del>4</del> 2<br>/1 |
| disnlav naco bilancia                   | דו<br>13             |
| mostra qualita` inattive                | 10                   |
| colore pastello                         | 29                   |
| aggiornamento scorte via pesatura       | 46                   |
| alla bilancia                           | 44                   |
| codici multitono                        | 32                   |
| volume suggerito                        | 41                   |
| menu ricerca                            | 28                   |
| prodotti complementari                  | 35                   |
| ChromaVision®                           | 35                   |
| Colour Pages                            | 47                   |
| Visualizzazione digitale dei colori     | 32                   |
| ricerca completa                        | 28                   |
| via produttore                          | 34                   |
| via modello                             | 34                   |
| invia alla bilancia                     | 25                   |
| riferimento lavoro                      | 25                   |
| impostazioni                            |                      |
| visibilita prodotti                     | 26                   |
|                                         | 27                   |
| correzione abilitata                    | 37                   |
| correzione abilitata inattiva           | 00                   |
| mostra lista migliori acconniamenti     | 30<br>19             |
| mostra insta miglion accoppiamenti      | 18                   |
| salta visualizzazione mix               | 10<br>1/             |
|                                         | 14                   |
| rapporto solventi                       | 20                   |
| suona quando il peso e` in tolleranza   | 14                   |
| Spettrofotometro                        |                      |
| archivio locale                         | 36                   |
| spettrofotometro                        |                      |
| installa modulo                         | 17                   |
| modulo spettrofotometro                 | 8                    |
| gestione scorte                         | 8, 57                |
| scorte effettive                        | 57                   |
| consumo medio                           | 58                   |
| ordinativo arretrato                    | 26                   |
| esporta                                 | 59                   |
| importa                                 | 59                   |
| scorta minima                           | 57                   |
| ordini                                  | 59                   |

| articoli preferiti                                                 |     | 58 |
|--------------------------------------------------------------------|-----|----|
| lattaggi preferiti                                                 |     | 58 |
| prezzi                                                             |     | 58 |
| consegna prodotti                                                  |     | 60 |
| ri-ordino                                                          |     | 58 |
| rapporti scorte                                                    |     | 60 |
| aggiornamento scorte                                               |     | 58 |
| fornitori e opzioni scorte                                         |     | 24 |
| alla bilancia                                                      |     | 57 |
| aggiorna da bilancia                                               |     | 59 |
| valore                                                             |     | 58 |
| rapporti scorte                                                    |     | 60 |
| aggiornamento scorte                                               |     | 58 |
| aggiornamento scorte via pesatura                                  |     | 46 |
| fornitore                                                          |     | 24 |
| fornitori e opzioni scorte                                         |     | 24 |
| impostazioni                                                       |     | 24 |
| info sistema                                                       |     | 27 |
| TDS (schede tecniche)                                              |     | 47 |
| suggerimenti operativi                                             |     |    |
| lista lavori                                                       |     | 65 |
| preparazione della superficie                                      |     | 64 |
| alla bilancia                                                      | 44, | 57 |
| rintracciare il numero di COM port di un'adattatore COM/USB in uso |     | 63 |
| trasferimento delle misurazioni                                    |     | 35 |
| codici multi-tono                                                  |     | 32 |
| aggiornamento da bilancia                                          |     | 59 |
| adattatore-USB                                                     |     | 15 |
| COM-port                                                           |     | 16 |
| fattore utente per volume suggerito                                |     | 26 |
| utenti                                                             |     |    |
| autorizzazione e controllo accesso                                 |     | 23 |
| definizione utenti                                                 |     | 23 |
| identificazione utenti                                             |     | 23 |
| definizione utenti                                                 |     | 23 |
| valore                                                             |     | 58 |
| n. value shade                                                     |     | 31 |
| via produttore                                                     |     | 34 |
| bilancia virtuale                                                  |     | 12 |
| conformita` VOC                                                    |     | 10 |
| volume suggerito                                                   | 11, | 41 |
| livello preavviso                                                  |     | 11 |
| visualizzazione peso                                               |     | 14 |
| spettrofotometro - X-Rite                                          |     |    |
| calibrazione                                                       |     | 17 |
| spettrofotometro - X-Rite                                          |     | 16 |
|                                                                    |     |    |